# FUME HOOD CONTROLLER/MONITOR MODEL FHC50/FHM10

OPERATION AND SERVICE MANUAL

P/N 6003830, REVISION G MARCH 2016

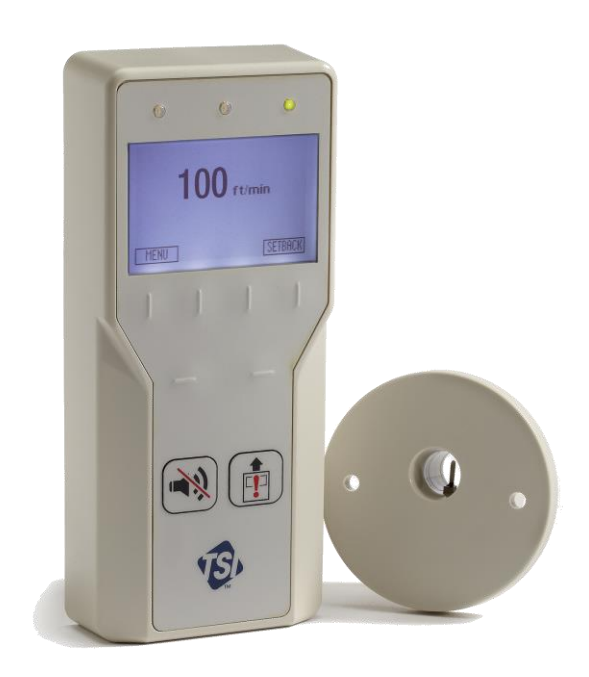

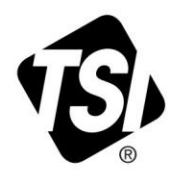

# START SEEING THE BENEFITS OF REGISTERING TODAY!

Thank you for your TSI instrument purchase. Occasionally, TSI releases information on software updates, product enhancements and new products. By registering your instrument, TSI will be able to send this important information to you.

# http://register.tsi.com

As part of the registration process, you will be asked for your comments on TSI products and services. TSI's customer feedback program gives customers like you a way to tell us how we are doing.

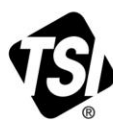

UNDERSTANDING, ACCELERATED

TSI Incorporated - Visit our website www.tsi.com for more information.

India

China

©2015 TSI Incorporated

| USA     |
|---------|
| UK      |
| France  |
| Germany |

Tel: +1 800 874 2811 Tel: +44 149 4 459200 Tel: +33141192199 Tel: +49 241 523030

Tel: +91 80 67877200 Singapore Tel: +65 6595 6388

Tel: +86 10 8219 7688

Printed in U.S.A.

# FUME HOOD CONTROLLER/MONITOR MODEL FHC50/FHM10

OPERATION AND SERVICE MANUAL

P/N 6003830, REVISION G MARCH 2016

#### OTHER COUNTRIES

<u>Sales & Customer Service:</u> (001 651) 490-2811 <u>Fax:</u> (001 651) 490-3824

E-MAIL answers@tsi.com

WEB SITE www.tsi.com

#### U.S. AND CANADA Sales & Customer Service:

(800) 874-2811/(651) 490-2811 Fax: (651) 490-3824

#### SHIP/MAIL TO:

TSI Incorporated ATTN: Customer Service 500 Cardigan Road Shoreview, MN 55126 USA

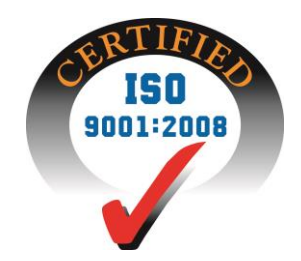

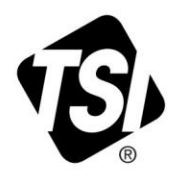

Copyright © TSI Incorporated / 2010-2016 / All rights reserved.

Part number 6003830/ Revision G / March 2016

#### LIMITATION OF WARRANTY AND LIABILITY (effective February 2015)

(For country-specific terms and conditions outside of the USA, please visit www.tsi.com.)

Seller warrants the goods, excluding software, sold hereunder, under normal use and service as described in the operator's manual, to be free from defects in workmanship and material for **24 months**, or if less, the length of time specified in the operator's manual, from the date of shipment to the customer. This warranty period is inclusive of any statutory warranty. **This limited warranty is subject to the following exclusions and exceptions**:

- a. Hot-wire or hot-film sensors used with research anemometers, and certain other components when indicated in specifications, are warranted for 90 days from the date of shipment;
- b. Pumps are warranted for hours of operation as set forth in product or operator's manuals;
- c. Parts repaired or replaced as a result of repair services are warranted to be free from defects in workmanship and material, under normal use, for 90 days from the date of shipment;
- d. This warranty does not cover calibration requirements, and seller warrants only that the instrument or product is properly calibrated at the time of its manufacture. Instruments returned for calibration are not covered by this warranty;
- f. This warranty is **VOID** if the instrument is opened by anyone other than a factory authorized service center with the one exception where requirements set forth in the manual allow an operator to replace consumables or perform recommended cleaning;
- g. This warranty is VOID if the product has been misused, neglected, subjected to accidental or intentional damage, or is not properly installed, maintained, or cleaned according to the requirements of the manual. Unless specifically authorized in a separate writing by Seller, Seller makes no warranty with respect to, and shall have no liability in connection with, goods which are incorporated into other products or equipment, or which are modified by any person other than Seller.

#### The foregoing is IN LIEU OF all other warranties and is subject to the LIMITATIONS stated herein. NO OTHER EXPRESS OR IMPLIED WARRANTY OF FITNESS FOR PARTICULAR PURPOSE OR MERCHANTABILITY IS MADE. WITH RESPECT TO SELLER'S BREACH OF THE IMPLIED WARRANTY AGAINST INFRINGEMENT, SAID WARRANTY IS LIMITED TO CLAIMS OF DIRECT INFRINGEMENT AND EXCLUDES CLAIMS OF CONTRIBUTORY OR INDUCED INFRINGEMENTS. BUYER'S EXCLUSIVE REMEDY SHALL BE THE RETURN OF THE PURCHASE PRICE DISCOUNTED FOR REASONABLE WEAR AND TEAR OR AT SELLER'S OPTION REPLACEMENT OF THE GOODS WITH NON-INFRINGING GOODS.

TO THE EXTENT PERMITTED BY LAW, THE EXCLUSIVE REMEDY OF THE USER OR BUYER, AND THE LIMIT OF SELLER'S LIABILITY FOR ANY AND ALL LOSSES, INJURIES, OR DAMAGES CONCERNING THE GOODS (INCLUDING CLAIMS BASED ON CONTRACT, NEGLIGENCE, TORT, STRICT LIABILITY OR OTHERWISE) SHALL BE THE RETURN OF GOODS TO SELLER AND THE REFUND OF THE PURCHASE PRICE, OR, AT THE OPTION OF SELLER, THE REPAIR OR REPLACEMENT OF THE GOODS. IN THE CASE OF SOFTWARE, SELLER WILL REPAIR OR REPLACE DEFECTIVE SOFTWARE OR IF UNABLE TO DO SO, WILL REFUND THE PURCHASE PRICE OF THE SOFTWARE. IN NO EVENT SHALL SELLER BE LIABLE FOR LOST PROFITS, BUSINESS INTERRUPTION, OR ANY SPECIAL, INDIRECT, CONSEQUENTIAL OR INCIDENTAL DAMAGES. SELLER SHALL NOT BE RESPONSIBLE FOR INSTALLATION, DISMANTLING OR REINSTALLATION COSTS OR CHARGES. No Action, regardless of form, may be brought against Seller more than 12 months after a cause of action has accrued. The goods returned under warranty to Seller's factory shall be at Buyer's risk of loss, and will be returned, if at all, at Seller's risk of loss.

Buyer and all users are deemed to have accepted this LIMITATION OF WARRANTY AND LIABILITY, which contains the complete and exclusive limited warranty of Seller. This LIMITATION OF WARRANTY AND LIABILITY may not be amended, modified or its terms waived, except by writing signed by an Officer of Seller.

#### SERVICE POLICY

Knowing that inoperative or defective instruments are as detrimental to TSI as they are to our customers, our service policy is designed to give prompt attention to any problems. If any malfunction is discovered, please contact your nearest sales office or representative, or call TSI's Customer Service department at (800) 874-2811 or (651) 490-2811.

#### TRADEMARKS

TSI, TSI logo, VELOCICALC, are registered trademarks of TSI Incorporated. BACnet is a trademark of ASHRAE. Modbus is a registered trademark of Modicon, Inc. LonWorks is a registered trademark of Echelon<sup>®</sup> Corporation.

# CONTENTS

| HOW TO USE | THIS MANUAL                                                                                                    | 1                                |
|------------|----------------------------------------------------------------------------------------------------|----------------------------------|
|            | Safety Information<br>Description of Caution Symbol<br>Access Code                                                                  | 1<br>1<br>1                      |
| PART ONE   |                                                                                                    | 3                                |
|            | User Basics<br>The Instrument<br>Face Velocity<br>Exhaust Flow<br>Useful User Information                                           | 3<br>3<br>3<br>4                 |
|            | Operator Panel<br>LED Lights<br>Display Screen<br>User Soft Keys (Normal Operating Mode)<br>Quick Keys<br>Operator Keys<br>USB Port | 4<br>5<br>5<br>6<br>6            |
|            | Alarms<br>Visual Alarm<br>Audible Alarm—EMERGENCY key<br>Audible Alarms—All Except Emergency                                        | 6<br>6<br>7<br>7                 |
|            | Before Calling TSI                                                                                                    | 7                                |
| PART TWO   |                                                                                                    | 9                                |
|            | Technical Section                                                                                                    | 9                                |
|            | Software Programming<br>Programming Keys<br>Menu Soft Keys<br>Quick Keys<br>Keystroke Procedure<br>Programming Example              | 10<br>10<br>10<br>11<br>11<br>12 |
|            | Hardware Configurations<br>Model FHC50 Controller Modes<br>Model FHM10 Fume Hood Monitor Modes                                      | 13<br>13<br>14                   |
|            | Menu and Menu Items<br>CONFIGURE MENU<br>SETPOINT/ALARM CONSTRAINTS<br>INTERFACE MENU<br>NETWORK SETTINGS SUBMENU.                  | 15<br>17<br>30<br>31<br>31       |
|            | Calibration<br>Face Velocity Calibration<br>Sash Position Calibration<br>Flow Calibration<br>Sash Opening Calibration               | 49<br>49<br>50<br>51<br>55       |
|            | Optimizing Controller Performance                                                                                                   | 56                               |
|            | Maintenance and Repair Parts<br>System Component Inspection                                                                         | 56<br>57                         |

|            | Velocity Sensor Cleaning<br>Replacement Parts                                                                  | . 57<br>. 58         |
|------------|----------------------------------------------------------------------------------------------------|----------------------|
|            | Troubleshooting Section                                                                                        | . 58<br>. 58         |
|            | Diagnostics Menu<br>Troubleshooting Chart                                                                      | . 60<br>. 63         |
| APPENDIX A |                                                                                                    | .71                  |
|            | Specifications*                                                                                                | .71                  |
| APPENDIX B |                                                                                                    | .73                  |
|            | Network Communications                                                                                         | .73                  |
|            | Modbus <sup>®</sup> Communications<br>Unique to TSI                                                            | .73<br>.73           |
|            | Network Points                                                                                                 | . 73                 |
|            | Description of Variables                                                                                       | .77<br>.78           |
|            | LonWorks <sup>®</sup> Object<br>Node Object Network Variables<br>Fume Hood Controller Object Network Variables | . 80<br>. 80<br>. 80 |
|            | Description of LON SNVTs                                                                                       | . 82                 |
|            | FHC50 BACnet <sup>®</sup> MS/TP Protocol Implementation Conformance Statement                                  | . 83                 |
|            | BACnet <sup>®</sup> MS/TP Object Set                                                                           | . 85                 |
| APPENDIX C |                                                                                                    | . 89                 |
|            | Wiring Information<br>Back Panel Wiring                                                                        | . 89<br>. 89         |
| APPENDIX D |                                                                                                    | . 97                 |
|            | Access Codes / Password                                                                                        | . 97                 |

# How to Use This Manual

The Operation and Service Manual describes how to operate, configure, calibrate, maintain and troubleshoot the Model FHM10 Fume Hood Monitor and Model FHC50 Fume Hood Controller. The manual is divided into two parts. <u>Part one</u> describes the unit and how to interface with the device. This section should be read by users, facilities staff, and anyone who requires a basic understanding of how the device operates.

<u>Part two</u> describes the technical aspects of the product which include operation, configuration, calibration, maintenance and troubleshooting. Part two should be read by personnel programming or maintaining the unit. **TSI recommends thoroughly reading this manual before changing any software items.** 

**NOTE:** This operation and service manual assumes that the controller has been properly installed. Refer to the Installation Instructions if there is any question as to whether the controller has been installed properly.

# **Safety Information**

This section gives instructions to promote safe and proper handling of Model FHM10 Fume Hood Monitors and Model FHC50 Fume Hood Controllers.

There are no user-serviceable parts inside the instrument. Opening the instrument case will void the warranty. Refer all service of the unit to a qualified technician.

# **Description of Caution Symbol**

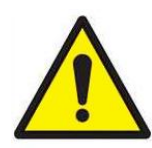

Caution indicates:

• Equipment may be damaged if procedures are not followed.

Caution

- Improper settings may result in loss of containment.
- Important information about unit operation.

# Access Code

Model FHM10 Fume Hood Monitors and FHC50 Fume Hood Controllers have an access code to limit unauthorized access to the menu system. The access code can be turned on or off through the <u>ACCESS CODE</u> menu item. When the units ship from TSI, they are configured with the access code on. Refer to Appendix D, <u>Access Codes</u>, for instructions on entering the access code. Entering the access code enables access to the menu system for a 15-minute period.

(This page intentionally left blank)

# Part One

# **User Basics**

This section is designed to provide a brief but thorough overview of the product installed. These few pages explain the purpose (The Instrument) and the operation (Useful user information, Operator panel, Alarms) of the product. Technical product information is available in <u>Part Two</u> of the manual.

# The Instrument

The Model FHM10 Fume Hood Monitor is able to measure and report air flow in fume hoods and other exhaust devices such as snorkels and canopies. The Model FHC50 Fume Hood Controller adds the ability to control airflow to maintain safety and energy efficiency.

There are two main monitor and control strategies that can be used with the Model FHC50 Fume Hood Controller:

# **Face Velocity**

One of the key components of air flow in a fume hood is adequate face velocity, which is needed to protect fume hood users. An adequate face velocity will help contain contaminants inside of the fume hood.

A fume hood exhaust system produces a negative pressure differential between the fume hood's interior and the laboratory, causing air to be drawn into the hood. The speed of air entering the fume hood is called the face velocity. The Model FHC50 Fume Hood Controller can be configured to continuously monitor fume hood face velocity by measuring the air velocity across a sensor mounted in the sidewall of the hood. The sensor and opening in the fume hood are driven by the same pressure differential so the velocity across each is related.

As an alternative to this sidewall sensing methodology, the Model FHC50 can determine average fume hood face velocity by measuring the fume hood exhaust flow and sash area. When measuring face velocity in this fashion, the Model FHC50 must use a venturi valve with feedback to control and measure the exhaust volume. A sash sensor then measures the vertical opening of the fume hood sash. As an option, the Model FHC50 can use a sidewall sensor to monitor or trim the face velocity when calculated from sash position and exhaust flow rate.

The Model FHC50 controller modulates the exhaust to maintain an adequate face velocity at all times through the fume hood.

# **Exhaust Flow**

Certain devices such as laminar flow benches, canopy hoods and snorkels need to exhaust a certain amount of air to function properly. For these applications, the Model FHC50 can be configured to measure and control the air flow to a constant volume using a venturi valve or a flow station with damper.

#### **Useful User Information**

The controller has a green light (normal operation) and red alarm light (low and high alarms). The green light is on when the face velocity and/or exhaust flow is adequate. The red alarm light comes on when the face velocity and/or exhaust flow drops below a safe level, or exceeds a safe level. The display provides additional information depending on the configuration of the unit. Some of the available information includes continuously indicating the actual face velocity, exhaust flow, alarms, and controller status.

# **Operator Panel**

The Model FHM10 Fume Hood Monitor and Model FHC50 Fume Hood Controller are easy to use. All the information you need to know about face velocity and flow rates is displayed on the Display Interface Module (DIM). In addition, all configuration, control, and calibration programming is accessible using the soft keys and menus. Specific details about the Model FHC50 controller front panel display and controls are described on the following pages. The front panel, shown in Figure 1 identifies the important features: display, keys and lights.

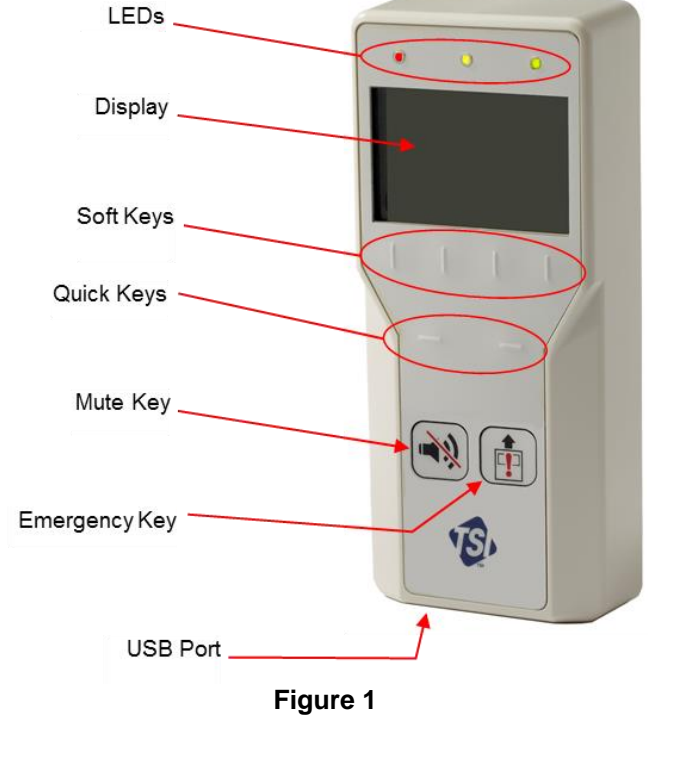

# LED Lights

#### **Green Light**

The green light (NORMAL) is on when the face velocity and/or exhaust flow is adequate. This light indicates the fume hood is operating safely. If a set point cannot be maintained or an alarm limit has been reached, the green light turns off and the red alarm light turns on.

# Yellow Light

The yellow light is on to indicate that the Model FHC50 controller is muted or in setback mode. The LCD display will read "**Setback**" or "**Mute**" at the top of the screen to indicate the meaning of the yellow light. Note that when in Setback mode, the Model FHC50 will also turn on the Red or Green light.

#### **Red Light**

The red light is on to indicate an alarm or emergency status. If the red light flashes, then the Model FHC50 is in emergency mode. If the red light is continually lit, then the Model FHC50 is in an alarm mode. The display screen will also indicate the type of alarm or an emergency message.

# **Display Screen**

The LCD display is highly configurable and can display various critical information including actual face velocity, exhaust flow rate, alarm status, menu options, and error messages. In addition, the LCD display shows various soft key labels that enable user interaction and programming the unit.

When programming the unit, the display will update soft keys and show menus, menu items, and current value of the menu item, depending on the specific programming function being performed.

# User Soft Keys (Normal Operating Mode)

There are four soft keys on the front of the unit just below the LCD screen that can be used to interact with the unit.

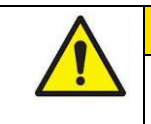

WARNING

Pressing these keys will change how the unit functions. Please thoroughly review the manual before using these keys or changing menu items.

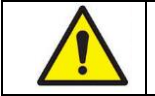

**NOTE**: The unit can be programmed so that the User Soft Keys will not be displayed during normal operating mode (see <u>Software Programming</u> section, menu item <u>DISPL SOFTKEYS</u>).

The list below contains soft keys that will appear at the display screen during normal operating mode, depending on the state of the unit.

| MENU    | Provides access to the menus when in the normal operating mode (see <u>Software Programming</u> section).                                                                                                    |
|---------|----------------------------------------------------------------------------------------------------|
| RESET   | Resets the alarm light, alarm contacts, and audible alarm when in a latched or non-automatic reset mode. If an alarm is reset before alarm conditions exited, the monitor or controller will reset the alarm but the alarm mode will be re-entered after the <u>ALARM DELAY</u> . |
|         | Resets the emergency function after the emergency key has been pressed (see <u>EMERGENCY</u> key).                                                                                                    |
|         | Clears any displayed error messages.                                                                                                    |
| SETBACK | The <b>SETBACK</b> soft key activates the setback or second control set point. In setback mode, the controller controls at the setback set point, the display indicates <b>SETBACK</b> , and the yellow light turns on.                                                           |
| NORMAL  | The <b>NORMAL</b> soft key will appear if the unit has been placed into Setback mode. If the <b>NORMAL</b> soft key is pressed, the controller returns to normal control set point.                                                                                               |

# Quick Keys

There are two Quick Keys on the front of the unit just below the Soft Keys. The Quick-Keys function as left and right arrows or to increase/decrease values.

# **Operator Keys**

There are two dedicated keys on the front of the unit that each provides a critical function.

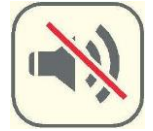

#### MUTE key

The **MUTE** key silences an audible alarm. The alarm remains silent until the MUTE TIMEOUT value has been reached or the unit returns to control set point. Pressing the **MUTE** key twice will permanently mute the alarm.

**NOTE** You can program the unit so that the audible alarm cannot be muted (see menu item <u>MUTE\_BUTTON</u>).

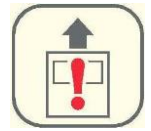

#### EMERGENCY key

The **EMERGENCY** key puts the controller into emergency mode. The controller maximizes the exhaust flow and face velocity (if applicable) by modulating the damper or venturi valve to full open position.

Pressing the **EMERGENCY** key will cause "**EMERGENCY**" to appear on the display, the red alarm light to flash on and off, and the audible alarm to beep intermittently. To return to control mode press the **EMERGENCY** key or the **RESET** key.

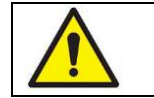

The Model FHM10 monitor and FHC50 controller can be configured so the audible alarm is silenced during emergency mode. See menu item EMERGENCY AUD.

# USB Port

There is a USB port at the bottom of the case. This USB port can be used with TSI's Fume Hood Configuration Software.

# Alarms

The Model FHC50 controller has visual (red light) and audible alarms to inform you of changing fume hood conditions. The alarm levels (set points) are determined by facilities staff, which could be Engineering, Industrial Hygiene, or a facilities group depending on how the safety staff is organized.

The alarms, audible and visual, will activate whenever the preset alarm level is reached. The alarms will activate if the face velocity is low or inadequate, high or too great, or when the exhaust airflow is too low or too high (need optional flow device installed). When the fume hood is operating safely, no alarms will sound.

Example: The low alarm is preset to activate when the face velocity falls below 60 ft/min. When the face velocity drops below 60 ft/min, the audible and visual alarms activate. The alarms turn off (when set to unlatched) when the unit returns to the safe range, which is defined as 20 ft/min greater than alarm set point (80 ft/min).

#### Visual Alarm

The red light on the front of the unit indicates an alarm condition. The red light is on for all alarm conditions, low alarms, high alarms, and emergency. The light is on continuously in a low or high alarm condition, and flashes in an emergency condition.

#### Audible Alarm—EMERGENCY key

When the **EMERGENCY** key is pressed, the audible alarm beeps intermittently until the **EMERGENCY** or **RESET** key is pressed terminating the emergency alarm. Pressing the MUTE key will silence the emergency alarm, although the red LED will continue to flash (if enabled - see menu item <u>MUTE\_KEY</u>).

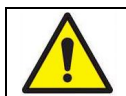

The Model FHM10 monitor and FHC50 controller can be configured so the audible alarm is silenced during emergency mode. See menu item EMERGENCY AUD.

#### Audible Alarms—All Except Emergency

The audible alarm is continuously on in all low and high alarm conditions. The audible alarm can be silenced by pressing the **MUTE** key (if enabled - see menu item <u>MUTE\_BUTTON</u>).

If the audible alarm has been muted, the alarm is silenced for a configurable period of time (see menu item <u>MUTE TIMEOUT</u>) or the measurement returns to the safe range. The safe range is 20 ft/min (50 cfm) above the low alarm set point and 20 ft/min (50 cfm) below the high alarm set point.

The audible and visual alarms can be programmed to either automatically turn off when the unit returns to the safe range or to stay in alarm until the **RESET** key is pressed (See menu item <u>ALARM\_RESET</u>).

# **Before Calling TSI**

This manual should answer most questions and resolve most problems you may encounter. If you need assistance or further explanation, contact your local TSI representative or TSI. TSI is committed to providing high quality products backed by outstanding service.

Please have the following information available prior to contacting your authorized TSI Manufacturer's Representative or TSI:

- Model number of unit\* FHC50-\_\_\_\_ or FHM10-\_\_\_\_
- Software revision level\*
- Facility where unit is installed

\* Can be determined by entering the <u>SELF TEST</u> item under the <u>Diagnostics</u> menu.

Due to the different Model FHM10 monitors and Model FHC50 controllers available, the above information is needed to accurately answer your questions.

For the name of your local TSI representative or to talk to TSI service personnel, please call TSI at (800) 874-2811 (U.S. and Canada) or (001 651) 490-2811 (other countries).

Prior to shipping any components to TSI for service or repair, please utilize our convenient Return Material Authorization (RMA) Form, which is available online at <a href="http://service.tsi.com">http://service.tsi.com</a>.

(This page intentionally left blank)

# Part Two

# **Technical Section**

The Fume Hood Controller is ready to use after being properly installed and calibrated. The calibration procedure should take less than 15 minutes. Figure 2 shows the Digital Interface Module (DIM) which is programmed with a default configuration that can be easily modified to fit your application.

The technical section is separated into six parts that cover all aspects of the unit. Each section is written as independently as possible to minimize flipping back and forth through the manual for an answer.

The <u>Software Programming</u> section explains the programming keys on the DIM. In addition, the programming sequence is described, which is the same regardless of the menu item being changed. At the end of this section is an example of how to program the DIM.

The <u>Hardware Configurations</u> section covers the different ways the DIM can be configured to accommodate the hardware and sequence of operation that is required. This section explains how to compare the installed hardware to the necessary settings that are needed.

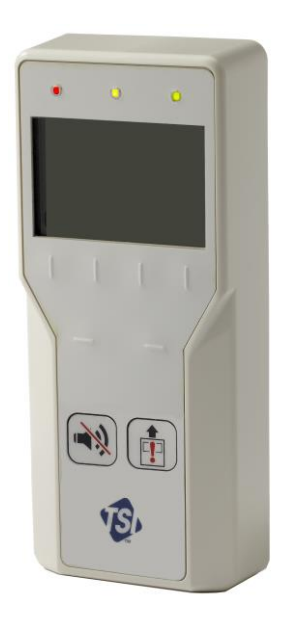

Figure 2

The <u>Menu and Menu Items</u> section lists all of the software items available to program and change. The items are grouped by menu which means all set points are in one menu, control signal items in another, etc. The menu items and all related information is provided including; programming name, description of menu item, range of programmable values, and how the unit shipped from the factory (default value).

The <u>Calibration</u> section describes the required procedure to calibrate the controller. This section explains how to compare the controller's velocity reading to a portable thermal anemometer and then adjust the zero and span to establish an accurate calibration. This section also describes how to zero a TSI flow station transducer (if installed).

The <u>Maintenance and Repair Part</u> section covers all routine maintenance of equipment, along with a list of repair parts.

The <u>Troubleshooting</u> section is split into two areas: mechanical operation of the unit and system performance. Many external variables will affect how the unit functions so it is critical to first determine if the system is having mechanical problems—i.e., no display on unit, alarms do not function, damper does not modulate, etc. If no mechanical problems exist, look for performance problems (i.e., does not seem to read correctly, display fluctuates, etc.). The first step is to determine that the system is mechanically operating correctly, followed by modifying the configuration to eliminate the performance problems.

# **Software Programming**

Programming the Model FHC50 controller is quick and easy if the programming keys are understood, and the proper keystroke procedure is followed. The programming keys are defined first, followed by the required keystroke procedure. At the end of this section is a programming example.

**NOTE:** It is important to note that the unit is always operating (except when checking the <u>CONTROL OUTPUT</u>) when programming. When a menu item value is changed, the new value takes effect *immediately* after saving the change, not when the unit returns to normal operating mode.

This section covers programming the instrument through the keypad and display. If programming through network communications (see <u>Appendix B</u>), use the host computer's procedure. The changes take place immediately upon saving data in the instrument.

# **Programming Keys**

The four vertical programming soft keys (refer to Figure 3) are used to program or configure the unit to fit your particular application. Programming the instrument will change how the unit functions, so thoroughly review the menu items to be changed.

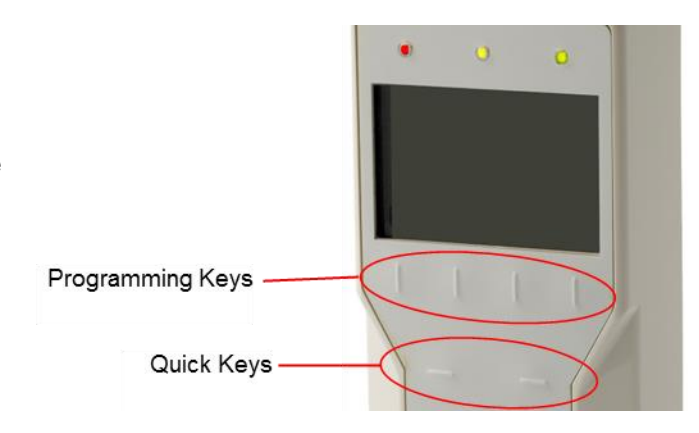

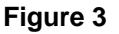

# Menu Soft Keys

The list below contains soft keys that will appear while in the menu structures.

| ESC | The <b>ESC</b> soft key is used to escape from the current menu or menu item, and will also cancel any change that is currently being made to an item value.                                                                                                   |  |  |  |  |  |  |  |  |
|-----|----------------------------------------------------------------------------------------------------|--|--|--|--|--|--|--|--|
| A/¥ | The $\checkmark/\checkmark$ soft keys are used to scroll through the menus, menu items, and through the range of item values that can be selected. Depending on the item type the values may be numerical, specific properties (on/off), or a list of options. |  |  |  |  |  |  |  |  |
|     | <b>NOTE:</b> When programming a numerical menu item, continuously pressing the arrow key will scroll through the values faster than if arrow key is pressed and released.                                                                                      |  |  |  |  |  |  |  |  |
| Ļ   | The J (ENTER) soft key performs three functions.                                                                                                    |  |  |  |  |  |  |  |  |
|     | 1. Provides access to specific menus and submenus.                                                                                                    |  |  |  |  |  |  |  |  |
|     | 2. Provides access to menu items.                                                                                                    |  |  |  |  |  |  |  |  |
|     | 3. Saves data.                                                                                                    |  |  |  |  |  |  |  |  |

# **Quick Keys**

There are two dedicated adjustment keys on the front of the unit (refer to Figure 3) that become active when accessing a menu item. These keys change choices of a menu item while that item is highlighted on the display. The left adjustment key will decrease the value of an item, and the right adjustment key will increase the value of an item. If there are no choices available for a particular menu item, or if that menu item is for reference only, the adjustment keys will have no effect.

The item data will be automatically saved when either of the  $\land/\lor$  soft keys are used to highlight a different menu item, or when the  $\lrcorner$  (ENTER) soft key is pressed. Pressing the ESC soft key while the menu item is still highlighted will discard changes and restore the item to its last saved value.

**NOTE:** When programming a numerical menu item, continuously pressing a quick adjustment key will scroll through the values faster than if they key is repeatedly pressed and released.

#### **Keystroke Procedure**

The keystroke operation is consistent for all menus. The keystroke sequence is the same regardless of the menu item being changed.

- 1. Press the **MENU** soft key from the normal operating screen to access the main menu.
- 2. Use the A/V soft keys to scroll through the menu choices until the item you want to access is highlighted.
- 3. Press the  $\downarrow$  (ENTER) soft key to access chosen menu.
- 4. The menu selected is now displayed at the top of the display, followed by a list of available menu items. Use the ∧/ ✓ soft keys to scroll through the menu items. Scroll through the menu items until desired item is highlighted.

#### **Standard Data Entry Method**

- 5a. Press the J (ENTER) soft key to access chosen menu item. The top line of display shows menu item selected, and below that shows current menu item value. Use the A/ ✓ soft keys to change menu item value.
- 6a. Save the new value by pressing the J
   (ENTER) soft key (pressing the ESC soft key will exit out of menu item without saving data). The display will automatically return to the current menu.

#### **Quick Data Entry Method**

- 5b. With the desired menu item highlighted, use the quick adjustment keys to change menu item value.
- 6b. Save the new value by pressing the ↓ (ENTER) soft key OR by using the ▲/▼ soft keys to highlight a different menu item (pressing the ESC soft key will exit out of menu item without saving data).
- 7. Press the **ESC** soft key to exit current menu and return to main menu.
- 8. Press the **ESC** soft key again to return to normal instrument operation.

If more than one item is to be changed, skip steps 7 and 8 until all changes are complete. If more items in the same menu are to be changed, scroll to them after saving the data (step 6a or 6b). If other menus need to be accessed, press the **MENU** key once to access list of menus (the instrument is now at step 2 of the keystroke sequence).

#### **Programming Example**

The following example demonstrates the keystroke sequence. In this example the low alarm set point will be changed from 80 ft/min to 60 ft/min.

Unit is in normal operation.

 **0** ft/min

 Press the MENU key to gain access to the menus.

The first menu choices are displayed.

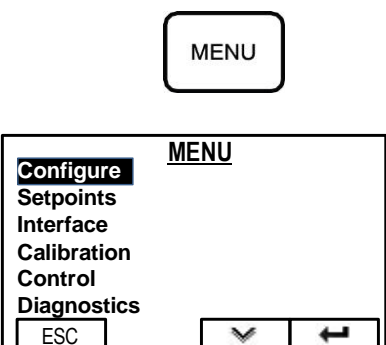

**③** Press the  $\lor$  and  $\downarrow$  keys to access the <u>SETPOINTS</u> menu.

Press the ¥ soft key until Lo Vel Alarm is highlighted.

| Setpoin<br>Setback<br>Min Cor<br>Max Cor<br>Lo Vel A | SETP | OINTS<br>s | 100 ft/min<br>60 ft/min<br>25%<br>100%<br>OFF |
|------------------------------------------------------|------|------------|-----------------------------------------------|
| ESC                                                  | ~    | ~          | ÷                                             |

#### **Standard Data Entry Method**

Press the Lo Vel Alarm screen.

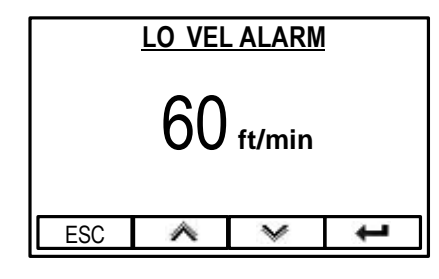

#### **Quick Data Entry Method**

Press the Quick-Adjust keys to change the alarm set point. Then press the  $\bigstar$  or  $\checkmark$  soft key to save the change.

| SETPOINTS |     |              |            |  |  |  |  |  |
|-----------|-----|--------------|------------|--|--|--|--|--|
| Setpoin   | t   |              | 100 ft/min |  |  |  |  |  |
| Setback   | Σ.  |              | 60 ft/min  |  |  |  |  |  |
| Min Cor   | 25% |              |            |  |  |  |  |  |
| Max Co    | 5   | 100%         |            |  |  |  |  |  |
| Lo Vel A  | OFF |              |            |  |  |  |  |  |
| ESC       | A   | $\checkmark$ | t          |  |  |  |  |  |

• Press the  $\checkmark$  soft keys to change the alarm set point to 60 fpm, then press the  $\downarrow$  key to save the new set point.

# **Hardware Configurations**

The Model FHM10 Fume Hood Monitor can be field-configured to monitor face velocity or flow rates, while the Model FHC50 Fume Hood Controller can be field-configured to control face velocity or flow rates. These models feature a configuration wizard to easily select the desired monitor or controller configuration.

The following tables will assist in determining which configuration will need to be programmed into the controller for proper operation. You can also use the tables as a check to ensure that the monitor or controller has been properly configured after changing default settings from the configuration wizard.

Please note that in some applications, there may be a flow sensing device present at the fume hood exhaust (flow station, venturi valve linear feedback, etc.), but which is not used by the fume hood controller. The flow sensing information may be intended only to be received by a room controller for flow tracking purposes. This will not affect the operation of the fume hood controller provided it is configured correctly.

| SETTING                   | NORMAL &<br>SETBACK<br>CONTROL<br>TYPES | FACE<br>VELOCITY<br>METHOD | FLOW<br>METHOD                           | PARAMETERS<br>DISPLAYED | ANALOG<br>OUTPUT | INPUT 1            |
|---------------------------|-----------------------------------------|----------------------------|------------------------------------------|-------------------------|------------------|--------------------|
| 1) SIDEWALL<br>ONLY       | Face Velocity                           | Sidewall<br>Sensor         | N/A                                      | Velocity                | Velocity         | Night<br>Setback** |
| 2) SIDEWALL<br>PRESSFLOW  | Face Velocity<br>With Flow<br>Limits    | Sidewall<br>Sensor         | Pressure-<br>Based Flow<br>Station       | Velocity                | No<br>Change*    | Night<br>Setback** |
| 3) SIDEWALL<br>LINEARFLOW | Face Velocity<br>With Flow<br>Limits    | Sidewall<br>Sensor         | Linear Flow<br>Station                   | Velocity                | No<br>Change*    | Night<br>Setback** |
| 4) SIDEWALL<br>LOMVENTURI | Face Velocity<br>With Flow<br>Limits    | Sidewall<br>Sensor         | Venturi<br>Valve With<br>LOM<br>Feedback | Velocity                | No<br>Change*    | Night<br>Setback** |
| 5) SIDEWALL<br>6PTVENTURI | Face Velocity<br>With Flow<br>Limits    | Sidewall<br>Sensor         | Venturi<br>Valve (No<br>Feedback)        | Velocity                | No<br>Change*    | Night<br>Setback** |
| 6) FLOW<br>PRESSFLOW      | Flow                                    | N/A                        | Pressure-<br>Based Flow<br>Station       | Flow                    | Flow Rate        | Night<br>Setback** |
| 7) FLOW<br>LINEARFLOW     | Flow                                    | N/A                        | Linear Flow<br>Station                   | Flow                    | Flow Rate        | Night<br>Setback** |
| 8) FLOW<br>LOMVENTURI     | Flow                                    | N/A                        | Venturi<br>Valve With<br>LOM<br>Feedback | Flow                    | Flow Rate        | Night<br>Setback** |

# Model FHC50 Controller Modes

| SETTING                           | NORMAL &<br>SETBACK<br>CONTROL<br>TYPES | FACE<br>VELOCITY<br>METHOD | FLOW<br>METHOD                                                                 | PARAMETERS<br>DISPLAYED | ANALOG<br>OUTPUT | INPUT 1                    |
|-----------------------------------|-----------------------------------------|----------------------------|--------------------------------------------------------------------------------|-------------------------|------------------|----------------------------|
| 9) FLOW<br>6PTVENTURI             | Flow                                    | N/A                        | Venturi<br>Valve (No<br>Feedback)                                              | Flow                    | Flow Rate        | Night<br>Setback**         |
| 10) SASHPOS<br>LOMVENTURI         | Face Velocity<br>With Flow<br>Limits    | Sash-<br>Position          | Venturi<br>Valve With<br>LOM<br>Feedback                                       | Velocity                | No<br>Change*    | Vertical<br>Sash<br>Sensor |
| 11) N/A                           | N/A                                     | N/A                        | N/A                                                                            | N/A                     | N/A              | N/A                        |
| 12) SIDEWALL<br>SASHCALC-<br>FLOW | Face Velocity<br>With Flow<br>Limits    | Sidewall<br>Sensor         | Calculated<br>from<br>measured<br>Sash<br>Opening<br>and<br>Sidewall<br>Sensor | Velocity                | No<br>Change*    | Vertical<br>Sash<br>Sensor |

# Model FHM10 Fume Hood Monitor Modes

| SETTING                      | SIDEWALL<br>SENSOR | FLOW<br>METHOD                           | PARAMETERS<br>DISPLAYED | ANALOG<br>OUTPUT | INPUT 1            |
|------------------------------|--------------------|------------------------------------------|-------------------------|------------------|--------------------|
| 1) SIDEWALL<br>VELMONITOR    | Enabled            | N/A                                      | Velocity                | Velocity         | Night<br>Setback** |
| 2) PRESSFLOW<br>MONITOR      | Disabled           | Pressure-<br>Based Flow<br>Station       | Flow                    | Flow Rate        | Night<br>Setback** |
| 3) LINEARFLOW<br>MONITOR     | Disabled           | Linear Flow<br>Station                   | Flow                    | Flow Rate        | Night<br>Setback** |
| 4) LOMVENTURI<br>FLOWMONITOR | Disabled           | Venturi<br>Valve With<br>LOM<br>Feedback | Flow                    | Flow Rate        | Night<br>Setback** |

\* Analog Output is reset if previous setting would now be invalid. Otherwise, Analog Output is not changed. \*\* Input 1 is changed to Night Setback only if it was previously set to Vertical Sash Sensor.

# Menu and Menu Items

The Model FHM10 monitor and Model FHC50 controller are very versatile devices which can be configured to meet your specific application. This section lists all of the menu items available to program and change (except diagnostics menu). Changing items is accomplished by using the keypad or through communications with the Building Automation System. If you are unfamiliar with the keystroke procedure please see <u>Software Programming</u> section for a detailed explanation. This section provides the following information:

- Complete list of menus and all menu items.
- Gives the menu or programming name.
- Defines each menu item's function; what it does, how it does it, etc.
- Gives the range of values that can be programmed.
- Gives default item value (how it shipped from factory).

The menus covered in this section are divided into groups of related items to ease programming. As an example all set points are in one menu, alarm information in another, etc. The manual follows the menus as programmed in the controller. The menu items are always grouped by menu and then listed in menu item order, not alphabetical order. Figure 4 shows the Model FHM10 monitor menu items, while Figure 5 shows the Model FHC50 controller menu items.

#### CONFIGURE

CONFIG WIZARD **VEL SENSOR** FLOW DEVICE **DISPL SOFTKEYS** DISPLAY MEAS **DISPLAY AVG DISPLAY UNITS** ALARM RESET EMERGENCY AUD MUTE BUTTON MUTE TIMEOUT ALARM DELAY ANALOG OUT TYPE ANALOG OUT SIG ANALOG OUT F.S. **RELAYS OUT RELAY SEL B INPUT SEL 1 INPUT SEL 2 INPUT SEL 3** NUMBER FORMAT CONTRAST ACCESS CODE

#### SETPOINTS

LO VEL ALARM HI VEL ALARM LO FLOW ALARM HI FLOW ALARM SETB LOVEL ALARM SETB HIVEL ALARM SETB LOFLO ALARM SETB HIFLO ALARM

#### **INTERFACE**

NET PROTOCOL NETWORK SETTINGS\*

#### **CALIBRATION**

VEL SENSOR ZERO VEL SENSOR SPAN CALIBRATE FLOW

#### DIAGNOSTICS\*\*

VEL SENSOR INPUT FLOW STATION INPUT SHOW FLOW ANALOG OUT ALARM RELAY A ALARM RELAY B IN1 SASH CONTACT IN2 EMERG PURGE IN3 NIGHT SETBACK SELF TEST RESET SETTINGS RESET ALL CALIBS

#### Figure 4. Menu Items – Model FHM10 Monitor

- \* Items in NETWORK SETTINGS submenu depend on NET PROTOCOL setting. See <u>NETWORK SETTINGS</u> item description for details.
- \*\* Menu items located in Troubleshooting section.

#### CONFIGURE

**CONFIG WIZARD** NORM CTRL MODE SETB CTRL MODE **VEL SENSOR** FLOW DEVICE **DISPL SOFTKEYS DISPLAY MEAS DISPLAY AVG DISPLAY UNITS** ALARM RESET **EMERGENCY AUD** MUTE BUTTON MUTE TIMEOUT ALARM DELAY ANALOG OUT TYPE ANALOG OUT SIG ANALOG OUT F.S. **RELAYS OUT RELAY SEL A** RELAY SEL B **INPUT SEL 1 INPUT SEL 2 INPUT SEL 3** NUMBER FORMAT CONTRAST SPECIALS MENU ACCESS CODE

#### SETPOINTS

SETPOINT SETBACK SETB CNTL POS MIN CONTROL POS MAX CONTROL POS MIN FLOW MAX FLOW LO VEL ALARM HI VEL ALARM LO FLOW ALARM HI FLOW ALARM SETB LOVEL ALARM SETB HIVEL ALARM SETB LOFLO ALARM SETB HIFLO ALARM HI SASH POS ALARM DAMPER ALARM

#### **INTERFACE**

NET PROTOCOL NETWORK SETTINGS\*\*

#### CALIBRATION

VEL SENSOR ZERO VEL SENSOR SPAN CALIBRATE FLOW BALANCE MODE SASH CAL CLOSED SASH CAL OPEN SASH AREA OPEN SASH AREA CLOSED

#### BALANCE MODE\*

DESIRED FLOW FLOW KFACTOR UNCORRECTED FLOW KF USED FLOW \* KF

#### CONTROL

SENSITIVITY SPEED CONTROL SIG KC VALUE TI VALUE **DIAGNOSTICS**\*\*\*

CONTROL OUT **VEL SENSOR INPUT** SHOW FACE VEL FLOW STATION ANALOG INPUT SHOW FLOW ANALOG OUT ALARM RELAY A ALARM RELAY B IN1 SASH CONTACT\*\*\*\* SHOW SASH%OPEN SHOW SASH AREA IN2 EMERG PURGE\*\*\*\* **IN3 NIGHT SETBACK\*\*\*\*** SELF TEST RESET SETTINGS RESET ALL CALIBS

#### Figure 5: Menu Items – Model FHC50 Controller

- \* **BALANCE FLOW** submenu only appears if flow sensor is enabled (**FLOW DEVICE** not set to **NONE**).
- \*\* Items in NETWORK SETTINGS submenu depend on NET PROTOCOL setting. See <u>NETWORK SETTINGS</u> item description for details.
- \*\*\* Menu items located in <u>Troubleshooting</u> section.

\*\*\*\* Menu item name depends on INPUT SEL 1, INPUT SEL 2 and INPUT SEL 3 in CONFIGURE menu.

| CONFIGURE MENU                             |                  |                                                                                                    |                                                                                                    |                                                                                         |  |  |  |  |  |
|--------------------------------------------|------------------|----------------------------------------------------------------------------------------------------|----------------------------------------------------------------------------------------------------|-----------------------------------------------------------------------------------------|--|--|--|--|--|
| MENU ITEM<br>Monitor/<br>Controller        | SOFTWARE<br>NAME | ITEM DESCRIPTION ITEM RANGE                                                                                                    |                                                                                                    | DEFAULT<br>VALUE                                                                        |  |  |  |  |  |
| CONFIGURATION<br>WIZARD<br>FHM10 and FHC50 | CONFIG<br>WIZARD | The <b>CONFIG WIZARD</b> item is used to select the desired<br>sequence of operations. Using the <b>CONFIG WIZARD</b> will also<br>configure inputs and outputs for the selected sequence of<br>operations. Refer to the <u>Hardware Configurations</u> section to see<br>the inputs and outputs.<br><b>NOTE:</b> Use the <b>CONFIG WIZARD</b> to change the sequence of<br>operations. Some settings can only be changed<br>through the <b>CONFIG WIZARD</b> . | <ul> <li>FHC50 Controller:</li> <li>1) Sidewall only</li> <li>2) Sidewall<br/>PressFlow</li> <li>3) Sidewall<br/>LinearFlow</li> <li>4) Sidewall<br/>LOMVenturi</li> <li>5) Sidewall<br/>6ptVenturi</li> <li>6) Flow PressFlow</li> <li>7) Flow LinearFlow</li> <li>8) Flow LOMVenturi</li> <li>9) Flow 6ptVenturi</li> <li>10) SashPos<br/>LOMVenturi</li> <li>12) Sidewall<br/>SashCalcFlow</li> <li>FHM10 Monitor:</li> <li>1) Sidewall<br/>VelMonitor</li> <li>2) PressFlow<br/>Monitor</li> <li>3) LinearFlow<br/>Monitor</li> <li>4) LOMVenturi<br/>FlowMonitor</li> </ul> | FHC50<br>Controller:<br>1) Sidewall only<br>FHM10 Monitor:<br>1) Sidewall<br>VelMonitor |  |  |  |  |  |

| CONFIGURE MENU                       |                   |                                                                      |                                                                                                    |                                                   |                  |  |  |  |
|--------------------------------------|-------------------|----------------------------------------------------------------------|----------------------------------------------------------------------------------------------------|---------------------------------------------------|------------------|--|--|--|
| MENU ITEM<br>Monitor/<br>Controller  | SOFTWARE<br>NAME  |                                                                      | ITEM DESCRIPTION                                                                                                 | ITEM RANGE                                        | DEFAULT<br>VALUE |  |  |  |
| NORMAL<br>CONTROL MODE<br>FHC50 Only | NORM CTRL<br>MODE | The <b>NORM CT</b><br>which the contr<br>Mode.<br>If this item is se | <b>RL MODE</b> item selects the measurement on<br>ol function is based during <b>NORMAL</b> (Occupied)<br>et to: | VelSidewall<br>VelSashPos<br>VelSide+Sash<br>Flow | VelSideWall      |  |  |  |
|                                      |                   | VelSidewall                                                          | The controller will control face velocity using a sidewall sensor.                                               |                                                   |                  |  |  |  |
|                                      |                   | VelSashPos                                                           | The controller will control face velocity using a<br>sash sensor and venturi valve with LOM<br>feedback.         |                                                   |                  |  |  |  |
|                                      |                   | VelSide+Sash                                                         | The controller will control face velocity using both the sash sensor with LOM feedback and a sidewall sensor.    |                                                   |                  |  |  |  |
|                                      |                   | Flow                                                                 | The controller will control flow using the flow device (see menu item <u>FLOW DEVICE</u> ).                      |                                                   |                  |  |  |  |

| CONFIGURE ME                          | NU                |                                                                                            |                                                                                                    |                           |                           |
|---------------------------------------|-------------------|--------------------------------------------------------------------------------------------|----------------------------------------------------------------------------------------------------|---------------------------|---------------------------|
| MENU ITEM<br>Monitor/<br>Controller   | SOFTWARE<br>NAME  |                                                                                            | ITEM DESCRIPTION                                                                                                    | ITEM RANGE                | DEFAULT<br>VALUE          |
| SETBACK<br>CONTROL MODE<br>FHC50 Only | SETB CTRL<br>MODE | The <b>SETB CTR</b><br>which the contro<br>(Unoccupied) M                                  | The <b>SETB CTRL MODE</b> item selects the measurement on which the control function is based during <b>SETBACK</b> (Unoccupied) Mode.                                                                                                    |                           | VelSideWall               |
| ,                                     |                   | If this item is se                                                                         | t to:                                                                                                    | Flow<br>FixedPos          |                           |
|                                       |                   | VelSidewall                                                                                | The controller will control face velocity using a sidewall sensor.                                                                                                    |                           |                           |
|                                       |                   | VelSashPos                                                                                 | The controller will control face velocity using a sash sensor and venturi valve with LOM feedback.                                                                                                    |                           |                           |
|                                       |                   | VelSide+Sash                                                                               | The controller will control face velocity using both the sash sensor with LOM feedback and a sidewall sensor.                                                                                                    |                           |                           |
|                                       |                   | Flow                                                                                       | The controller will control flow using the flow device (see menu item <u>FLOW DEVICE</u> ).                                                                                                    |                           |                           |
|                                       |                   | FixedPos                                                                                   | The controller will hold the damper or venturi<br>valve at a fixed percentage at all times during<br><b>SETBACK</b> Mode, while ignoring the measured<br>face velocity or flow for control purposes. All<br><b>SETBACK</b> -related alarms are still active with<br>this configuration, unless set to <b>OFF</b> . |                           |                           |
|                                       |                   | NOTE: To shu<br>contro<br>Fixed                                                            | utdown a fume hood with the Model FHC50<br>Iller, set the <b>SETB CTRL MODE</b> item to<br><b>Pos</b> and the <b>SETBACK POS</b> item to 0%.                                                                                                    |                           |                           |
| VELOCITY<br>SENSOR<br>FHM10 and FHC50 | VEL SENSOR        | The VEL SENS<br>enabled. If this<br>for and use an i<br>Disabled, the c<br>sidewall sensor | <b>OR</b> item shows if the velocity sensor input is<br>item shows <b>Enabled</b> , then the controller will look<br>installed sidewall sensor. If this item shows<br>controller will not look for or use an installed                                                                                             | Enabled<br>Or<br>Disabled | None<br>(Read-only value) |

**Technical Section** 

| CONFIGURE MENU                         |                   |                                                        |                                                                                                    |                              |                           |  |
|----------------------------------------|-------------------|--------------------------------------------------------|----------------------------------------------------------------------------------------------------|------------------------------|---------------------------|--|
| MENU ITEM<br>Monitor/<br>Controller    | SOFTWARE<br>NAME  |                                                        | ITEM DESCRIPTION                                                                                                    | ITEM RANGE                   | DEFAULT<br>VALUE          |  |
| FLOW DEVICE<br>FHM10 and FHC50         | FLOW<br>DEVICE    | The <b>FLOW DE</b><br>used for flow b                  | <b>VICE</b> item shows the type of air flow device being ased measurements and control. Choose:                                                                                                    | FHC50 Controller:<br>None    | None<br>(Read-only value) |  |
|                                        |                   | None                                                   | No flow device installed, or there is to be no flow information used by the controller.                                                                                                    | Press Flo Sta<br>LOM Venturi |                           |  |
|                                        |                   | Lin Flo Sta                                            | When a linear output flow station, typically thermal anemometer based, is installed.                                                                                                    | 6pt Venturi<br>Calculated    |                           |  |
|                                        |                   | Press Flo Sta                                          | When a TSI flow station with pressure transducer is installed.                                                                                                    | None<br>Lin Flo Sta          |                           |  |
|                                        |                   | LOM Venturi                                            | When a TSI venturi valve with a Linear Output Module with Linear Feedback is installed.                                                                                                    | Press Flo Sta<br>LOM Venturi |                           |  |
|                                        |                   | 6pt Venturi                                            | When a standard TSI venturi valve (without Linear Output Module) is installed.                                                                                                    | opt venturi                  |                           |  |
|                                        |                   | Calculated                                             | When both a sidewall velocity sensor and a sash sensor are installed, and the flow rate is to be calculated using the data obtained from the two sensors (face velocity X sash open area = flow rate) |                              |                           |  |
| DISPLAY<br>SOFTKEYS<br>FHM10 and FHC50 | DISPL<br>SOFTKEYS | The <b>DISPL SO</b><br>programming s<br>operating mode | FTKEYS item selects if the menu and<br>oft keys are to be displayed during normal<br>e.                                                                                                    | ON<br>OFF                    | ON                        |  |
|                                        |                   | NOTE: Press<br>simult<br>DISP                          | e left and right quick-keys and right-most soft key<br>taneously to gain access to menu system if<br>L <b>SOFTKEYS</b> is set to <b>OFF</b> .                                                         |                              |                           |  |

| CONFIGURE MENU                                   |                  |                                                                                                    |                                                   |                  |  |
|--------------------------------------------------|------------------|----------------------------------------------------------------------------------------------------|---------------------------------------------------|------------------|--|
| MENU ITEM<br>Monitor/<br>Controller              | SOFTWARE<br>NAME | ITEM DESCRIPTION                                                                                                    | ITEM RANGE                                        | DEFAULT<br>VALUE |  |
| DISPLAY<br>MEASUREMENT<br><i>FHM10 and FHC50</i> | DISPLAY<br>MEAS  | The DISPLAY MEAS item selects which measurements will be<br>presented on the display during normal operating mode. Use the<br>DISPLAY UNITS item to choose the units of measure:VelDisplays only the current face velocity.VelDisplays both the current face velocity and the<br>current flow.FlowDisplays only the current flow.NoneDoes not display face velocity or flow during normal<br>operating mode.                                                                                                    | Vel<br>Vel, Flow<br>Flow<br>None                  | Vel              |  |
| DISPLAY<br>AVERAGE<br><i>FHM10 and FHC50</i>     | DISPLAY<br>AVG   | The <b>DISPLAY AVG</b> item selects the display's running average period. The display-averaging period is the length of time the face velocity has been averaged before being displayed. The <b>DISPLAY AVG</b> item value may be set between 0.5 and 40 seconds. The higher the averaging value, the more stable the display.                                                                                                    | 0.5, 1, 2, 3, 5, 10, 20,<br>or 40 seconds         | 5 seconds        |  |
| DISPLAY UNITS<br>FHM10 and FHC50                 | DISPLAY<br>UNITS | The <b>DISPLAY UNITS</b> item selects the unit of measure that the controller displays all velocity and flow related menu items: set points, alarms, calibration, etc.                                                                                                    | ft/min, cfm<br>m/s, m <sup>3</sup> /h<br>m/s, l/s | ft/min, cfm      |  |
| ALARM RESET<br>FHM10 and FHC50                   | ALARM<br>RESET   | The ALARM RESET item selects how the alarms terminate<br>after the unit returns to control set point. UNLATCHED (alarm<br>follow) automatically resets the alarm when the face velocity is<br>20 ft/min (50 cfm for flow alarms) greater than the low alarm set<br>point, or 20 ft/min (50 cfm for flow alarms) below the high alarm<br>set point. LATCHED requires the staff to press the RESET key<br>to clear alarms. The ALARM RESET affects the audible alarm,<br>visual alarm, and relay output, which means all are latched or<br>unlatched. | LATCHED<br>or<br>UNLATCHED                        | UNLATCHED        |  |

| MENU ITEM<br>Monitor/<br>Controller             | SOFTWARE<br>NAME   | ITEM DESCRIPTION                                                                                                    | ITEM RANGE                                                                                          | DEFAULT<br>VALUE |  |  |
|-------------------------------------------------|--------------------|----------------------------------------------------------------------------------------------------|----------------------------------------------------------------------------------------------------|------------------|--|--|
| EMERGENCY<br>AUDIBLE ALARM<br>FHM10 and FHC50   | EMERGENCY<br>AUD   | <ul> <li>The EMERGENCY AUD menu item determines of the audible alarm sounds when the controller enters emergency mode. If set to ON, the audible alarm will sound intermittently to indicate an emergency. If set to OFF, the audible alarm will not sound in emergency mode.</li> <li>NOTE: The EMERGENCY AUD item does not affect messages on the display or operation of the red LED.</li> </ul>                    | ON<br>or<br>OFF                                                                                     | ON               |  |  |
| MUTE BUTTON<br>FHM10 and FHC50                  | MUTE<br>BUTTON     | The <b>MUTE BUTTON</b> item enables the mute button on the front<br>of the controller. Select <b>ON</b> if the Audible Alarm can be muted<br>from the keypad. Select <b>OFF</b> if the Audible Alarm cannot be<br>muted.                                                                                                    | ON<br>OFF                                                                                           | ON               |  |  |
| MUTE TIMEOUT<br>FHM10 and FHC50                 | MUTE<br>TIMEOUT    | The <b>MUTE TIMEOUT</b> item sets the length of time the audible<br>alarm will be silenced if the mute button is pressed ( <b>MUTE</b><br><b>BUTTON</b> must be set to <b>ON</b> ). The <b>MUTE TIMEOUT</b> can be set<br>from 1 to 60 minutes or Permanent. If Permanent is selected, the<br>audible alarm will not be activated during the current alarm, but<br>the audible alarm will reset when the alarm clears. | 1 to 60 Minutes<br>Permanent                                                                        | 1 Minute         |  |  |
| ALARM DELAY<br>FHM10 and FHC50                  | ALARM<br>DELAY     | The <b>ALARM DELAY</b> item sets the period of time the face velocity (flow) must be above the high alarm set point or below the low alarm set point before the controller enters alarm mode. Use the <b>ALARM DELAY</b> function to avoid momentary, nuisance alarms.                                                                                                    | 5 to 120 seconds                                                                                    | 5 seconds        |  |  |
| ANALOG OUTPUT<br>TYPE<br><i>FHM10 and FHC50</i> | ANALOG<br>OUT TYPE | The <b>ANALOG OUT TYPE</b> item selects the measurement that the <b>ANALOG OUTPUT SIGNAL</b> will represent.                                                                                                    | FHC50 Controller:<br>Velocity<br>Flow rate<br>%Sash Open<br>FHM10 Monitor:<br>Velocity<br>Flow rate | Velocity         |  |  |
| ANALOG OUTPUT<br>SIGNAL<br>FHM10 and FHC50      | ANALOG<br>OUT SIG  | The <b>ANALOG OUT SIG</b> item selects the type of analog <i>Velocity, Flow, or %Sash Open</i> signal output (not control output signal). See menu item <u>ANALOG OUT TYPE</u> .                                                                                                    | 0 to 10 VDC or<br>4 to 20 mA                                                                        | 0 to 10 VDC      |  |  |

| CONFIGURE MENU                                        |                    |                                                                                                    |                                                                                                    |                           |  |
|-------------------------------------------------------|--------------------|----------------------------------------------------------------------------------------------------|----------------------------------------------------------------------------------------------------|---------------------------|--|
| MENU ITEM<br>Monitor/<br>Controller                   | SOFTWARE<br>NAME   | ITEM DESCRIPTION                                                                                                    | ITEM RANGE                                                                                           | DEFAULT<br>VALUE          |  |
| ANALOG OUTPUT<br>FULL SCALE<br><i>FHM10 and FHC50</i> | ANALOG<br>OUT F.S. | The ANALOG OUT F.S. item selects the full scale range that the<br>ANALOG OUTPUT SIGNAL will represent. If ANALOG OUT<br>TYPE is set to velocity, the ANALOG OUT F.S. item can be set<br>between 0 to 1000 ft/min. If ANALOG OUT TYPE is set to flow<br>rate, the ANALOG OUT F.S. item can be set between<br>0 to 10,000 cfm. See menu item <u>ANALOG OUT TYPE</u> . If<br>ANALOG OUT TYPE is set to % Sash Open, the ANALOG<br>OUT F.S is set to 100%. | 0 to 1000 ft/min<br><i>or</i><br>0 to 10000 cfm<br><i>or</i><br>100% to 105%                         | 1000 ft/min               |  |
| RELAY OUTPUT<br>DIRECTION<br><i>FHM10 and FHC50</i>   | RELAYS OUT         | The <b>RELAYS OUT</b> item configures the state of the alarm relays.<br>Select <b>OK=OPEN</b> for normally open (N.O.) relays that close<br>during alarm conditions. Select <b>OK=CLOSED</b> for normally closed<br>(N.C.) relays that open during alarm conditions.<br><b>NOTE:</b> Relays will always close during power loss conditions.                                                                                                    | OK = OPEN<br>or<br>OK = CLOSED                                                                       | OK = OPEN                 |  |
| RELAY OUTPUT 1<br>SELECT<br>FHM10 and FHC50           | RELAY SEL A        | The <b>RELAY SEL A</b> item shows the desired alarm output to be used with Relay Contact Output 1.                                                                                                    | Low Alarm                                                                                            | None<br>(Read-only value) |  |
| RELAY OUTPUT 2<br>SELECT<br>FHM10 and FHC50           | RELAY SEL B        | The <b>RELAY SEL B</b> item selects the desired alarm output to be<br>used with Relay Contact Output 2. Relay B can be set to toggle<br>the relay when the unit is in high alarm, high sash alarm, setback<br>mode, or damper alarm setpoint.                                                                                                    | FHM10: High Alarm,<br>Setback, Sash Open<br>FHC50: High Alarm,<br>High Sash, Setback,<br>Damper Open | High Alarm                |  |

| CONFIGURE MENU                                                        |                                           |                                                                     |                                                                                                    |                                                                           |                                                                                         |  |
|-----------------------------------------------------------------------|-------------------------------------------|---------------------------------------------------------------------|----------------------------------------------------------------------------------------------------|---------------------------------------------------------------------------|-----------------------------------------------------------------------------------------|--|
| MENU ITEM<br>Monitor/<br>Controller                                   | SOFTWARE<br>NAME                          |                                                                     | ITEM DESCRIPTION                                                                                                    | ITEM RANGE                                                                | DEFAULT<br>VALUE                                                                        |  |
| INPUT SELECT 1<br>INPUT SELECT 2<br>INPUT SELECT 3<br>FHM10 and FHC50 | INPUT SEL 1<br>INPUT SEL 2<br>INPUT SEL 3 | The INPUT SE<br>with the corresp<br>Night Setb<br>Emerg Purge       | <ul> <li>L # item selects the desired input type to be used bonding input terminals.</li> <li>Enables the input to be used with a switch/contact closure to enable night setback mode.</li> <li>Enables the input to be used with a switch/contact closure to enable emergency mode.</li> </ul>        | Night Setb<br>Emerg Purge<br>Sash Contact<br>Sash Pos V<br>(INPUT 1 Only) | INPUT SEL 1:<br>Night Setb<br>INPUT SEL 2:<br>Night Setb<br>INPUT SEL 3:<br>Emerg Purge |  |
|                                                                       |                                           | Sash Contact<br>Sash Pos V                                          | Enables the input to be used with a<br>switch/contact closure to monitor the fume hood<br>sash height.<br>Enables the input to be used with a TSI Vertical<br>Sash Position sensor. This option applies to<br><b>INPUT SEL 1</b> Only. The <b>Sash Pos V</b> option is<br>only available on the FHC50. |                                                                           |                                                                                         |  |
| NUMBER<br>FORMAT<br>FHM10 and FHC50                                   | NUMBER<br>FORMAT                          | The <b>NUMBER</b><br>numbers are di                                 | <b>FORMAT</b> menu item selects the way that splayed.                                                                                                    | XX,XXX.YY<br>XX.XXX,YY                                                    | XX,XXX.YY                                                                               |  |
| DISPLAY<br>CONTRAST<br>FHM10 and FHC50                                | CONTRAST                                  | The <b>CONTRAS</b><br>display screen.<br>and increasing             | <b>ST</b> menu item changes the level of contrast on the Decreasing this value will decrease the contrast, this value will increase the contrast.                                                                                                    | 1 to 10                                                                   | 5                                                                                       |  |
| SPECIALS MENU<br>FHC50 Only                                           | SPECIALS<br>MENU                          | The SPECIALS<br>controller for ce<br>SPECIALS ME<br>TSI for informa | <b>S MENU</b> item is used to set the Model FHC50<br>ertain custom configuration. Access to the<br>ENU item is restricted with a password. Contact<br>tion about these configurations.                                                                                                    | N/A                                                                       | N/A                                                                                     |  |

| CONFIGURE ME                        | NU               |                                                                                                    |            |                  |
|-------------------------------------|------------------|----------------------------------------------------------------------------------------------------|------------|------------------|
| MENU ITEM<br>Monitor/<br>Controller | SOFTWARE<br>NAME | ITEM DESCRIPTION                                                                                                    | ITEM RANGE | DEFAULT<br>VALUE |
| ACCESS CODE<br>FHM10 and FHC50      | ACCESS<br>CODE   | The ACCESS CODE item selects whether an access code (pass code) is required to enter the menu items. The ACCESS CODE item prevents unauthorized access to a menu. If the ACCESS CODE is OFF, no code is required to enter the menu screens. Conversely, if the ACCESS CODE is ON, a code is required before the menu screens can be entered. | ON or OFF  | ON               |
|                                     |                  | <b>NOTE:</b> Entering the code when the <b>ACCESS CODE</b> item is <b>ON</b> disables the <b>ACCESS CODE</b> for a period of 15 minutes.                                                                                                    |            |                  |

| SETPOINTS MEI                     | NU               |                                                                                                    |                                                 |                                  |
|-----------------------------------|------------------|----------------------------------------------------------------------------------------------------|-------------------------------------------------|----------------------------------|
| MENU ITEM                         | SOFTWARE<br>NAME | ITEM DESCRIPTION                                                                                                    | ITEM RANGE                                      | DEFAULT<br>VALUE                 |
| CONTROL<br>SETPOINT<br>FHC50 Only | SETPOINT         | The <b>SETPOINT</b> item sets the control set point. The control set<br>point can be for either face velocity or flow control, depending on<br>the setting of menu item <b>NORMAL CONTROL MODE</b> . The<br>FHC50 controller will maintain this set point when normal<br>operating conditions exist. | 60 to 980 ft/min<br><i>or</i><br>0 to 10000 cfm | 100 ft/min<br><i>or</i><br>0 cfm |
|                                   |                  | If <b>NORMAL CONTROL MODE</b> = VelSideWall, VELSashPos or VelSide+Sash, enter a face velocity set point between 60 to 980 ft/min.                                                                                                    |                                                 |                                  |
|                                   |                  | If <b>NORMAL CONTROL MODE</b> = Flow, enter a value between 0 and 10,000 cfm.                                                                                                    |                                                 |                                  |

| SETPOINTS MENU                               |                      |                                                                                                    |                                                |                                  |  |
|----------------------------------------------|----------------------|----------------------------------------------------------------------------------------------------|------------------------------------------------|----------------------------------|--|
| MENU ITEM                                    | SOFTWARE<br>NAME     | ITEM DESCRIPTION                                                                                                    | ITEM RANGE                                     | DEFAULT<br>VALUE                 |  |
| CONTROL<br>SETBACK<br>SETPOINT<br>FHC50 Only | SETBACK              | The <b>SETBACK</b> item sets an alternate control set point, typically<br>used when the laboratory is unoccupied. The <b>SETBACK</b> control<br>set point can be for either face velocity or flow control,<br>depending on the setting of menu item <b>SETBACK CONTROL</b><br><b>MODE</b> . The FHC50 controller will maintain this set point when<br>normal operating conditions exist. | 0 to 980 ft/min<br><i>or</i><br>0 to 10000 cfm | 100 ft/min<br><i>or</i><br>0 cfm |  |
|                                              |                      | If <b>SETBACK CONTROL MODE</b> = VelSideWall, VELSashPos or VelSide+Sash, enter a value between 60 to 980 ft/min.                                                                                                    |                                                |                                  |  |
|                                              |                      | If <b>SETBACK CONTROL MODE</b> = Flow, enter a value between 0 and 10,000 cfm.                                                                                                    |                                                |                                  |  |
|                                              |                      | A <b>SETBACK</b> condition is initiated when the <b>SETBACK</b> key has been pressed, the <b>SETBACK</b> contact input has been closed, or a command is received through network communications.                                                                                                    |                                                |                                  |  |
|                                              |                      | WARNING: The Model FHC50 may not maintain the fume hood's containment at low SETBACK face velocities.                                                                                                    |                                                |                                  |  |
| SETBACK<br>CONTROL<br>POSITION<br>FHC50 Only | SETBACK<br>CNTRL POS | The SETBACK CNTRL POS item is used to program a setback<br>mode fixed damper or venturi valve position. The menu item<br>SETBACK CONTROL MODE must be set to FIXED POS to<br>enable the SETBACK CNTRL POS menu item. During<br>SETBACK, the controller will set the control output to the value<br>programmed for SETBACK CNTRL POS.                                                     | 0 to 100%                                      | 100%                             |  |
|                                              |                      | <b>NOTE:</b> To shutdown a fume hood with the Model FHC50 controller, set the <b>SETB CTRL MODE</b> item to Fixed Position and the <b>SETBACK CNTRL</b> POS item to 0%.                                                                                                    |                                                |                                  |  |
|                                              |                      | WARNING: The Model FHC50 may not maintain the fume<br>hood's average face velocity or flow at the setback<br>set point item value when a SETBACK CNTRL<br>POS has been programmed. The average face<br>velocity or exhaust flow may fall below the setback<br>alarm value; this could result in a setback velocity<br>or flow alarm condition.                                           |                                                |                                  |  |

| SETPOINTS MENU                                                 |                       |                                                                                                    |                      |                  |  |
|----------------------------------------------------------------|-----------------------|----------------------------------------------------------------------------------------------------|----------------------|------------------|--|
| MENU ITEM                                                      | SOFTWARE<br>NAME      | ITEM DESCRIPTION                                                                                                    | ITEM RANGE           | DEFAULT<br>VALUE |  |
| MINIMUM<br>DAMPER<br>POSITION<br>SETPOINT<br><i>FHC50 Only</i> | MIN<br>CONTROL<br>POS | The <b>MIN CONTROL POS</b> item is used to set the minimum<br>damper position. The minimum damper position allows the<br>setting of a minimum airflow through the fume hood. When the<br>fume hood exhaust volume needed to maintain the set face<br>velocity is less than the set minimum damper position (typically<br>sash closed), the damper maintains the minimum damper<br>position. Closing the sash further will result in an increase in the<br>face velocity above the control set point which may cause a<br>high alarm.                                                                                      | 0 to 100%            | 0% OPEN          |  |
| MAXIMUM<br>DAMPER<br>POSITION<br>SETPOINT<br><i>FHC50 Only</i> | MAX<br>CONTROL<br>POS | The <b>MAX CONTROL POS</b> item is used to set the maximum<br>damper position. The maximum damper position allows the<br>setting of a maximum airflow through the fume hood. When the<br>fume hood exhaust volume needed to maintain the set face<br>velocity is greater than the set maximum damper position<br>(typically sash open), the damper maintains the maximum<br>damper position. Opening the sash further will result in a<br>decrease in face velocity, which may cause a low alarm<br>indicating an unsafe hood condition exists.                                                                           | 0 to 100%            | 100% OPEN        |  |
| MINIMUM FLOW<br>SETPOINT<br><i>FHC50 Only</i>                  | MIN FLOW              | The <b>MIN FLOW</b> item sets the minimum flow set point when the <b>NORMAL CONTROL MODE</b> is set to VelSidewall, VelSashPos or VelSide+Sash. When the fume hood exhaust reaches the minimum flow set point, as the fume hood sash is lowered, the controller will modulate the hood exhaust to maintain this minimum flow.<br><b>WARNING:</b> The Model FHC50 may not maintain the fume hoods average face velocity at the <b>SETPOINT</b> item value when a <b>MINIMUM FLOW</b> has been programmed. The average face velocity may exceed the <b>SETPOINT</b> item value, resulting in a <b>HIGH ALARM</b> condition. | OFF, 0 to 10,000 cfm | OFF              |  |
|                                                                |                       | than the MAXIMUM FLOW set point.                                                                                                    |                      |                  |  |

| SETPOINTS MENU                                     |                   |                                                                                                    |                           |                  |  |
|----------------------------------------------------|-------------------|----------------------------------------------------------------------------------------------------|---------------------------|------------------|--|
| MENU ITEM                                          | SOFTWARE<br>NAME  | ITEM DESCRIPTION                                                                                                    | ITEM RANGE                | DEFAULT<br>VALUE |  |
| MAXIMUM FLOW<br>SETPOINT<br><i>FHC50 Only</i>      | MAX FLOW          | The <b>MAX FLOW</b> item sets the maximum flow set point when the <b>NORMAL CONTROL MODE</b> is set to VelSidewall, VelSashPos or VelSide+Sash. When the fume hood exhaust reaches the maximum flow set point, as the fume hood sash is raised, the controller will modulate the hood exhaust damper to maintain this maximum flow. | OFF, 0 to 10,000 cfm      | OFF              |  |
|                                                    |                   | WARNING: The Model FHC50 may not maintain the fume<br>hoods average face velocity at the SETPOINT item<br>value when a MAX FLOW has been programmed.<br>The average face velocity may fall below the<br>SETPOINT item value, resulting in a LOW ALARM<br>condition.                                                                 |                           |                  |  |
|                                                    |                   | <b>NOTE:</b> The <b>MAX FLOW</b> set point must be 50 cfm greater than the <b>MIN FLOW</b> set point.                                                                                                    |                           |                  |  |
| LOW VELOCITY<br>ALARM SETPOINT<br>FHM10 and FHC50  | LOW VEL<br>ALARM  | The <b>LOW VEL ALARM</b> item sets the face velocity low alarm set<br>point during Normal mode. A low alarm condition is defined as<br>when the face velocity is less than the low alarm set point during<br>Normal mode.                                                                                                    | OFF, 5 to 980 ft/min      | OFF              |  |
|                                                    |                   | <b>NOTE:</b> The <b>LOW VEL ALARM</b> must be at least 20 ft/min less than the <b>SETPOINT</b> .                                                                                                    |                           |                  |  |
| HIGH VELOCITY<br>ALARM SETPOINT<br>FHM10 and FHC50 | HIGH VEL<br>ALARM | The <b>HIGH VEL ALARM</b> item sets the face velocity high alarm<br>set point during Normal mode. A high alarm condition is defined<br>as when the face velocity exceeds the high alarm set point<br>during Normal mode.<br><b>NOTE:</b> The <b>HIGH VEL ALARM</b> must be at least 20 ft/min                                       | OFF, 80 to<br>1000 ft/min | OFF              |  |
| LOW FLOW                                           | LO FLOW           | The LO FLOW ALARM item sets the low flow alarm set point                                                                                                    | OFF, 0 to 10000 cfm       | OFF              |  |
| ALARM SETPOINT<br>FHM10 and FHC50                  | ALARM             | during Normal mode. A low flow alarm condition is defined as<br>when the exhaust flow is less than the low flow alarm set point<br>during Normal mode.                                                                                                    |                           |                  |  |
|                                                    |                   | <b>NOTE:</b> The <b>LO FLOW ALARM</b> must be at least 50 cfm less than the <b>SETPOINT</b> .                                                                                                    |                           |                  |  |
| SETPOINTS MENU                                                |                     |                                                                                                    |                           |                  |
|---------------------------------------------------------------|---------------------|----------------------------------------------------------------------------------------------------|---------------------------|------------------|
| MENU ITEM                                                     | SOFTWARE<br>NAME    | ITEM DESCRIPTION                                                                                                    | ITEM RANGE                | DEFAULT<br>VALUE |
| HIGH FLOW<br>ALARM SETPOINT<br><i>FHM10 and FHC50</i>         | HI FLOW<br>ALARM    | The <b>HI FLOW ALARM</b> item sets the high flow alarm set point<br>during Normal mode. A high flow alarm condition is defined as<br>when the exhaust flow is greater than the high flow alarm set<br>point during Normal mode.<br><b>NOTE:</b> The <b>HI FLOW ALARM</b> must be at least 50 cfm greater<br>than the <b>SETPOINT</b> .                                              | OFF, 0 to 10000 cfm       | OFF              |
| SETBACK LOW<br>VELOCITY ALARM<br>SETPOINT<br>FHM10 and FHC50  | SETB LOVEL<br>ALARM | The <b>SETB LOVEL ALARM</b> item sets the face velocity low alarm<br>set point during Setback mode. A setback low velocity alarm<br>condition is defined as when the face velocity is less than the<br>setback low velocity alarm set point during Setback mode.<br><b>NOTE:</b> The <b>SETB LOVEL ALARM</b> must be at least 20 ft/min<br>less than the <b>SETBACK</b> set point.  | OFF, 5 to 980 ft/min      | OFF              |
| SETBACK HIGH<br>VELOCITY ALARM<br>SETPOINT<br>FHM10 and FHC50 | SETB HIVEL<br>ALARM | The <b>SETB HIVEL ALARM</b> item sets the face velocity high alarm<br>set point during Setback mode. A setback high velocity alarm<br>condition is defined as when the face velocity exceeds the<br>setback high velocity alarm set point during Setback mode.<br><b>NOTE:</b> The <b>SETB HIVEL ALARM</b> must be at least 20 ft/min<br>greater than the <b>SETBACK</b> set point. | OFF, 80 to<br>1000 ft/min | OFF              |
| SETBACK LOW<br>FLOW ALARM<br>SETPOINT<br>FHM10 and FHC50      | SETB LOFLO<br>ALARM | The SETB LOFLO ALARM item sets the low flow alarm set<br>point during SETBACK. A setback low flow alarm condition is<br>defined as when the exhaust flow is less than the setback low<br>flow alarm set point during SETBACK.<br>NOTE: The SETB LO FLOW ALARM must be at least 50 cfm<br>less than the SETPOINT.                                                                    | OFF, 0 to 10000 cfm       | OFF              |
| SETBACK HIGH<br>FLOW ALARM<br>SETPOINT<br>FHM10 and FHC50     | SETB HIFLO<br>ALARM | The <b>SETB HIFLO ALARM</b> item sets the high flow alarm set<br>point during <b>SETBACK</b> . A setback high flow alarm condition is<br>defined as when the exhaust flow is greater than the setback<br>high flow alarm set point during <b>SETBACK</b> .<br><b>NOTE:</b> The <b>SETB HI FLOW ALARM</b> must be at least 50 cfm<br>greater than the <b>SETPOINT</b> .              | OFF, 0 to 10000 cfm       | OFF              |

| SETPOINTS MENU                            |                      |                                                                                                    |                        |                  |  |
|-------------------------------------------|----------------------|----------------------------------------------------------------------------------------------------|------------------------|------------------|--|
| MENU ITEM                                 | SOFTWARE<br>NAME     | ITEM DESCRIPTION                                                                                                    | ITEM RANGE             | DEFAULT<br>VALUE |  |
| HIGH SASH<br>POSITION ALARM<br>FHC50 Only | HI SASH POS<br>ALARM | The <b>HI SASH POS ALARM</b> item is used to set the position of the high sash alarm. <b>INPUT SEL 1</b> , must be set to <b>SASH POS VERT</b> before setting this item.                                                                    | OFF, 10 to 105%        | OFF              |  |
|                                           |                      | <b>NOTE:</b> The Sash Position Potentiometer must be calibrated before using this menu item.                                                                                                    |                        |                  |  |
| DAMPER ALARM<br>FHC50 Only                | DAMPER<br>ALARM      | The <b>DAMPER ALARM</b> item sets the damper opening alarm<br>setpoint for both Normal and Setback modes. If the Model<br>FHC50 controller opens the damper more than the <b>DAMPER</b><br><b>ALARM</b> setpoint, it will activate Relay B. | OFF, 0 to 100%<br>OPEN | 100% OPEN        |  |
|                                           |                      | <b>NOTE:</b> Relay B must be configured to <b>DAMPER OPEN</b> for the <b>DAMPER ALARM</b> to be active.                                                                                                    |                        |                  |  |
|                                           |                      | <b>DAMPER ALARM</b> activates Relay B. <b>DAMPER</b><br><b>ALARM</b> does not activate audible or visual alarms.                                                                                                    |                        |                  |  |

#### SETPOINT/ALARM CONSTRAINTS

There are a number of constraints that prohibit you from incorrectly adjusting the set points. These are as follows:

- 1. The control **SETPOINT** and **SETBACK** set point have a lower limit of 60 ft/min. This is because generally accepted lab practices indicate that fume hood containment is lost below this face velocity.
- The controller has been designed so that the LOW ALARM set point must be set at least 20 ft/min below the control SETPOINT when the FHC50 is set for face velocity control and 50 cfm when the FHC50 is set for flow control. For example, if the control SETPOINT is 100 ft/min, the LOW ALARM set point cannot be greater than 80 ft/min. This prevents nuisance alarms from occurring during natural system fluctuations.
- 3. The controller has been designed so that the HIGH ALARM set point must be set at least 20 ft/min above the control SETPOINT when the FHC50 is set for face velocity control and 50 cfm when the FHC50 is set for flow control. For example, if the control SETPOINT is 100 ft/min, the HIGH ALARM set point cannot be less than 120 ft/min. This prevents nuisance alarms from occurring during natural system fluctuations.
- 4. The monitor has been designed so that the **LOW ALARM** set point must be at least 40 fpm below the **HIGH ALARM** set point when the FHM10 is set for face velocity control and 100 cfm below the **HIGH ALARM** set point when the FHM10 is set for flow control.
- 5. The ALARM RESET item selects how the alarms will terminate when controller returns to the safe range. The face velocity alarms all terminate the same; they are either LATCHED or UNLATCHED. If UNLATCHED is selected, the low alarm automatically turns off when the face velocity exceeds the low face velocity alarm value by 20 ft/min or the low flow alarm value by 50 cfm. Conversely, the high alarm automatically turns off when the face velocity drops 20 ft/min below the high face velocity alarm set point or 50 cfm below the high flow alarm set point. If LATCHED is selected, the alarms will not terminate until the RESET key is pressed.

| INTERFACE MENU                         |                     |                                                                                                    |                                                                              |                  |  |
|----------------------------------------|---------------------|----------------------------------------------------------------------------------------------------|------------------------------------------------------------------------------|------------------|--|
| MENU ITEM                              | SOFTWARE<br>NAME    | ITEM DESCRIPTION                                                                                                    | ITEM RANGE                                                                   | DEFAULT<br>VALUE |  |
| NETWORK<br>PROTOCOL<br>FHM10 and FHC50 | NET PROTOCOL        | The <b>NET PROTOCOL</b> item selects the communications protocol used to interface with the building management system.           | Modbus <sup>®</sup><br>N2<br>LonWorks <sup>®⁺</sup><br>BACnet <sup>®</sup> * | MODBUS           |  |
| NETWORK<br>ADDRES AND<br>SETTINGS      | NETWORK<br>SETTINGS | The <b>NETWORK SETTINGS</b> item enters a sub-menu with settings, such as network address, that are configured for each protocol. |                                                                              |                  |  |
| FHM10 and FHC50                        |                     |                                                                                                    |                                                                              |                  |  |

| NETWORK SETTINGS SUBMENU      |                    |                                                                                                    |                |                  |
|-------------------------------|--------------------|----------------------------------------------------------------------------------------------------|----------------|------------------|
| PROTOCOL                      | SOFTWARE<br>NAME   | ITEM DESCRIPTION                                                                                                    | ITEM RANGE     | DEFAULT<br>VALUE |
| Modbus, N2<br>FHM10 and FHC50 | NETWORK<br>ADDRESS | The <b>NETWORK ADDRESS</b> item sets the main network address of the fume hood controller. Each unit on the network must have its own unique address.                                                                                                    | 1 to 247       | 1                |
| BACnet<br>FHM10 and FHC50     | MAC ADDRESS        | The <b>MAC ADDRESS</b> item sets the main network address of the fume hood controller. Each unit on the network must have its own unique address.                                                                                                    | 1 to 127       | 1                |
| BACnet<br>FHM10 and FHC50     | MAC ID             | The MAC ID item sets the Device ID.                                                                                                    | 1 to 4,194,302 | 100              |
| BACnet<br>FHM10 and FHC50     | AUTO BAUD          | When the <b>AUTO BAUD</b> item is selected, the FHC50 will automatically set its baud rate for BACnet MS/TP communications.                                                                                                    |                |                  |
| LON<br>FHM10 and FHC50        | SERVICE PIN        | When the <b>SERVICE PIN</b> option is selected, the Model<br>FHC50 sends a broadcast message containing its Neuron<br>ID and program ID. This is required to install the Model<br>FHC50 on the LonWorks <sup>®</sup> network, or to reinstall the Model<br>FHC50 after using the <b>GO UNCONFIGURED</b> command. |                |                  |

#### NETWORK SETTINGS SUBMENU

| PROTOCOL        | SOFTWARE<br>NAME | ITEM DESCRIPTION                                                                                                    | ITEM RANGE | DEFAULT<br>VALUE |  |
|-----------------|------------------|----------------------------------------------------------------------------------------------------|------------|------------------|--|
| LON             | GO               | Selecting the <b>GO UNCONFIGURED</b> option resets the Model                                                                                                    |            |                  |  |
| FHM10 and FHC50 | UNCONFIGURED     | FHC50 controller's authentication key. This is required in the<br>event a foreign network tool inadvertently acquires a Model<br>FHC50 and installs it with network management<br>authentication. The Model FHC50 controller's owner will<br>then be unable to reclaim the Model FHC50 over the<br>network. |            |                  |  |

| CALIBRATION N           | CALIBRATION MENU   |                                                                                                    |            |                                     |  |
|-------------------------|--------------------|----------------------------------------------------------------------------------------------------|------------|-------------------------------------|--|
| MENU ITEM               | SOFTWARE<br>NAME   | ITEM DESCRIPTION                                                                                                    | ITEM RANGE | DEFAULT<br>VALUE                    |  |
| VELOCITY<br>SENSOR ZERO | VEL SENSOR<br>ZERO | The <b>VEL SENSOR ZERO</b> item is used to calibrate the Sidewall velocity sensor at zero flow.                                                                                                 | NONE       | Unit needs to be calibrated upon    |  |
| FHM10 and FHC50         |                    | A sensor zero should be established prior to adjusting the sensor span (see <u>Calibration</u> section following menu item listing).                                                            |            | initial installation                |  |
|                         |                    | NOTE: The menu item VEL SENSOR under the<br>CONFIGURE menu must be set to ENABLED, by<br>choosing an appropriate setting in the CONTROL<br>WIZARD, to activate the VEL SENSOR ZERO<br>function. |            |                                     |  |
| VEL SENSOR<br>SPAN      | VEL SENSOR<br>SPAN | The <b>VEL SENSOR SPAN</b> item is used to calibrate the Sidewall velocity sensor to match the fume hood average                                                                                | NONE       | Unit needs to be<br>calibrated upon |  |
| FHM10 and FHC50         |                    | face velocity. The average face velocity is measured by traversing the fume hood face with a portable air velocity meter (see <u>Calibration</u> section following menu item listing).          |            | initial installation                |  |
|                         |                    | A velocity sensor zero should be established prior to adjusting the velocity sensor span (see <u>Calibration</u> section following menu item listing).                                          |            |                                     |  |
|                         |                    | NOTE: The menu item VEL SENSOR under the<br>CONFIGURE menu must be set to ENABLED, by<br>choosing an appropriate setting in the CONTROL<br>WIZARD, to activate the VEL SENSOR ZERO<br>function. |            |                                     |  |

| CALIBRATION MENU                                            |                    |                                                                                                    |            |                                                             |  |
|-------------------------------------------------------------|--------------------|----------------------------------------------------------------------------------------------------|------------|-------------------------------------------------------------|--|
| MENU ITEM                                                   | SOFTWARE<br>NAME   | ITEM DESCRIPTION                                                                                                    | ITEM RANGE | DEFAULT<br>VALUE                                            |  |
| CALIBRATE FLOW<br>FHM10 and<br>FHC50                        | CALIBRATE<br>FLOW  | <ul> <li>The CALIBRATE FLOW item is used to enter a CALIBRATE<br/>FLOW sub-menu that is specific to the FLOW DEVICE that<br/>is selected (see Flow Calibrate section following menu item<br/>listing).</li> <li>NOTE: The CALIBRATE FLOW menu item will not appear<br/>if the FLOW DEVICE under the CONFIGURE<br/>menu has been set to NONE.</li> </ul>                                                                                                    | NONE       | Unit needs to be calibrated upon initial installation       |  |
| BALANCE MODE<br>FHC50 Only                                  | BALANCE MODE       | The <b>BALANCE MODE</b> item is used to enter a <b>BALANCE</b><br><b>MODE</b> sub-menu. After a flow device has been calibrated,<br>the <b>BALANCE MODE</b> screen can be used to compare the<br>Measured Flow against the Actual Flow as determined by a<br>pitot tube traverse.                                                                                                    | NONE       | N/A                                                         |  |
|                                                             |                    | <b>NOTE:</b> The <b>CALIBRATE FLOW</b> submenu must be completed before entering the <b>BALANCE MODE</b> submenu.                                                                                                    |            |                                                             |  |
| SASH CLOSED<br>POSITION<br>CALIBRATION<br><i>FHC50 Only</i> | SASH CAL<br>CLOSED | <ul> <li>The SASH CAL CLOSED item is used to record sash position of the fume hood. This is determined in one of two ways:</li> <li>1. If a Vertical Sash Position Sensor is being used, this menu item will record the physical position of the Potentiometer with the sash closed.</li> <li>2. If there is no Vertical Sash Position sensor, the controller will use both the face velocity and flow information in the sash closed position to calibrate the sash % open equation.</li> <li>Upon entering this menu item, the display will read "Lower Sash, then Press Enter." Make sure the sash is lowered completely, and then press the Enter key.</li> <li>This menu item will timeout after a period of one hour if the Enter key is not pressed. No information will be saved if timeout occurs.</li> <li>This menu item will not appear if the controller is not configured to accept a sash sensor or flow measurement with sidewall sensor.</li> </ul> | NONE       | Unit needs to be<br>calibrated upon<br>initial installation |  |

| <b>CALIBRATION N</b>      | IENU             |                                                                                                    |            |                                  |
|---------------------------|------------------|----------------------------------------------------------------------------------------------------|------------|----------------------------------|
| MENU ITEM                 | SOFTWARE<br>NAME | ITEM DESCRIPTION                                                                                                    | ITEM RANGE | DEFAULT<br>VALUE                 |
| SASH OPEN<br>POSITION     | SASH CAL OPEN    | The <b>SASH CAL OPEN</b> item is used to record sash position of the fume hood. This is determined in one of two ways:                                                                     | NONE       | Unit needs to be calibrated upon |
| CALIBRATION<br>FHC50 Only |                  | <ol> <li>If a Vertical Sash Position Sensor is being used, this<br/>menu item will record the physical position of the<br/>Potentiometer with the sash open.</li> </ol>                    |            | Initial Installation             |
|                           |                  | 2. If there is no Vertical Sash Position sensor, then the controller will use both the face velocity and flow information in the sash open position to calibrate the sash % open equation. |            |                                  |
|                           |                  | Upon entering this menu item, the display will read " <b>Raise</b><br><b>Sash, then Press Enter</b> ." Make sure the sash is raised, and<br>then press the <b>Enter</b> key.               |            |                                  |
|                           |                  | This menu item will timeout after a period of one hour if the <b>Enter</b> key is not pressed. No information will be saved if timeout occurs.                                             |            |                                  |
|                           |                  | This menu item will not appear if the controller is not<br>configured to accept a sash sensor or flow measurement<br>with sidewall sensor.                                                 |            |                                  |

| CALIBRATE FLOW SUBMENU<br>PRESSURE FLOW STATION |                  |                                                                                                    |                                                                          |                                    |  |
|-------------------------------------------------|------------------|----------------------------------------------------------------------------------------------------|--------------------------------------------------------------------------|------------------------------------|--|
| MENU ITEM                                       | SOFTWARE<br>NAME | ITEM DESCRIPTION                                                                                              | ITEM RANGE                                                               | DEFAULT<br>VALUE                   |  |
| FLOW DEVICE<br>SELECTED<br>FHM10 and FHC50      | FLOW DEVCE =     | This item displays the <b>FLOW DEVICE</b> that was previously selected through the <b>CONFIG WIZARD</b> item. | Lin Flo Sta<br>Press Flo Sta<br>LOM Venturi<br>6pt Venturi<br>Calculated | Press Flo Sta<br>(Read-only value) |  |

| CALIBRATE FLC                                             | OW SUBMENU<br>STATION |                                                                                                    |                                                                                                    |                                                  |
|-----------------------------------------------------------|-----------------------|----------------------------------------------------------------------------------------------------|----------------------------------------------------------------------------------------------------|--------------------------------------------------|
| MENU ITEM                                                 | SOFTWARE<br>NAME      | ITEM DESCRIPTION                                                                                                    | ITEM RANGE                                                                                                    | DEFAULT<br>VALUE                                 |
| RESET FLOW<br>CALIBRATION<br><i>FHM10 and FHC50</i>       | FLOW RESET<br>CAL     | The <b>RESET CAL</b> menu item zeroes out the flow calibration<br>adjustments. When this menu item is entered, the controller<br>will prompt the user to verify that they want to do this by<br>displaying the message " <b>Are You Sure</b> ." Entering <b>YES</b><br>resets the flow calibration factors for this flow device to<br>defaults and shows the message " <b>Changes Saved</b> ."<br>Entering <b>NO</b> will cancel the reset and show the message<br>" <b>Changes Not Saved</b> ." | NONE                                                                                                    |                                                  |
| FLOW STATION<br>DUCT AREA<br>FHM10 and FHC50              | FLO STA AREA          | The <b>FLO STA AREA</b> item is used to program the cross<br>sectional area of the duct where the flow station is mounted.<br>Since the flow station is used to measure duct velocity, the<br><b>FLO STA AREA</b> is necessary to calculate the duct air flow.                                                                                                    | 0 to50.00 ft <sup>2</sup><br>(0 to 4.6450 m <sup>2</sup> )                                                                     | 0.00 ft <sup>2</sup><br>(0.0000 m <sup>2</sup> ) |
|                                                           |                       | <b>NOTE</b> : The DIM does not compute duct area. The area must be first calculated and then entered into the unit.                                                                                                    |                                                                                                    |                                                  |
|                                                           |                       | Use the following equations to calculate the duct area (in $ft^2$ )                                                                                                    |                                                                                                    |                                                  |
|                                                           | Ń                     | For round ducts<br>$DUCT AREA = \frac{3.14 * [duct diameter (in inches)/2^2]}{144}$ For rectangular ducts<br>$DUCT AREA = \frac{[width (in inches) * height (in inches)]}{144}$ WARNING: If the proper FLO STA AREA is not<br>programmed into the Model FHC50, the flow<br>measurement will be incorrect. Thus, all the<br>other information that uses the flow                                                                                                    |                                                                                                    |                                                  |
|                                                           |                       | percent sash open, will also be incorrect.                                                                                                    |                                                                                                    |                                                  |
| FLOW STATION<br>PRESSURE FULL<br>SCALE<br>FHM10 and FHC50 | FLO STA PRESS<br>FS   | The <b>FLO STA PRESS FS</b> menu item allows the user to select the maximum range of the pressure transducer used with the flow station.                                                                                                    | $\begin{array}{c} 0.10 \text{ in} H_2 O \\ 0.25 \text{ in} H_2 O \\ 0.50 \text{ in} H_2 O \\ 1.0 \text{ in} H_2 O \end{array}$ | 1.0 inH <sub>2</sub> O                           |

| CALIBRATE FLOW | SUBMENU |
|----------------|---------|

| CALIBRATE FLOW SUBMENU<br>PRESSURE FLOW STATION |                       |                                                                                                    |                                           |                  |
|-------------------------------------------------|-----------------------|----------------------------------------------------------------------------------------------------|-------------------------------------------|------------------|
| MENU ITEM                                       | SOFTWARE<br>NAME      | ITEM DESCRIPTION                                                                                                    | ITEM RANGE                                | DEFAULT<br>VALUE |
| FLOW STATION<br>PRESSURE ZERO                   | FLO STA PRESS<br>ZERO | The <b>FLO STA PRESS ZERO</b> item is used to calibrate the zero in the pressure transducer. See <u>Calibration</u> section for                           | NONE                                      |                  |
| FHM10 and<br>FHC50                              |                       | the procedure to zero the flow station.                                                                                                    |                                           |                  |
| FLOW STATION<br>OUTPUT RANGE                    | FLO STA FS V          | The <b>FLO STA FS V</b> item is used to set the voltage signal output range of the pressure transducer. Set this item to                                  | 0 to 5V, 0 to 10V                         | 0 to 10V         |
| FHM10 and FHC50                                 |                       | match the pressure transducer used.                                                                                                    |                                           |                  |
|                                                 |                       | <b>NOTE:</b> If a pressure transducer with a 1-5 V output is used, select 0 to 5V. If a pressure transducer with a 2-10 V output is used, select 0 to 10V |                                           |                  |
| FLOW STATION<br>LOW CAL                         | FLO STA LO CAL        | The <b>FLO STA LO CAL</b> menu item enters the <b>FLO STA LO</b> CAL Submenu.                                                                             | See <u>FLO STA LO</u><br><u>CAL</u> Menu  |                  |
| FHM10 and FHC50                                 |                       |                                                                                                    |                                           |                  |
| FLOW STATION<br>HIGH CAL                        | FLO STA HI CAL        | The FLO STA HI CAL menu item enters the FLO STA HI CAL Submenu.                                                                                           | See <u>FLO STA HI</u><br><u>CAL M</u> enu |                  |
| FHM10 and<br>FHC50                              |                       |                                                                                                    |                                           |                  |
| FLOW K FACTOR                                   | FLOW KFACTOR          | The K FACTOR menu item sets the "K" factor for the flow                                                                                                   | 0.01 to 10.00                             | 1.00             |
| FHM10 and<br>FHC50                              |                       | signal. The flow signal is multiplied by the <b>K FACTOR</b> so that the flow measurement matches the actual flow, determined with a pitot tube traverse. |                                           |                  |
|                                                 |                       | <b>NOTE: FLOW K FACTOR</b> modifies the entire range of the calibrated flow, not just a single point.                                                     |                                           |                  |

| CALIBRATE FLOW SUBMENU<br>LINEAR FLOW STATION ONLY |                   |                                                                                                    |                                                                          |                                                  |  |
|----------------------------------------------------|-------------------|----------------------------------------------------------------------------------------------------|--------------------------------------------------------------------------|--------------------------------------------------|--|
| MENU ITEM                                          | SOFTWARE<br>NAME  | ITEM DESCRIPTION                                                                                                    | ITEM RANGE                                                               | DEFAULT<br>VALUE                                 |  |
| FLOW DEVICE<br>SELECTED<br>FHM10 and<br>FHC50      | FLOW DEVCE =      | This item displays the <b>FLOW DEVICE</b> that was previously selected through the <b>CONFIG WIZARD</b> item.                                                                                                    | Lin Flo Sta<br>Press Flo Sta<br>LOM Venturi<br>6pt Venturi<br>Calculated | Lin Flo Sta<br>(Read-only<br>value)              |  |
| RESET FLOW<br>CALIBRATION<br>FHM10 and<br>FHC50    | FLOW RESET<br>CAL | The <b>RESET CAL</b> menu item zeroes out the flow calibration<br>adjustments. When this menu item is entered, the controller<br>will prompt the user to verify that they want to do this by<br>displaying the message " <b>Are You Sure</b> ." Entering <b>YES</b><br>resets the flow calibration factors for this flow device to<br>defaults and shows the message " <b>Changes Saved</b> ."<br>Entering <b>NO</b> will cancel the reset.                                                                                                    | NONE                                                                     |                                                  |  |
| FLOW STATION<br>DUCT AREA<br>FHM10 and<br>FHC50    | FLO STA AREA      | The FLO STA AREA item is used to program the cross<br>sectional area of the duct where the flow station is mounted.<br>Since the flow station is used to measure duct velocity, the<br>FLO STA AREA is necessary to calculate the duct air flow.<br>NOTE: The DIM does not compute duct area. The area<br>must be first calculated and then entered into the<br>unit.<br>Use the following equations to calculate the duct area (in ft <sup>2</sup> )<br>For round ducts<br>DUCT AREA = $\frac{3.14 * [duct diameter (in inches)/2^2]}{144}$<br>For rectangular ducts<br>DUCT AREA = $\frac{[width (in inches) * height (in inches)]}{144}$<br>WARNING: If the proper FLO STA AREA is not<br>programmed into the Model FHC50, the flow<br>measurement will be incorrect. Thus, all the<br>other information that uses the flow<br>measurement, such as the flow alarms and<br>percent sash open, will also be incorrect | 0 to50.00 ft <sup>2</sup><br>(0 to 4.6450 m <sup>2</sup> )               | 0.00 ft <sup>2</sup><br>(0.0000 m <sup>2</sup> ) |  |

# **Technical Section**

| CALIBRATE FLOW SUBMENU<br>LINEAR FLOW STATION ONLY               |                    |                                                                                                    |                                       |                     |  |
|------------------------------------------------------------------|--------------------|----------------------------------------------------------------------------------------------------|---------------------------------------|---------------------|--|
| MENU ITEM                                                        | SOFTWARE<br>NAME   | ITEM DESCRIPTION                                                                                                    | ITEM RANGE                            | DEFAULT<br>VALUE    |  |
| FLOW STATION<br>TOP VELOCITY<br>FHM10 and<br>FHC50               | FLO STA TOP<br>VEL | The <b>TOP VELOCITY</b> item is used to input the maximum velocity of a linear flow station output. A <b>TOP VELOCITY</b> must be input for the linear flow station to operate.                                                   | 0 to 10,000 ft/min<br>(0 to 50.8 m/s) | 0 ft/min<br>(0 m/s) |  |
| FLOW STATION<br>OUTPUT RANGE<br><i>FHM10 and</i><br><i>FHC50</i> | FLO STA<br>FS V    | The <b>FLO STA FS V</b> item is used to set the voltage signal output range of the pressure transducer. Set this item to match the pressure transducer used.                                                                      | 0 to 5V, 0 to 10V                     | 0 to 10V            |  |
| FLOW K FACTOR<br>FHM10 and<br>FHC50                              | FLOW KFACTOR       | The <b>K FACTOR</b> menu item sets the " <b>K</b> " factor for the flow signal. The flow signal is multiplied by the <b>K FACTOR</b> so that the flow measurement matches the actual flow, determined with a pitot tube traverse. | 0.01 to 10.00                         | 1.00                |  |
|                                                                  |                    | <b>NOIE: FLOW K FACTOR</b> modifies the entire range of the calibrated flow, not just a single point.                                                                                                    |                                       |                     |  |

| CALIBRATE FLOW SUBMENU<br>LOM VENTURI VALVE ONLY |                  |                                                                                                    |                                                                          |                                     |  |
|--------------------------------------------------|------------------|----------------------------------------------------------------------------------------------------|--------------------------------------------------------------------------|-------------------------------------|--|
| MENU ITEM                                        | SOFTWARE<br>NAME | ITEM DESCRIPTION                                                                                              | ITEM RANGE                                                               | DEFAULT<br>VALUE                    |  |
| FLOW DEVICE<br>SELECTED<br>FHM10 and FHC50       | FLOW DEVCE =     | This item displays the <b>FLOW DEVICE</b> that was previously selected through the <b>CONFIG WIZARD</b> item. | Lin Flo Sta<br>Press Flo Sta<br>LOM Venturi<br>6pt Venturi<br>Calculated | LOM Venturi<br>(Read-only<br>value) |  |

| CALIBRATE FLOW SUBMENU<br>LOM VENTURI VALVE ONLY    |                        |                                                                                                    |                |                  |  |
|-----------------------------------------------------|------------------------|----------------------------------------------------------------------------------------------------|----------------|------------------|--|
| MENU ITEM                                           | SOFTWARE<br>NAME       | ITEM DESCRIPTION                                                                                                    | ITEM RANGE     | DEFAULT<br>VALUE |  |
| RESET FLOW<br>CALIBRATION<br><i>FHM10 and FHC50</i> | FLOW RESET<br>CAL      | The <b>RESET CAL</b> menu item zeroes out the flow calibration<br>adjustments. When this menu item is entered, the controller<br>will prompt the user to verify that they want to do this by<br>displaying the message " <b>Are You Sure</b> ." Entering <b>YES</b><br>resets the flow calibration factors for this flow device to<br>defaults and shows the message " <b>Changes Saved</b> ."<br>Entering <b>NO</b> will cancel the reset and show the message<br>" <b>Changes Not Saved</b> ." | NONE           |                  |  |
|                                                     |                        | WARNING: Monitor and/or controller alarm functions will<br>not be maintained after resetting flow<br>calibration. Immediately recalibrate monitor or<br>controller after resetting flow calibration.                                                                                                    |                |                  |  |
| MINIMUM FLOW<br>FHM10 and FHC50                     | VENTURI LF MIN<br>FLOW | The <b>VENTURI LF MIN FLOW</b> item sets the flow rate<br>through the venturi valve when it is fully closed. The display<br>will indicate a volumetric flow rate. Adjust the displayed<br>value to match the flow through the venturi valve.                                                                                                    | 0 to 10000 cfm | 0 cfm            |  |
|                                                     |                        | <b>NOTE:</b> The flow information can be obtained from the label on the TSI Venturi Valve or by closing the venturi valve using the <b>CONTROL OUT</b> item in the <b>DIAGNOSTICS</b> menu and performing a pitot tube traverse of the duct.                                                                                                    |                |                  |  |
|                                                     |                        | The VENTURI LF MIN FLOW menu item must be<br>completed before moving on to the VENTURI LF MAX<br>FLOW menu item.                                                                                                    |                |                  |  |

| 4( | CALIBRATE FLO                   | OW SUBMENU<br>VE ONLY  |                                                                                                    |                |                  |
|----|---------------------------------|------------------------|----------------------------------------------------------------------------------------------------|----------------|------------------|
| 0  | MENU ITEM                       | SOFTWARE<br>NAME       | ITEM DESCRIPTION                                                                                                    | ITEM RANGE     | DEFAULT<br>VALUE |
|    | MAXIMUM FLOW<br>FHM10 and FHC50 | VENTURI LF MAX<br>FLOW | The VENTURI LF MAX FLOW item sets the flow rate<br>through the venturi valve when it is fully open. The display<br>will indicate a volumetric flow rate. Adjust the displayed<br>value to match the flow through the venturi valve.<br>NOTE: The flow information can be obtained from the<br>label on the TSI Venturi Valve or by opening the<br>venturi valve using the CONTROL OUT item in | 0 to 10000 cfm | 0 cfm            |
|    |                                 |                        | the <u>DIAGNOSTICS</u> menu and performing a pitot                                                                                                    |                |                  |

|                                  |              | the <u>DIAGNOSTICS</u> menu and performine tube traverse of the duct.                                                                                                    | ng a pitot                             |      |
|----------------------------------|--------------|----------------------------------------------------------------------------------------------------|----------------------------------------|------|
|                                  |              | The VENTURI LF MIN FLOW menu item must be<br>completed before moving on to the VENTURI LF<br>FLOW menu item.                                                                                                    | MAX                                    |      |
| FLOW K FACTOR<br>FHM10 and FHC50 | FLOW KFACTOR | The <b>K FACTOR</b> menu item sets the " <b>K</b> " factor for signal. The flow signal is multiplied by the <b>K FAC</b> that the flow measurement matches the actual flo determined with a pitot tube traverse. | the flow 0.01 to 10.00<br>TOR so<br>w, | 1.00 |
|                                  |              | NOTE: FLOW K FACTOR modifies the entire r<br>the calibrated flow, not just a single poir                                                                                                    | range of<br>nt.                        |      |

| CALIBRATE FLOW SUBMENU<br>6PT VENTURI VALVE ONLY |                   |                                                                                                    |                                             |                                     |  |
|--------------------------------------------------|-------------------|----------------------------------------------------------------------------------------------------|---------------------------------------------|-------------------------------------|--|
| MENU ITEM                                        | SOFTWARE<br>NAME  | ITEM DESCRIPTION                                                                                                    | ITEM RANGE                                  | DEFAULT<br>VALUE                    |  |
| FLOW DEVICE<br>SELECTED<br>FHC50 Only            | FLOW DEVCE =      | This item displays the <b>FLOW DEVICE</b> that was previously selected through the <b>CONFIG WIZARD</b> item.                                                                                                    | Lin Flo Sta<br>Press Flo Sta<br>LOM Venturi | 6Pt Venturi<br>(Read-only<br>value) |  |
|                                                  |                   |                                                                                                    | 6pt Venturi<br>Calculated                   |                                     |  |
| RESET FLOW<br>CALIBRATION                        | FLOW RESET<br>CAL | The <b>RESET CAL</b> menu item zeroes out the flow calibration adjustments. When this menu item is entered, the controller                                                                                                    | NONE                                        |                                     |  |
| FHC50 Only                                       | •                 | will prompt the user to verify that they want to do this by<br>displaying the message " <b>Are You Sure</b> ." Entering <b>YES</b><br>resets the flow calibration factors for this flow device to<br>defaults and shows the message " <b>Changes Saved</b> ."<br>Entering <b>NO</b> will cancel the reset and show the message<br>" <b>Changes Not Saved</b> ." |                                             |                                     |  |
|                                                  | <u>``</u>         | WARNING: Controller alarm functions will not be<br>maintained after resetting flow calibration.<br>Immediately recalibrate controller after<br>resetting flow calibration.                                                                                                    |                                             |                                     |  |
| VENTURI VALVE<br>POSITION 1 FLOW                 | VENTURI PT1       | The <b>VENTURI PT1</b> item is used to calibrate a venturi valve without feedback. When this item is entered, the display will                                                                                                    | 0 to 10000 cfm                              | 0 cfm                               |  |
| FHC50 Only                                       |                   | indicate a volumetric flow rate. Adjust the displayed value to match the flow through the venturi valve when the venturi valve is at the <b>0% OPEN</b> position.                                                                                                    |                                             |                                     |  |
|                                                  |                   | <b>NOTE:</b> The flow information can be obtained through a direct flow measurement (i.e. duct traverse) after using the <u>CONTROL OUT</u> item to set the damper to 0% Open or from the label on the TSI Venturi Valve.                                                                                                    |                                             |                                     |  |
|                                                  |                   | The <b>VENTURI PT1</b> menu item must be completed before moving on to the <b>VENTURI PT2</b> menu item.                                                                                                    |                                             |                                     |  |

| CALIBRATE FLOW SUBMENU<br>6PT VENTURI VALVE ONLY |                  |                                                                                                    |                |                  |  |
|--------------------------------------------------|------------------|----------------------------------------------------------------------------------------------------|----------------|------------------|--|
| MENU ITEM                                        | SOFTWARE<br>NAME | ITEM DESCRIPTION                                                                                                    | ITEM RANGE     | DEFAULT<br>VALUE |  |
| VENTURI VALVE<br>POSITION 2 FLOW<br>FHC50 Only   | VENTURI PT2      | The <b>VENTURI PT2</b> item is used to calibrate a venturi valve without feedback. When this item is entered, the display will indicate a volumetric flow rate. Adjust the displayed value to match the flow through the venturi valve when the venturi valve is at the <b>20% OPEN</b> position. | 0 to 10000 cfm | 0 cfm            |  |
|                                                  |                  | <b>NOTE:</b> The flow information can be obtained through a direct flow measurement (i.e. duct traverse) after using the <u>CONTROL OUT</u> item to set the damper to 20% Open or from the label on the TSI Venturi Valve.                                                                        |                |                  |  |
|                                                  |                  | The <b>VENTURI PT2</b> menu item must be completed before moving on to the <b>VENTURI PT3</b> menu item.                                                                                                    |                |                  |  |
| VENTURI VALVE<br>POSITION 3 FLOW<br>FHC50 Only   | VENTURI PT3      | The <b>VENTURI PT3</b> item is used to calibrate a venturi valve without feedback. When this item is entered, the display will indicate a volumetric flow rate. Adjust the displayed value to match the flow through the venturi valve when the venturi valve is at the <b>40% OPEN</b> position. | 0 to 10000 cfm | 0 cfm            |  |
|                                                  |                  | <b>NOTE:</b> The flow information can be obtained through a direct flow measurement (i.e. duct traverse) after using the <u>CONTROL OUT</u> item to set the damper to 40% Open or from the label on the TSI Venturi Valve.                                                                        |                |                  |  |
|                                                  |                  | The <b>VENTURI PT3</b> menu item must be completed before moving on to the <b>VENTURI PT4</b> menu item.                                                                                                    |                |                  |  |

| CALIBRATE FLC<br>6PT VENTURI VALV              | CALIBRATE FLOW SUBMENU<br>6PT VENTURI VALVE ONLY |                                                                                                    |                |                  |  |  |
|------------------------------------------------|--------------------------------------------------|----------------------------------------------------------------------------------------------------|----------------|------------------|--|--|
| MENU ITEM                                      | SOFTWARE<br>NAME                                 | ITEM DESCRIPTION                                                                                                    | ITEM RANGE     | DEFAULT<br>VALUE |  |  |
| VENTURI VALVE<br>POSITION 4 FLOW<br>FHC50 Only | VENTURI PT4                                      | The <b>VENTURI PT4</b> item is used to calibrate a venturi valve without feedback. When this item is entered, the display will indicate a volumetric flow rate. Adjust the displayed value to match the flow through the venturi valve when the venturi valve is at the <b>60% OPEN</b> position. | 0 to 10000 cfm | 0 cfm            |  |  |
|                                                |                                                  | <b>NOTE:</b> The flow information can be obtained through a direct flow measurement (i.e. duct traverse) after using the <u>CONTROL OUT</u> item to set the damper to 60% Open or from the label on the TSI Venturi Valve.                                                                        |                |                  |  |  |
|                                                |                                                  | The <b>VENTURI PT4</b> menu item must be completed before moving on to the <b>VENTURI PT5</b> menu item.                                                                                                    |                |                  |  |  |
| VENTURI VALVE<br>POSITION 5 FLOW<br>FHC50 Only | VENTURI PT5                                      | The <b>VENTURI PT5</b> item is used to calibrate a venturi valve without feedback. When this item is entered, the display will indicate a volumetric flow rate. Adjust the displayed value to match the flow through the venturi valve when the venturi valve is at the <b>80% OPEN</b> position. | 0 to 10000 cfm | 0 cfm            |  |  |
|                                                | Â                                                | <b>NOTE:</b> The flow information can be obtained through a direct flow measurement (i.e. duct traverse) after using the <u>CONTROL OUT</u> item to set the damper to 80% Open or from the label on the TSI Venturi Valve.                                                                        |                |                  |  |  |
|                                                |                                                  | The <b>VENTURI PT5</b> menu item must be completed before moving on to the <b>VENTURI PT6</b> menu item.                                                                                                    |                |                  |  |  |

| CALIBRATE FLC<br>6PT VENTURI VALV              | OW SUBMENU<br>'E ONLY |                                                                                                    |                |                  |
|------------------------------------------------|-----------------------|----------------------------------------------------------------------------------------------------|----------------|------------------|
| MENU ITEM                                      | SOFTWARE<br>NAME      | ITEM DESCRIPTION                                                                                                    | ITEM RANGE     | DEFAULT<br>VALUE |
| VENTURI VALVE<br>POSITION 6 FLOW<br>FHC50 Only | VENTURI PT6           | The <b>VENTURI PT6</b> item is used to calibrate a venturi valve without feedback. When this item is entered, the display will indicate a volumetric flow rate. Adjust the displayed value to match the flow through the venturi valve when the venturi valve is at the <b>100% OPEN</b> position. | 0 to 10000 cfm | 0 cfm            |
|                                                |                       | <b>NOTE:</b> The flow information can be obtained through a direct flow measurement (i.e., duct traverse) after using the <u>CONTROL OUT</u> item to set the damper to 100% Open or from the label on the TSI Venturi Valve.                                                                       |                |                  |
| FLOW K FACTOR<br>FHC50 Only                    | FLOW<br>KFACTOR       | The <b>K FACTOR</b> menu item sets the " <b>K</b> " factor for the flow signal. The flow signal is multiplied by the <b>K FACTOR</b> so that the flow measurement matches the actual flow, determined with a pitot tube traverse.                                                                  | 0.01 to 10.00  | 1.00             |
|                                                |                       | <b>NOTE:</b> FLOW K FACTOR modifies the entire range of the calibrated flow, not just a single point.                                                                                                    |                |                  |

| CALIBRATE FLOW SUBMENU<br>CALCULATED FLOW ONLY |                  |                                                                                                    |                                                                          |                                    |  |
|------------------------------------------------|------------------|----------------------------------------------------------------------------------------------------|--------------------------------------------------------------------------|------------------------------------|--|
| MENU ITEM                                      | SOFTWARE<br>NAME | ITEM DESCRIPTION                                                                                              | ITEM RANGE                                                               | DEFAULT<br>VALUE                   |  |
| FLOW DEVICE<br>SELECTED<br>FHC50 Only          | FLOW DEVCE =     | This item displays the <b>FLOW DEVICE</b> that was previously selected through the <b>CONFIG WIZARD</b> item. | Lin Flo Sta<br>Press Flo Sta<br>LOM Venturi<br>6pt Venturi<br>Calculated | Calculated<br>(Read-only<br>value) |  |

| CALIBRATE FLOW SUBMENU<br>CALCULATED FLOW ONLY |                   |                                                                                                    |               |                  |  |
|------------------------------------------------|-------------------|----------------------------------------------------------------------------------------------------|---------------|------------------|--|
| MENU ITEM                                      | SOFTWARE<br>NAME  | ITEM DESCRIPTION                                                                                                    | ITEM RANGE    | DEFAULT<br>VALUE |  |
| RESET FLOW<br>CALIBRATION<br><i>FHC50 Only</i> | FLOW RESET<br>CAL | The <b>RESET CAL</b> menu item zeroes out the flow calibration<br>adjustments. When this menu item is entered, the controller<br>will prompt the user to verify that they want to do this by<br>displaying the message " <b>Are You Sure</b> ." Entering <b>YES</b><br>resets the flow calibration factors for this flow device to<br>defaults and shows the message " <b>Changes Saved</b> ."<br>Entering <b>NO</b> will cancel the reset and show the message<br>" <b>Changes Not Saved</b> ."<br><b>WARNING:</b> Controller alarm functions will not be<br>maintained after resetting flow calibration.<br>Immediately recalibrate controller after | NONE          |                  |  |
|                                                |                   | resetting flow calibration.                                                                                                    |               |                  |  |
| FLOW K FACTOR<br>FHC50 Only                    | FLOW<br>KFACTOR   | The <b>K FACTOR</b> menu item sets the "K" factor for the flow signal. The flow signal is multiplied by the <b>K FACTOR</b> so that the flow measurement matches the actual flow, determined with a pitot tube traverse.                                                                                                    | 0.01 to 10.00 | 1.00             |  |
|                                                |                   | <b>NOTE: FLOW K FACTOR</b> modifies the entire range of the calibrated flow, not just a single point.                                                                                                    |               |                  |  |

| BALANCE MODE SUBMENU |                  |                                                                                                    |                |                  |
|----------------------|------------------|----------------------------------------------------------------------------------------------------|----------------|------------------|
| MENU ITEM            | SOFTWARE<br>NAME | ITEM DESCRIPTION                                                                                                    | ITEM RANGE     | DEFAULT<br>VALUE |
| DESIRED FLOW         | DESIRED FLOW     | The <b>DESIRED FLOW</b> item is used to set and hold the                                                            | 0 to 10000 cfm | 0                |
| FHC50 Only           |                  | controller at a desired flow to enable a balancing technician to verify flow through the fume hood.                 |                |                  |
| BALANCE MODE         | FLOW<br>KEACTOR  | The <b>FLOW KFACTOR</b> item is used to adjust the measured flow to match the actual flow measured by the balancing | 0.01 to 10.00  | 1.00             |
| EHC50 Only           |                  | technician.                                                                                                    |                |                  |
|                      |                  | NOTE: Changing the FLOW KFACTOR item also adjusts the FLOW KFACTOR item stored under the CALIBRATE FLOW submenu.    |                |                  |

| BALANCE MODE SUBMENU              |                     |                                                                                                    |                |                              |
|-----------------------------------|---------------------|----------------------------------------------------------------------------------------------------|----------------|------------------------------|
| MENU ITEM                         | SOFTWARE<br>NAME    | ITEM DESCRIPTION                                                                                                    | ITEM RANGE     | DEFAULT<br>VALUE             |
| UNCORRECTED<br>FLOW<br>FHC50 Only | UNCORRECTED<br>FLOW | The <b>UNCORRECTED FLOW</b> item displays the measured flow without applying a K Factor. This item is for reference only.                                                                                                    | 0 to 10000 cfm | NONE<br>(Read-only<br>value) |
| K FACTOR USED<br>FHC50 Only       | KF USED             | The <b>KF USED</b> item is used to display the K Factor currently being used to adjust the flow. This value is for reference only, and will update when <b>BAL MODE Kf</b> is adjusted.                                                    | 0.01 to 10.00  | NONE<br>(Read-only<br>value) |
| CORRECTED<br>FLOW<br>FHC50 Only   | FLOW * Kf           | The <b>FLOW*Kf</b> item is used to display the corrected flow,<br>which multiplies the uncorrected flow by the K Factor<br>currently being used. This value is for reference only, and<br>will update when <b>BAL MODE Kf</b> is adjusted. | 0 to 10000 cfm | NONE<br>(Read-only<br>value) |

| CONTROL MENU |                  |                                                                                                    |             |                  |
|--------------|------------------|----------------------------------------------------------------------------------------------------|-------------|------------------|
| MENU ITEM    | SOFTWARE<br>NAME | ITEM DESCRIPTION                                                                                                    | ITEM RANGE  | DEFAULT<br>VALUE |
| SENSITIVITY  | SENSITIVITY      | The <b>SENSITIVITY</b> item selects the integral dead band. The                                                                                                    | 10% to 100% | 80%              |
| FHC50 Only   |                  | integral dead band determines when the controller uses<br>integral control (slow control), and when the controller<br>enters PID control (fast control).                                                                                                    |             |                  |
|              |                  | Each % of <b>SENSITIVITY</b> represents 1 ft/min (5 cfm) that the face velocity (flow rate) must be away from set point before the FHC50 controller enters PID control (fast control). For example, if the <b>SENSITIVITY</b> is set to 80% and the set point is 100 fpm (500 cfm), the face velocity must drop below 80 fpm (400 cfm) or rise above 120 fpm (600 cfm) for the controller to enter PID control. |             |                  |
|              |                  | WARNING: Controller may hunt if SENSITIVITY is set too<br>high, resulting in poor control and loss of<br>containment.                                                                                                    |             |                  |
| SPEED        | SPEED            | The <b>SPEED</b> item selects the control output speed. The                                                                                                    | 10% to 100% | 80%              |
| FHC50 Only   |                  | greater the <b>SPEED</b> setting, the faster the control output.                                                                                                    |             |                  |

| CONTROL MENU                               |                      |                                                                                                    |                                                                                                    |                      |
|--------------------------------------------|----------------------|----------------------------------------------------------------------------------------------------|----------------------------------------------------------------------------------------------------|----------------------|
| MENU ITEM                                  | SOFTWARE<br>NAME     | ITEM DESCRIPTION                                                                                                    | ITEM RANGE                                                                                                    | DEFAULT<br>VALUE     |
| CONTROL<br>SIGNAL                          | CONTROL SIG          | The <b>CONTROL SIG</b> item determines the control signal's output direction. As an example: if the control system closes                                                                                                    | DIRECT OR<br>REVERSE                                                                                                    | DIRECT               |
| FHC50 Only                                 |                      | the exhaust damper instead of opening the damper, this option will reverse the control signal to now open the damper.                                                                                                    |                                                                                                    |                      |
| Kc VALUEKc VALUETi VALUETi VALUEFHC50 Only | Kc VALUE<br>Ti VALUE | The <b>Kc VALUE</b> item changes the gain control coefficient.<br>When this item is entered, a value for Kc is indicated on the<br>display. If the controller is not controlling correctly (hunting,<br>oscillating, or controlling slowly) the <b>Kc VALUE</b> control<br>coefficient may need adjusting. Decreasing Kc will slow the<br>control system down making it more stable.<br>The <b>Ti VALUE</b> item changes the integral control coefficient.<br>When this item is entered, a value for Ti is indicated on the<br>display. If the controller is not controlling correctly, the unit | Kc = 0  to  1000 $Ti = 0.1000$ The range of values is<br>very large. Poor<br>control may occur if<br>values are more than<br>twice or less than 1/2<br>the default value | Kc = 100<br>Ti = 110 |
|                                            |                      | may have an inappropriate <b>Ti VALUE</b> control coefficient.<br>Increasing Ti will slow the control system down making it<br>more stable.                                                                                                    |                                                                                                    |                      |
|                                            |                      | WARNING: The Kc VALUE and Ti VALUE items provide<br>you with the ability to manually change the PI<br>control loop variables. DO NOT CHANGE<br>THESE VALUES UNLESS YOU HAVE A<br>THOROUGH UNDERSTANDING OF PID<br>CONTROL LOOPS. CONTACT TSI FOR<br>ASSISTANCE PRIOR TO CHANGING ANY<br>VALUES. Incorrectly changing a value will<br>result in poor or non-existent control.                                                                                                    |                                                                                                    |                      |
|                                            |                      | Suggestion: Before changing Kc or Ti, change the SPEED<br>or adjust the SENSITIVITY to try to eliminate<br>the problem.                                                                                                    |                                                                                                    |                      |

(This page intentionally left blank)

### Calibration

The calibration section explains how to calibrate the controller and how to zero a TSI flow station pressure transducer (optional). The Fume Hood Monitor or Controller must be calibrated, after being installed on the fume hood, to provide accurate indication of fume hood face velocity and/or exhaust flow. The FHM10 Monitor and FHC50 Controller will warn the user with a display message if it has not been calibrated.

**NOTE:** This section assumes that the appropriate sensor has been correctly installed. Inaccurate readings may be detected if sensor is not installed correctly. Review the Installation Instructions and verify that the sensor is installed correctly (usually only a problem on initial set up).

The following items are needed to calibrate a Model FHM10 Fume Hood Monitor or Model FHC50 Fume Hood Controller:

- Masking tape
- Tape measure
- Portable Air Velocity Meter such as TSI VelociCalc<sup>®</sup> Model 9545 or Model 9515.

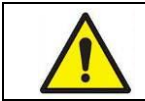

 WARNING

 The controller is disabled during calibration. Containment may not be maintained.

To begin the calibration process, enter **CALIBRATION** menu (see <u>Software Programming</u> if not familiar with keystroke procedure).

#### **Face Velocity Calibration**

Face velocity can be controlled using either a sidewall sensor or sash-position sensor with a venturi valve.

#### Sidewall Velocity Sensor—Sensor Zero

- 1. Select VEL SENSOR ZERO item.
- 2. The controller will prompt to "**Tape over sensor, then press**  $\downarrow$ ." Place a piece of tape over the velocity sensor opening to seal off air flowing past the sensor and press the  $\downarrow$  soft key.
- 3. The display will indicate a countdown for the automatic sensor zero procedure, which takes 120 seconds. While counting down the 120 seconds, the controller will also display the current sensor voltage.
- 4. After the 120 second countdown, the controller will display "**Remove tape from sensor, then press** ↓." Remove tape from sensor and press the ↓ key to save the zero point.

#### Sidewall Velocity Sensor—Sensor Span

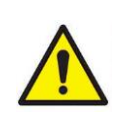

**NOTE:** Always zero sensor prior to adjusting the sensor span. A comparison thermal anemometer is required to calibrate the velocity span. Confirm a good average face velocity is present in the fume face before adjusting the span.

1. Open the fume hood sash 60% (or to working height) and let the controller reach face velocity set point.

- 2. Select VEL SENSOR SPAN item (30 second countdown). After the countdown, the VEL SENSOR SPAN submenu will be displayed.
- 3. Use a thermal anemometer to traverse the open sash area and obtain the average face velocity of the air passing into the hood.
- 4. Compare the thermal anemometer reading to the **SPANNED VEL** reading on the controller.
- 5. At the ENTER SPAN FACT menu item, press the quick keys to adjust the factor until the SPANNED VEL reading on the controller display matches the thermal anemometer velocity.
- 6. Press the ENTER (,,) soft key to save the sensor span calibration.

**NOTE**: To verify proper calibration, re-enter **VEL SENSOR SPAN** item and compare SPANNED VEL reading to a new thermal anemometer traverse.

7. Exit menu, sidewall sensor calibration is complete.

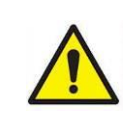

WARNING

Calibrating the sidewall velocity span on the controller may be an iterative process that takes 1 to 3 trials to get an accurate calibration. After adjusting the span factor, check the calibration to verify an accurate calibration.

#### **Sash Position Calibration**

- 1. Calibrate flow using <u>LOM VENTURI</u> Calibration section.
- 2. Calibrate vertical sash sensor using CALIBRATE SASH POT section.
- 3. Enter SASH FLOW CONTROL item.
- 4. Controller will prompt "**Raise sash to 24 inches height then press** ل." Open the sash(es) to the 24-inch height and press the ل key.
  - a. The FHC50 controller will display the following items:

| Desired Flow     | Flow set point to achieve desired face velocity |
|------------------|-------------------------------------------------|
| Show Sash % Open | Readout of current sash % open                  |
| Actual Flow      | Readout of current measured flow                |
| Save & Continue  | Use to save data point                          |
| Set flow for     | Desired face velocity                           |

- b. Perform a face velocity traverse using a thermal anemometer. Compare the face velocity traverse reading to the face velocity set point.
- c. Adjust the Desired Flow to change the flow control set point for the 24-inch sash position until actual face velocity matches the Set flow for set point.
- d. Repeat steps b. and c. as needed before selecting **Save & Continue** to save the high sash position calibration.

- 5. Controller will prompt "**Lower sash to 12 inches height then press** ↓." Lower the sash(es) to the 12-inch height, so the fume hood bypass (if present) is just covered, and press the ↓ key.
  - a. The FHC50 controller will display the following items:

| Desired Flow     | Flow set point to achieve desired face velocity |
|------------------|-------------------------------------------------|
| Show Sash % Open | Readout of current sash % open                  |
| Actual Flow      | Readout of current measured flow                |
| Save & Continue  | Use to save data point                          |
| Set flow for     | Desired face velocity                           |

- b. Perform a face velocity traverse using a thermal anemometer. Compare the face velocity traverse reading to the face velocity set point.
- c. Adjust the Desired Flow to change the flow control set point for the 24-inch sash position until actual face velocity matches the Set flow for set point.
- d. Repeat steps b. and c. as needed before selecting **Save & Continue** to save the sash mid-point calibration.
- 6. Controller will prompt "**Lower sash to 2 inches height then press** ..." Lower the sash(es) to the 2-inch height, so the sash(es) are nearly closed, and press the ... key.
  - a. The FHC50 controller will display the following items:
  - b. Perform a face velocity traverse using a thermal anemometer. Compare the face velocity traverse reading to the face velocity set point.

| Desired Flow     | Flow set point to achieve desired face velocity |
|------------------|-------------------------------------------------|
| Show Sash % Open | Readout of current sash % open                  |
| Actual Flow      | Readout of current measured flow                |
| Save & Continue  | Use to save data point                          |
| Set flow for     | Desired face velocity                           |

- c. Adjust the Desired Flow to change the flow control set point for the 24-inch sash position until actual face velocity matches the Set flow for set point.
- d. Repeat steps b. and c. as needed before selecting **Save & Continue** to save the sash closed calibration.
- 7. Controller will display "**Sash position vs. flow is done calibrating. Press** ↓." Press the ↓ key to save calibration and continue.

#### **Flow Calibration**

Flow can be measured using a Pressure Flow Station, Linear Flow Station, LOM Venturi, 6-Pt Venturi, or Calculated from face velocity and open sash area.

#### **Pressure Flow Station Calibration**

NOTE: Flow stations are optional and may not be installed in your system.

- 1. Enter CALIBRATE FLOW item.
- 2. Set **FLO STA AREA** to the duct area at the flow station location.
- 3. Set FLO STA PRESS FS to match the range of the pressure transducer used.

#### Flow Station Pressure Transducer Zero

- 1. Disconnect tubing between pressure transducer and flow station.
- 2. Select FLO STA PRESS ZERO menu item.
- 3. Press the **ENTER (**→ **)** soft key. Flow zero procedure, which takes 10 seconds, is automatic. During the 10 second flow zero procedure, the display will indicate the current flow station pressure transducer voltage.
- 4. Connect tubing between pressure transducer and flow station.

#### Low Flow Calibration

- 1. Set **FLO STA FS V** to match the voltage output (0 to 10V or 0 to 5V) of the pressure transducer used.
- 2. Close the sash.
- 3. Select **FLO STA LO CAL** to enter a submenu with the following items:

| FLO STA LO SETPT   | Damper position for low flow calibration                                      |
|--------------------|-------------------------------------------------------------------------------|
| PRESS ZERO VOLTAGE | Voltage from pressure transducer during Flow Station Pressure Transducer Zero |
| PRESSURE VOLTAGE   | Current voltage from pressure transducer                                      |
| MEASURED FLOW      | Current flow rate                                                             |
| ENTER ACTUAL FLOW  | Input actual flow as measured with reference instrument here                  |

- 5. With the **FLO STA LO SETPT** at 0% (default), observe the **PRESSURE VOLTAGE** displayed on the screen, or use a voltmeter to read the voltage at the pressure input terminals 7-8 on the back of the controller.
- 6. Slowly *increase* the FLO STA LO SETPT percentage value to adjust the damper position until the PRESSURE VOLTAGE (pressure transducer output) shows the first noticeable increase in voltage from the 0% position. A general rule of thumb is that the voltage change should occur with the damper between approximately 10 to 30% open.

**NOTE:** Adjusting the **FLO STA LO SETPT** with the quick keys allows the **PRESSURE VOLTAGE** to be displayed in real time.

- 7. For reference only, the **MEASURED FLOW** item will display the default measured flow based on the current settings of the flow station (duct area, etc.).
- 8. Determine the actual flow with a duct traverse.
- 9. Enter the actual flow measurement under the ENTER ACTUAL FLOW menu item.
- 10. Press the ENTER (, ) soft key to save the flow data.
- 11. The low flow calibration is complete. Exit the menu with the **ESC** key.

#### High Flow Calibration

- 1. Enter **CALIBRATION FLOW** menu and raise the sash height to approximately 18 inches (sash stop).
- 2. Select FLO STA HI CAL to enter a submenu with the following items:

| FLO STA LO SETPT   | Damper position for low flow calibration                                         |
|--------------------|----------------------------------------------------------------------------------|
| PRESS ZERO VOLTAGE | Voltage from pressure transducer during Flow Station<br>Pressure Transducer Zero |
| PRESSURE VOLTAGE   | Current voltage from pressure transducer                                         |
| MEASURED FLOW      | Current flow rate                                                                |
| ENTER ACTUAL FLOW  | Input actual flow as measured with reference instrument here                     |

- 3. With the **FLO STA HI SETPT** at 100% (default), observe the **PRESSURE VOLTAGE** displayed on the screen, or use a voltmeter to read the voltage at the pressure signal transducer input terminals 7-8 on the back of the controller.
- 4. Slowly *decrease* the **FLO STA HI SETPT** percentage value to adjust the damper position until the **PRESSURE VOLTAGE** (pressure transducer output) shows the first noticeable *decrease* in voltage from the 100% position. A general rule of thumb is that the voltage change should occur with the damper between approximately 70 to 90% open.

## **NOTE:** Adjusting the **FLO STA HI SETPT** with the quick keys allows the **PRESSURE VOLTAGE** to be displayed in real time.

- 5. For reference only, the **MEASURED FLOW** item will display the default measured flow based on the current settings of the flow station (duct area, etc.).
- 6. Determine the actual flow with a duct traverse.
- 7. Enter the actual flow measurement under the ENTER ACTUAL FLOW menu item
- 8. Press the ENTER (, ) soft key to save the flow data.
- 9. The high flow calibration is complete. Exit the menu with the **ESC** key.

NOTE: Use **BALANCE MODE** to verify flow station calibration.

#### **Linear Flow Station Calibration**

**NOTE:** Flow stations are optional and may not be installed in your system.

- 1. Enter CALIBRATE FLOW item.
- 2. Set **FLO STA AREA** to the duct area at the linear flow station location.
- 3. Set **FLO STA TOP VEL** to match the range of the linear flow station used.
- 4. Set **FLO STA FS V** to match the voltage output (0 to 10V or 0 to 5V) of the linear flow station used.
- 5. Linear flow station calibration should be complete. Exit the menu.

**NOTE**: Use **BALANCE MODE** to verify flow station calibration.

#### LOM Venturi Calibration

**NOTE:** LOM Venturi Valves are optional and may not be installed in your system.

- 1. Obtain the venturi valve minimum and maximum flow, either by reading the label on the venturi valve or by performing duct traverses when the venturi valve is fully closed and fully opened.
- 2. Enter CALIBRATE FLOW item.
- 3. Set **VENTURILOM MIN** to the minimum venturi valve flow.
- 4. Set **VENTURILOM MAX** to the maximum venturi valve flow.
- 5. LOM Venturi Calibration can be adjusted using the Flow KFactor item.
- 6. LOM venturi valve calibration is now complete. Exit the menu.

**NOTE**: Use <u>BALANCE MODE</u> to verify LOM Venturi calibration.

#### 6Pt Venturi Calibration

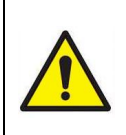

**NOTE:** 6Pt Venturi Valves are optional and may not be installed in your system.

If venturi valve flow data cannot be obtained from venturi valve label, perform duct traverse with venturi valve at 0%, 20%, 40%, 60%, 80% and 100% open (see item <u>CONTROL\_OUT</u> in **DIAGNOSTICS** menu).

- 1. Obtain the venturi valve calibration data by reading the label on the venturi valve.
- 2. Enter CALIBRATE FLOW item.
- 3. Enter venturi valve minimum flow in item VENTURI PT1.
- 4. Enter 2nd point flow in item **VENTURI PT2**.
- 5. Enter 3rd point flow in item VENTURI PT3.
- 6. Enter 4th point flow in item **VENTURI PT4**.
- 7. Enter 5th point flow in item **VENTURI PT5**.
- 8. Enter 6th point flow in item VENTURI PT6.
- 9. 6pt venturi valve calibration is now complete. Exit the menu.

**NOTE**: Use **BALANCE MODE** to verify 6Pt Venturi calibration.

#### **Calculated Flow Calibration**

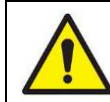

**NOTE:** Calibrating Calculated Flow requires first calibrating the Face Velocity using the Sidewall Sensor and calibrating the Sash Pot.

- 1. Enter CAL SASH AREA menu item.
- 2. Controller will display current sash position and prompt "**Fully close sash then press** ↓." Close the sash and press the ↓ key. After closing the sash(es) and pressing the ↓, controller will count down for 5 seconds while it allows control to stabilize.
- 3. Controller will prompt to "Enter Actual Flow". Perform a duct traverse or otherwise measure fume hood exhaust volume and enter it into the controller.
- 4. Press the **ESC** key to continue.

- 5. Controller will display current sash pot position and prompt "**Fully open sash then press** ↓." Open the sash and press the ↓ key. After opening the sash and pressing the ↓, controller will count down for 5 seconds while it allows control to stabilize.
- 6. Controller will prompt to "Enter Actual Flow". Perform a duct traverse or otherwise measure fume hood exhaust volume and enter it into the controller.
- 7. Press the **ESC** key to continue.
- 8. Controller will display "Sash area vs position is calibrated. Press ↓." Press the ↓ key to save calibration.
- **NOTE:** Use <u>BALANCE MODE</u> to verify Calculated Flow calibration or use **CALIBRATE FLOW** item to adjust the **FLOW K-FACTOR**.

#### Sash Opening Calibration

The Sash Opening may be calibrated using a Sash Pot (Vertical Sash Sensor).

#### **Calibrate Sash Pot**

- 1. Enter CAL SASH POT item.
- Controller will display current sash pot voltage and prompt "Fully close sash then press .".
   Close the sash(es) and press the له key.
- Controller will display current sash pot voltage and prompt "Fully open sash then press L."
   Open the sash(es) and press the key.
- 4. Controller prompts "**Sash position sensor is calibrated. Press** ↓." Press the ↓ key to save calibration and exit the menu.
- Verify Sash Pot calibration by entering the Show Sash%Open item in the <u>DIAGNOSTICS</u> menu.
  - a. For fume hoods with a single vertical sash, verify that the displayed sash opening moves from 0% to 100% as the sash is moved from full closed to full open.
  - b. For fume hoods with two vertical sashes, verify that the displayed sash opening is:
    - i. 0% with both sashes closed.
    - ii. 50% with 1 sash open and 1 sash closed. Verify operation with each sash individually opened.
    - iii. 100% with both sashes open.
  - c. For fume hoods with 3 vertical sashes, verify that the displayed sash opening is:
    - i. 0% with all sashes closed.
    - ii. 33% with 1 sash open and 2 sashes closed. Verify calibration with each of the 3 sashes individually opened.
    - iii. 66% with 2 sashes open and 1 sash closed. Verify calibration with each of the 3 sashes individually closed.
    - iv. 100% with all sashes open.

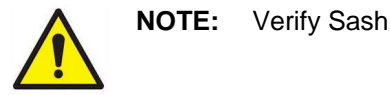

**NOTE:** Verify Sash Pot Calibration to ensure proper wiring and installation.

#### **Optimizing Controller Performance**

The Model FHC50 controller uses both integral and PI control methods. Integral control (slower control signal) is used when the controller is near set point. Integral control provides stability when natural system fluctuations occur such as operators working at hoods and lab doors opening. PI control (fast control) is used when responding to large disturbances to face velocity such as sash movements. PI control rapidly returns the face velocity to set point, thus assuring containment. Once the controller is in PI control, it continues to control in this mode until the operating set point is met.

There are four menu items that change the characteristics of the control output signal;

1) SENSITIVITY 2) SPEED 3) Kc VALUE 4) Ti VALUE

TSI recommends only adjusting the **SENSITIVITY** and **SPEED** to fine tune the control signal. Only when the **SPEED** and **SENSITIVITY** items cannot provide a stable system should **Kc VALUE** and **Ti VALUE** be adjusted. The role of each menu item is covered in the <u>Menu and</u> <u>Menu Items</u> section of the manual. This section provides some guidance of when a menu item should be changed.

The controller is shipped with PI values that are appropriate for 95+ % of the fume hoods installed. In fume hoods where some adjustment is needed, minor changes to the **SENSITIVITY** and **SPEED** menu items will yield excellent control. The **SENSITIVITY** item selects when the unit goes into PI control. Each percent of the setting from 100% indicates that the controller must be 1 ft/min away from control set point prior to activating PI control. If the **SENSITIVITY** setting is 60% (40% missing), the face velocity must be 40 ft/min off set point before PI control is activated. Conversely, if the **SENSITIVITY** setting is 80% (20% missing), the face velocity must only be 20 ft/min off set point before PI control is activated. The default of 80% is usually a good compromise between PID and integral control.

The **SPEED** menu item slows down the control output. The controller is shipped with a control signal capable of rotating the damper 90 degrees in 1.5 seconds. This may be too fast if the damper is in an unstable flow area (very near the exhaust fan), or there are competing air flows in the laboratory. Controllers modulating a VFD system will probably need to be slowed down, since the control signal is substantially faster than the VFD/fan can respond.

The remaining menu items, **Kc VALUE** and **Ti VALUE** should not be adjusted unless severe stability problems exist. Adjusting these variables may improve the response and stability, but the exact opposite may happen causing the controller to become unstable, hunt substantially, or have very slow response. If controller performance cannot be improved by adjusting the **SPEED** and **SENSITIVITY**, the two menu items can be manually set to their default values.

#### **Maintenance and Repair Parts**

The Model FHC50 Fume Hood Controller requires minimal maintenance. Periodic inspections of system components as well as an occasional velocity sensor cleaning are all that are needed to ensure that the Model FHC50 is operating properly. The Model FHC50 should be calibrated annually. Refer to the <u>Calibration</u> section for further information.

#### **System Component Inspection**

It is recommended that the velocity sensor be periodically inspected for accumulation of contaminants. The frequency of these inspections is dependent upon the quality of the air being drawn across the sensor. Quite simply, if the laboratory air is dirty, the sensors will require more frequent inspection and cleaning.

Visually inspect the velocity sensor. The air flow orifice should be free of obstructions. The small, cylindrical, ceramic sensor protruding from the orifice wall should be white and free of accumulated debris.

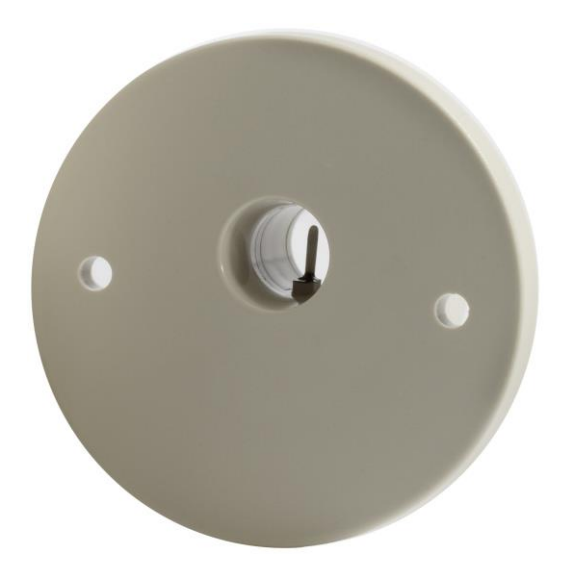

Figure 5: Velocity Sensor

Periodically inspect the other system components for proper performance and physical signs of excessive wear.

#### **Velocity Sensor Cleaning**

Accumulations of dust or dirt can be removed with a dry soft-bristled brush (such as an artist's brush). If necessary, water, alcohol, acetone, or trichlorethane may be used as a solvent to remove other contaminants.

Use extreme care when cleaning the velocity sensors. The ceramic sensor may break if excessive pressure is applied, if sensor is scraped to remove contaminants, or if the cleaning apparatus abruptly impacts the sensor.

|          | WARNING                                                                                                    |
|----------|----------------------------------------------------------------------------------------------------|
| <u> </u> | If you are using a liquid to clean the sensor, turn off power to the Model FHC50. Do <b>NOT</b> apply power before velocity sensor completely dries.                                                                                                    |
|          | Do <b>NOT</b> use compressed air to clean the velocity sensors.                                                                                                    |
|          | Do <b>NOT</b> attempt to scrape contaminants from the velocity sensors. The velocity sensors are quite durable; however, scraping may cause mechanical damage and possibly break the sensor. Mechanical damage due to scraping voids the sensor warranty. |

#### **Replacement Parts**

All components of the Face Velocity Control system are field replaceable. Contact TSI or your nearest TSI Manufacturer's Representative for replacement part pricing and delivery.

| Part Number           | Description                      |
|-----------------------|----------------------------------|
| Found on back of unit | Model FHC50 Fume Hood Controller |
| 800320                | Velocity Sensor                  |
| 800325                | Velocity/Controller Sensor Cable |
| 800414                | Transformer Cable                |
| 800199                | Controller Output Cable          |
| 800380                | Electric Actuator                |

#### **Troubleshooting Section**

The Model FHM10 Fume Hood Monitor and FHC50 Fume Hood Controller is designed to be trouble free. However, installation problems or interaction with other HVAC components may cause system problems. The system is easy to troubleshoot if an organized approach to evaluate the system is taken. Troubleshooting is broken down into hardware (mechanical) and software problems. Hardware problems deal with the physical installation of the device. Hardware problems include wiring problems, incorrectly installed equipment, and add-ons or non-TSI equipment. Software problems include control problems, configuration problems, or interaction problems with the HVAC system.

The hardware test described in this section determines that all TSI mechanical components are functioning correctly. The hardware test requires the diagnostics menu items to be accessed. If you are unfamiliar with the controller menus, see <u>Software Programming</u> for keystroke procedure. Troubleshooting the majority of problems is usually quick if the hardware test is followed.

Software and hardware problems are covered in the troubleshooting chart. Pick the problem that most closely resembles your problem and review the possible symptoms and corrective action. Software or system performance problems can and are affected by the supply air system, exhaust air system, or physical configuration of the room. Separating TSI system problems from the laboratory HVAC system can sometimes be difficult. TSI recommends confirming all hardware is operating correctly before troubleshooting software problems.

#### Hardware Test

Three tests need to be performed in order to determine all hardware is functioning correctly. The tests are broken down into:

- <u>Confirming wiring is correct</u>.
- Confirming physical installation is correct.
- Verifying mechanical components.

#### Confirming wiring is correct

The most common problem with installed hardware equipment is incorrect wiring. This problem usually exists on initial installation, or when modifications to the system take place. The wiring should be very closely checked to verify it *exactly* matches the wiring diagram. Wiring diagrams are located in <u>Appendix C</u> of this manual. Wiring associated with non-TSI components should be closely checked for correct installation. If non-TSI components are installed, consider disconnecting them for testing purposes.

#### Confirming physical installation is correct

All of the hardware components need to be installed properly. Review the installation instructions and verify components are installed properly at the correct location. This is easily done when the wiring is checked.

#### Verifying mechanical components

Verifying all TSI components are operating correctly requires following a simple procedure. The fastest procedure to confirm all equipment is operating is to first test the Digital Interface Module (DIM), and then go into the diagnostic menu to test each component.

**NOTE:** These tests require power to the units, so if unit has no power, refer to hardware troubleshooting chart to eliminate power problem.

#### **TEST - DIM**

Enter the **SELF TEST** menu item in the diagnostics menu to verify DIM electronics are functioning correctly. During the self test, the display will show the model number and software revision of the controller. At the end of the self test, the display will show a message. The display shows:

- NO ERRORS if all DIM electronics are good.
- FRAM error if settings may have been lost. Press RESET to clear error and check all settings for correct values.
- CALIB error if sensor calibration may have been lost. Verify face velocity, sash sensor and/or flow calibration.

If **NO ERRORS** is displayed, proceed to test individual components in the <u>Diagnostics Menu</u>. If the controller passes each of the tests, the mechanical piece parts are all functioning correctly.

(continued on next page)

#### **Diagnostics Menu**

The items in the Diagnostic Menu aid in identifying problems the staff may encounter. Upon entering the Diagnostics Menu, all of the associated outputs hold at their most recent state. Output can be temporarily changed by entering the item or by pressing the quick keys. No permanent change occurs with these menu items. All of the associated inputs in the Diagnostics Menu will continually update in order to monitor their function. The Diagnostics menu is exited by pressing the **ESC** soft key. When the Diagnostics menu is exited, the controller returns to its normal state.

| Menu Item             | Description                                                                                                    |
|-----------------------|----------------------------------------------------------------------------------------------------|
| Control Output        |                                                                                                    |
| CONTROL OUT           | Enter <b>CONTROL OUT</b> menu item in diagnostics menu. A number<br>between 0% open and 100% open representing the current damper or<br>venturi valve position will be displayed. Close the damper or venturi<br>valve fully using the quick keys or entering the <b>CONTROL OUT</b> item and<br>using the ▼ key. Note the position of the control damper or venturi valve.<br>Open the damper or venturi valve fully using the quick keys or the ▲<br>key. The damper should have rotated 90 degrees, or the venturi valve<br>should have moved its full stroke. If the damper rotated less than 85<br>degrees (or the venturi valve moved less than 90% of full stroke), see<br><u>Troubleshooting chart</u> : <i>Control system is not controlling</i> . If the damper or<br>valve is fully closed when the <b>CONTROL OUT</b> item is 100% open,<br>change direction of control using <b>CONTROL SIG</b> item in <b>CONTROL</b><br>menu. |
|                       | WARNING: The CONTROL OUT function overrides the face velocity or flow control signal. Adequate face velocity or flow will NOT be maintained while in this menu item.                                                                                                    |
| Velocity Sensor Input |                                                                                                    |
| VEL SENSOR INPUT      | The <b>VEL SENSOR INPUT</b> item verifies that the controller electronics is receiving a signal from a sidewall sensor. When this item is entered, a voltage will be indicated on the display. The exact number displayed is relatively unimportant. It is more important that the displayed number changes when the velocity changes (blow on sensor, move sash, etc.). If display does not change, see <u>Troubleshooting chart</u> ; " <b>SENSOR ERROR</b> " flashing on display.                                                                                                    |
| SHOW FACE VEL         | The <b>SHOW FACE VEL</b> item is used to display the current face velocity, either as measured by a sidewall sensor or calculated from exhaust flow rate and open sash area.                                                                                                    |
|                       | <b>NOTE:</b> If face velocity does not match actual readings, recalibrate face velocity.                                                                                                    |
| Flow Station Input    |                                                                                                    |
| FLOW ANALOG<br>INPUT  | The <b>FLOW ANALOG INPUT</b> item is used to read the input from the flow station. When this item is entered, a voltage is indicated on the display. The exact number displayed is relatively unimportant. It is more important that the voltage is changing which indicates the flow station is working correctly.<br>0 VDC displayed equals zero flow.<br>10 VDC displayed equals maximum flow.                                                                                                    |
|                       | configured so 5 VDC displayed equals maximum flow.                                                                                                    |

| Menu Item            | Description                                                                                                    |  |
|----------------------|----------------------------------------------------------------------------------------------------|--|
| Show Flow            |                                                                                                    |  |
| SHOW FLOW            | The <b>SHOW FLOW INPUT</b> item is used to display the current measured or calculated rate of the fume hood exhaust flow in cfm, l/s or m <sup>3</sup> /hr.                                                                                                    |  |
|                      | <b>NOTE:</b> If flow does not match actual readings, recalibrate flow.                                                                                                    |  |
| Analog Output        |                                                                                                    |  |
| ANALOG OUT           | The <b>ANALOG OUT</b> item varies the analog output from the unit. When this item is entered, a number will be shown on the display indicating the last analog output value. The value displayed ranges from 0 to 100%. The value 0% corresponds to 0 volts (4 mA) output and 100% corresponds to 10 Volts (20 mA) output. Pressing the ▲ key will increase the analog output. Pressing the ▼ key will decrease the analog output.                                                                                                    |  |
|                      | The <b>ANALOG OUT</b> function can be used in conjunction with a volt meter to verify the analog output is correct.                                                                                                    |  |
| Alarm Relay A        |                                                                                                    |  |
| ALARM RELAY A        | The ALARM RELAY A item changes the state of the alarm relay. When<br>this item is entered, the display will indicate either OK or ALARM. The<br>$\checkmark/\land$ keys are used to toggle the state of the relay. See menu item<br>RELAYS OUT under the CONFIGURE menu for the desired contact<br>state (OK=OPEN or OK=CLOSED) during an alarm condition.                                                                                                    |  |
| Alarm Relay B        |                                                                                                    |  |
| ALARM RELAY B        | The ALARM RELAY B item changes the state of the alarm relay. When this item is entered, the display will indicate either OK or ALARM. The<br>✓/▲ keys are used to toggle the state of the relay. See menu item<br>RELAYS OUT under the CONFIGURE menu for the desired contact state (OK=OPEN or OK=CLOSED) during an alarm condition.                                                                                                    |  |
| Sash Contact Input   |                                                                                                    |  |
| IN# SASH CONTACT     | The IN# SASH CONTACT item reads the current state of a sash contact<br>input. This item will only be displayed when the corresponding INPUT<br>SEL # item has been set to SASH CONTACT under the CONFIGURE<br>menu. When this item is entered, the display will indicate either OPEN or<br>CLOSED. If the display indicates closed, the unit is in High Sash Alarm<br>mode.                                                                                                    |  |
|                      | <b>NOTE: IN# SASH CONTACT</b> is a read-only menu item.                                                                                                    |  |
| Emergency Contact Ir | hput                                                                                                    |  |
| IN# EMERG PURGE      | The <b>IN# EMERG PURGE</b> item reads the current state of an emergency contact input. This item will only be displayed when the corresponding <b>INPUT SEL #</b> item has been set to <b>EMERG PURGE</b> under the <b>CONFIGURE</b> menu. When this item is entered, the display will indicate either <b>OPEN</b> or <b>CLOSED</b> . If the display indicates <b>CLOSED</b> , the controller has been put into emergency mode through the contact input. If the display indicates <b>OPEN</b> , the controller has not been put into emergency mode through the controller may be in emergency mode if it has been initiated through the keypad or via network communications. <b>NOTE: IN# EMERG PURGE</b> is a read-only menu item. |  |

| Menu Item                                                    | Description                                                                                                    |  |  |  |
|--------------------------------------------------------------|----------------------------------------------------------------------------------------------------|--|--|--|
| Setback Input                                                | ack Input                                                                                                    |  |  |  |
| IN# NIGHT SETB                                               | The <b>IN# NIGHT SETB</b> item reads the current state of a setback contact<br>input. This item will only be displayed when the corresponding <b>INPUT</b><br><b>SEL #</b> item has been set to <b>NIGHT SETB</b> under the <b>CONFIGURE</b> menu.<br>When this item is entered, the display will indicate either <b>OPEN</b> or<br><b>CLOSED</b> . If the display indicates <b>CLOSED</b> , the controller has been put<br>into setback mode through the contact input. If the display indicates<br><b>OPEN</b> , the controller has not been put into setback mode through the<br>contact input. However, the controller may be in setback mode if it has<br>been initiated through the keypad or via network communications.<br><b>NOTE: IN# NIGHT SETB</b> is a read-only item. |  |  |  |
| Sash Position Input                                          |                                                                                                    |  |  |  |
| IN1 SASH POS VER                                             | The <b>IN1 SASH POS VER</b> item is used to read the input from the sash position potentiometer. This item will only be displayed when the <b>INPUT</b> SEL 1 item has been set to <b>SASH POS VERT</b> under the <b>CONFIGURE</b> menu. When this item is entered, a voltage is indicated on the display. The exact number displayed is relatively unimportant. More important is that as the fume hood sash is moved, the voltage on the display should also change, which indicates the sash position potentiometer is working correctly.                                                                                                    |  |  |  |
| Show Sash % Open                                             |                                                                                                    |  |  |  |
| SHOW Sash % Open<br>SHOW<br>SASH%OPEN<br>Show Sash Open Area | The <b>SHOW SASH%OPEN</b> item is used to display the current measured or calculated sash open percentage.                                                                                                    |  |  |  |
| SHOW SASH AREA                                               | The <b>SHOW SASH AREA</b> item is used to display the current measured or calculated sash open area in $ft^2$ (or $m^2$ ).                                                                                                    |  |  |  |
| Unit Self Test                                               |                                                                                                    |  |  |  |
| SELF TEST                                                    | Enter the <b>SELF TEST</b> menu item to verify DIM electronics are<br>functioning correctly. During the self test, the display will show the model<br>number and software revision of the controller. At the end of the self test,<br>the display will show <b>NO ERRORS</b> if all DIM electronics are good. If unit<br>displays an <b>FRAM</b> error at the end of the test, settings may be<br>corrupted. Check all menu items to determine cause of <b>DATA ERROR</b> .<br>If unit displays a <b>CALIB</b> error at the end of the test, calibration may have<br>been lost. Verify face velocity, sash sensor and/or flow calibration.                                                                                                    |  |  |  |
| Reserventings                                                | The DESET SETTINGS item is used to change all actions to factors                                                                                                    |  |  |  |
|                                                              | Ine RESET SETTINGS item is used to change all settings to factory default. RESET SETTINGS will not affect calibration.         WARNING:       Unconfiguring the unit with the RESET SETTINGS item may change critical settings including control set point. Always reconfigure unit after using RESET SETTINGS item.                                                                                                    |  |  |  |
| Reset Calibration                                            |                                                                                                    |  |  |  |
| RESET ALL CALIBS                                             | The <b>RESET ALL CALIBS</b> item is used to clear field calibration data.<br><b>WARNING</b> : Clearing field calibration data with the<br><b>RESET ALL CALIBS</b> item may result in incorrect<br>calibration and/or loss of containment. Always recalibrate<br>unit after using <b>RESET ALL CALIBS</b> item.                                                                                                    |  |  |  |

#### **Troubleshooting Chart**

| Symptom           | Possible Cause    | Corrective Action                                                                                                    |
|-------------------|-------------------|----------------------------------------------------------------------------------------------------|
| Display is blank. | Fuse is blown.    | Measure voltage at pins 1 and 2 on DIM 4-pin connector.                                                                                                    |
|                   |                   | The voltage should nominally be:                                                                                                    |
|                   |                   | 24 to 40 VDC when using TSI electric actuators.                                                                                                    |
|                   |                   | 24 to 30 VAC when using motor speed drives.                                                                                                    |
|                   |                   | If correct voltage is measured, internal DIM fuse is<br>probably blown. Unplug 4-pin connector from DIM for 2<br>minutes. The internal fuse will automatically reset. Plug<br>unit back in and check display. If display is still blank,<br>check all wiring, etc.                                              |
|                   |                   | If approximately 5 volts is measured, the fuse in the<br>electric actuator is blown. Disconnect power to the<br>electric actuator for two minutes to reset fuse.<br>Disconnecting power requires either shutting off circuit<br>breaker or disconnecting the wires on pins 1 and 2 on the<br>electric actuator. |
|                   |                   | If zero volts are measured, see <u>No power to DIM</u> .                                                                                                    |
|                   |                   | Verify circuit breaker is on.<br>Verify transformer primary measures 110 VAC.<br>Verify transformer secondary measures 24 to 30 VAC.                                                                                                    |
|                   |                   | If using DC power output from TSI electric actuator:                                                                                                    |
|                   |                   | Verify electric actuator is receiving 24 to 30 VAC between pins 1 and 2.                                                                                                    |
|                   |                   | Verify 18 to 40 VDC is found between pins 3 and 4 of the electric actuator.                                                                                                    |
|                   | No power to DIM.  | Verify circuit breaker is on.                                                                                                    |
|                   |                   | Verify transformer primary measures 110 VAC.                                                                                                    |
|                   |                   | Verify transformer secondary measures 24 to 30 VAC.                                                                                                    |
|                   |                   | Verify 24 to 40 VDC is found between pins 3 and 4 of the electric actuator.                                                                                                    |
|                   |                   | Verify DIM voltage on pins 1 and 2 is 24 to 30 VAC for VFD systems, or 32 to 40 VDC on electric actuators.                                                                                                    |
|                   | DIM is defective. | If proper voltage is found between pins 1 and 2 of the DIM, all wiring has been checked, fuses have been reset, and screen is still blank, the DIM is probably defective. Replace DIM.                                                                                                    |

#### **Troubleshooting Chart**

| Symptom                                                     | Bossible Cause                                | Corrective Action                                                                                                    |
|-------------------------------------------------------------|-----------------------------------------------|----------------------------------------------------------------------------------------------------|
| Symptom                                                     | Possible Gause                                | Corrective Action                                                                                                    |
| Menu soft key<br>not displayed.                             | DISPL<br>SOFTKEYS set<br>to OFF.              | Press left and right quick-<br>keys and right-most soft key<br>simultaneously to gain<br>access to menu system. Set<br><b>DISPL SOFTKEYS</b> item in<br><b>CONFIGURE</b> menu to ON.                                                                                                    |
| Need to display<br>model number<br>and firmware<br>revision |                                               | Select <b>SELF TEST</b> item in<br><u>DIAGNOSTICS menu</u> or<br>display hello screen by<br>simultaneously pressing the<br>three right-most soft keys<br>while in the running screen.                                                                                                    |
| Controller is not controlling.                              | Incorrect wiring.                             | Verify correct wiring (see <u>Wiring diagram;</u> Appendix C).<br>DIM must be wired exactly as shown.                                                                                                    |
|                                                             | Damper/Valve<br>moving opposite<br>direction. | If damper is full open when it should be closed or full<br>closed when it should be open, go into <b>CONTROL</b> menu<br><b>CONTROL SIG</b> menu item. Change <b>DIRECT</b> to<br><b>REVERSE</b> or <b>REVERSE</b> to <b>DIRECT</b> to change control<br>output direction.                                                                                                    |
|                                                             | No control output<br>signal.                  | Go into <u>DIAGNOSTICS menu</u> , <b>CONTROL OUT</b> item. A<br>number between <b>0% OPEN</b> and <b>100% OPEN</b> will be<br>displayed. Pressing the ▲ key increases the number.<br>Pressing the ▼ key decreases the number. Measure the<br>DC voltage between pins 1 and 2 (4-pin connector) on the<br>controller. Change the <b>CONTROL OUT</b> value about 40%.<br>The voltage output should change approximately 4 volts.<br>Change the <b>CONTROL OUT</b> value to <b>50% OPEN</b> . The<br>voltage should read approximately 5 VDC.<br>If no change occurs, disconnect control wires on pins 1 |
|                                                             |                                               | and 2 (4-pin connector) and repeat test. If DIM still fails to<br>change voltage output, DIM is probably defective. If<br>voltage changed DIM is working, and either wiring or<br>actuator (VFD) needs to be examined.                                                                                                    |
| Symptom                                          | Possible Cause                                                          | Corrective Action                                                                                                    |
|--------------------------------------------------|-------------------------------------------------------------------------|----------------------------------------------------------------------------------------------------|
| Controller is not<br>controlling.<br>(continued) | Bad actuator or<br>valve (damper or<br>valve linkage<br>does not move). | Go into <u>DIAGNOSTICS menu</u> , <b>CONTROL OUT</b> item. A<br>number between 0% OPEN and 100% OPEN will be<br>displayed. Pressing the ▲ key increases the number.<br>Pressing the ¥ key decreases the number. Change the<br><b>CONTROL OUT</b> value to read <b>0% OPEN</b> or <b>100% OPEN</b> .<br>Note damper/valve position. Press an arrow key to<br>change <b>0% OPEN</b> to <b>100% OPEN</b> or <b>100% OPEN</b> to <b>0%</b><br><b>OPEN</b> . Note position of damper/valve. Damper should<br>have rotated 90 degrees (or valve linkage moved full<br>stroke). If damper rotated 90 degrees (or valve linkage<br>moved full stroke), actuator is installed and operating<br>correctly. |
|                                                  |                                                                         | If damper/valve did not move, check that:                                                                                                    |
|                                                  |                                                                         | • Damper/valve is not physically stuck (screws, etc.).                                                                                                    |
|                                                  |                                                                         | <ul> <li>Wiring is correct between actuators and controller.<br/>Check that voltage varies between 0 and 10 volts on<br/>pins 5 and 6 on electric actuator (see <u>No control</u><br/><u>output signal</u>).</li> </ul>                                                                                                    |
|                                                  |                                                                         | Electric actuator is not over torqued. The electric actuator<br>has current limiting protection. If damper is physically<br>stuck or actuator is over current, the actuator will shut<br>down. To restart either kill power to actuator or move<br>damper/valve in opposite direction ( <u>CONTROL OUT</u><br>menu item).                                                                                                    |
|                                                  | Defective<br>variable<br>frequency drive<br>(VFD).                      | Perform test described in <u>Control system is not</u><br><u>controlling</u> . If <b>CONTROL OUT</b> is functioning, verify wiring<br>to VFD by confirming <b>CONTROL OUT</b> voltage changes at<br>VFD. If voltage changes, a problem with VFD exists. See<br>VFD manual for further troubleshooting.                                                                                                    |
|                                                  | Damper/Valve is<br>full open or full<br>closed, will not<br>move.       | Control wires are loose. Check wires and verify control<br>output is working (see <u>No control output signal</u> ). If control<br>output test passes, verify damper/valve is moving correct<br>direction (see <u>Damper/Valve moving opposite direction</u> ). If<br>damper/valve is moving correctly and set point cannot be<br>reached, DIM will fully move damper/valve to get as close<br>to set point as possible. Fume hood exhaust; fan, static<br>pressure, etc. needs to be adjusted.                                                                                                    |
|                                                  | Controller not calibrated.                                              | Calibrate controller. Controller is not calibrated leaving the factory; it must be field calibrated.                                                                                                    |

| Symptom                                                | Possible Cause                              | Corrective Action                                                                                                    |  |  |  |  |
|--------------------------------------------------------|---------------------------------------------|----------------------------------------------------------------------------------------------------|--|--|--|--|
| "Check the<br>Sensor Cable"<br>flashing on<br>display. | Poor sensor connections.                    | Verify the sensor cable is correctly plugged into the DIM<br>and sensor. Connector is polarized but can be forced or<br>backwards.                                                                                                    |  |  |  |  |
|                                                        | Defective sensor.                           | Disconnect the velocity sensor cable from the back of<br>DIM. Depress the latching piece on the connector to pull it<br>out. Use an ohm meter to measure the resistance<br>between the sensor connections indicated in figure below.<br>The resistance between pins 3 and 4 should be between<br>10 and 12.5 ohms. The resistance between pins 2 and 4<br>should be between 120 and 140 ohms. If resistance does<br>not measure correctly, verify that sensor cable is good. |  |  |  |  |
|                                                        | Defective sensor cable.                     | Verify wire is terminated the same on both ends of cable.<br>Confirm wire colors match pin 1 to 1, pin 2 to 2, etc. Test<br>sensor cable with an Ohmmeter to ensure that cable<br>terminations are good.                                                                                                    |  |  |  |  |
|                                                        | Excessive face velocity.                    | Confirm the fume hood face velocity is over 1000 ft/min. If face velocity exceeds 1,000 ft/min, exhaust system needs balancing.                                                                                                    |  |  |  |  |
|                                                        | Controller not calibrated.                  | Calibrate controller.                                                                                                    |  |  |  |  |
| Remote<br>emergency does<br>not work.                  | Incorrect wiring<br>or defective<br>switch. | Disconnect emergency remote wires from DIM. Verify<br>wiring with an Ohmmeter by switching the emergency<br>switch open and closed. If operational, reconnect to DIM.                                                                                                    |  |  |  |  |
|                                                        | Defective<br>controller.                    | Verify wiring and switch are good. Enter <u>DIAGNOSTICS</u><br><u>menu</u> <b>IN# EMERG PURGE</b> item. Display will indicate<br><b>OPEN</b> or <b>CLOSED</b> . Toggle the remote emergency switch,<br>and the display should change between <b>OPEN</b> and<br><b>CLOSED</b> . If no change, replace DIM.                                                                                                    |  |  |  |  |
| Remote setback does not work.                          | Incorrect wiring<br>or defective<br>switch. | Disconnect remote wires from DIM. Verify wiring with an Ohmmeter by switching the setback switch open and closed. If operational, reconnect to DIM.                                                                                                    |  |  |  |  |
|                                                        | Defective DIM.                              | Verify wiring and switch are good. Enter <u>DIAGNOSTICS</u><br><u>menu</u> <b>IN# NIGHT SETB</b> item. Display will indicate <b>OPEN</b><br>or <b>CLOSED</b> . Toggle the remote setback switch, and<br>display should change between <b>OPEN</b> and <b>CLOSED</b> . If<br>no change, replace DIM.                                                                                                    |  |  |  |  |

| Symptom                                                  | Possible Cause                                                             | Corrective Action                                                                                                    |  |  |  |
|----------------------------------------------------------|----------------------------------------------------------------------------|----------------------------------------------------------------------------------------------------|--|--|--|
| DIM does not<br>respond to<br>network<br>communications/ | Network protocol is incorrect.                                             | Go into INTERFACE menu, NET PROTOCOL item. The protocol must match host system. Select correct interface.                                                                                                    |  |  |  |
|                                                          | Incorrect network address.                                                 | The network address at the building automation system<br>and at the DIM must match. The network address must<br>be unique for each DIM.                                                                                                    |  |  |  |
|                                                          | Incorrect polarity.                                                        | Verify and/or change polarity of RS-485 A and B wires.                                                                                                    |  |  |  |
|                                                          | Incompatible software.                                                     | Data sent to DIM may be in form that the controller cannot recognize.                                                                                                    |  |  |  |
|                                                          | LonWorks <sup>®</sup> or<br>BACnet <sup>®</sup> board<br>not installed.    | Contact factory for further assistance.                                                                                                    |  |  |  |
|                                                          | Bad LonWorks <sup>®</sup><br>or BACnet <sup>®</sup><br>board.              | Contact factory for assistance.                                                                                                    |  |  |  |
|                                                          | Foreign network<br>acquired<br>controller.<br>(LonWorks <sup>®</sup> only) | Go into <u>CONFIGURE menu</u> , LON item. Select GO<br>UNCONFIG option, press the SELECT key. Return to the<br>LON item, select the SERVICE PIN option and press the<br>SELECT key. Selecting GO UNCONFIG will reset the<br>FHC50's authentication key, allowing the SERVICE PIN<br>to install or reclaim the FHC50 to the LonWorks <sup>®</sup> network                                                                                                    |  |  |  |
| Alarm relays do not work.                                | Alarms are turned off.                                                     | Enter the Set Points menu. Verify that the alarm that is<br>supposed to trigger the relay is not set to 0 (OFF). If the<br>alarm set point is zero, alarm relay is not active, so relay<br>will not be required to change state.                                                                                                    |  |  |  |
|                                                          | Incorrect wiring.                                                          | Check the wiring from DIM relay's output to the device that is connected to the relays.                                                                                                    |  |  |  |
|                                                          | Relay may be<br>defective.                                                 | Disconnect the wiring (6-pin connector) from relay contact<br>pins 1 and 2 for low alarm relay and pins 3 and 4 for relay<br>"B". Go into <u>DIAGNOSTICS menu</u> , <b>ALARM RELAY A</b> or<br><b>ALARM RELAY B.</b> Connect an ohm-meter to relay<br>terminals to verify contact open and closes. Press the<br>$\wedge/\forall$ key to manually trip the relay. If relay responds<br>(contact opens and closes), the device connected is<br>incompatible or defective. If relay does not respond, relay<br>is defective (may be caused by incompatible device).<br>Replace DIM. |  |  |  |

| Symptom                                                       | Possible Cause                                              | Corrective Action                                                                                                    |
|---------------------------------------------------------------|-------------------------------------------------------------|----------------------------------------------------------------------------------------------------|
| Actuator hunting.<br>Display indicates<br>steady velocity.    | Control system is unstable.                                 | Go into <u>CONTROL menu</u> , <b>SPEED</b> item. Turn speed down<br>until hunting is eliminated. If speed is too slow see<br>manual section: <u>Optimizing Controller Performance</u> and<br>adjust accordingly to eliminate problem.                                                                                                    |
| Displayed<br>velocity wildly<br>fluctuating.                  | Exhaust system unstable.                                    | Turn DIM to emergency if using a Model FHC50 controller. If velocity stabilizes, exhaust system is not unstable.                                                                                                    |
|                                                               | Laboratory<br>supply air is<br>affecting the<br>sensor.     | Check location of supply air diffusers. They should be<br>located as far from the velocity sensor as is realistic, 10<br>feet preferred, 6 feet minimum. Supply diffuser terminal<br>throw velocity must be less than 50% of the average<br>controlled face velocity. Velocity in the fume hood chase<br>(back side of sensor) should be less than 25% of the<br>average controlled face velocity. The supply diffuser must<br>be relocated if these parameters cannot be met.                                                                                        |
|                                                               | Display<br>averaging is very<br>short.                      | Lengthen the time constant by entering the <u>CONFIGURATION menu</u> , <b>DISPLAY AVG</b> item, and increase the average time.                                                                                                    |
|                                                               | Controller needs calibration.                               | Calibrate controller.                                                                                                    |
| Analog output<br>does not work<br>properly.                   | Controller is<br>connected to<br>incompatible<br>equipment. | Enter the <u>DIAGNOSTICS menu</u> , <b>ANALOG OUT</b> item. A<br>number is displayed. Connect a voltmeter to pins 5 and 6<br>(6 pin connector). Pressing the ▲ key increases the<br>displayed number and increases the voltage (current)<br>output. Pressing the ➤ key decreases the number and<br>decreases the voltage (current) output. If no change<br>occurs, disconnect the analog out device and repeat<br>above procedure. If voltage now changes, the controller is<br>good, and the external device is defective. If no change<br>occurs, DIM is defective. |
| Displayed<br>velocity does not<br>match measured<br>velocity. | Velocity sensor is dirty.                                   | See Maintenance and Repair Parts.                                                                                                    |
|                                                               | Controller is not calibrated.                               | See <u>Calibration</u> .                                                                                                    |
|                                                               | Velocity sensor is<br>not referenced to<br>room air.        | The velocity sensor must reference air from the same<br>space as the fume hood space. If fume hood cabinet<br>extends above to the ceiling, a Model 8691 Sensor<br>Venting Kit must be installed.                                                                                                    |
| Display does not<br>read zero flow at<br>zero flow.           | Controller is not calibrated.                               | See <u>Calibration</u> .                                                                                                    |
|                                                               | Velocity sensor is<br>not referenced to<br>room air.        | The velocity sensor must reference air from the same<br>space as the fume hood space. If fume hood cabinet<br>extends above to the ceiling, a Model 8691 Sensor<br>Venting Kit must be installed.                                                                                                    |

| Symptom                                                                                           | Possible Cause                                                 | Corrective Action                                                                                                    |  |  |  |
|---------------------------------------------------------------------------------------------------|----------------------------------------------------------------|----------------------------------------------------------------------------------------------------|--|--|--|
| <b>Caution</b> light on<br>continuously.<br>Display indicates<br>steady velocity.                 | Monitor/controller<br>is in setback<br>mode.                   | Display will read <b>SETBACK</b> . Press <b>SETBACK</b> key, and control should return to normal.                                                                                                    |  |  |  |
|                                                                                                   | Monitor/controller is muted.                                   | Display will read Mute. Press <b>Mute</b> key to return to normal function.                                                                                                    |  |  |  |
| "Flow Calibration<br>Required" on the<br>display                                                  | Flow<br>measurement<br>needs calibration,                      | Calibrate flow using instructions in <u>Calibration</u> section.                                                                                                    |  |  |  |
| "Cannot<br>Measure Flow"<br>on the display                                                        | Low pressure<br>drop across<br>venturi valve with<br>feedback. | Verify venturi valve pressure drop with a micromanometer<br>like TSI DP-Calc™ Model 5825. Adjust fan or other flows<br>to provide sufficient duct static pressure.                                   |  |  |  |
|                                                                                                   | No power to<br>venturi valve<br>feedback module.               | Verify 24 VAC power provided to venturi valve feedback module.                                                                                                    |  |  |  |
|                                                                                                   | Sash sensor not connected or malfunctioned.                    | Enter <u>DIAGNOSTICS menu</u> and view menu item<br><b>IN1 SASH POS VER</b> . Sash input should be at minimum<br>(maximum) when sash(es) are open and maximum<br>(minimum) when sash(es) are closed. |  |  |  |
| "The<br>configuration is<br>not supported.<br>Reconfiguration<br>is required." on<br>the display. | Incorrect<br>configuration.                                    | Run Configuration Wizard to correct configuration.                                                                                                    |  |  |  |
| "LON<br>OVERRIDE ON"<br>on the display                                                            | BAS<br>Communications<br>have taken<br>control of FHC50.       | Release control at BMS to clear.                                                                                                    |  |  |  |
|                                                                                                   |                                                                | WARNING: Adequate face velocity may not be<br>maintained while LON overrides the<br>control signal.                                                                                                  |  |  |  |
| "EMERGENCY"<br>on the display.                                                                    | Unit put into<br>Emergency<br>mode.                            | Verify chemical spill or other reason<br>Emergency mode was enabled has been<br>resolved. Exit Emergency Mode by pressing:                                                                           |  |  |  |
| "Check the Sash<br>Pot" on the<br>display.                                                        | Sash Sensor<br>slipped.                                        | Reconnect sash sensor to fume hood sash cable and recalibrate sash sensor.                                                                                                    |  |  |  |

| Symptom                       | Possible Cause                  | Corrective Action                                                                                                |
|-------------------------------|---------------------------------|----------------------------------------------------------------------------------------------------|
| Error message on display.     | Internal error in<br>monitor or | Clear error using <u>Self_Test</u> item in <u>DIAGNOSTICS menu</u> .<br>If error recurs, return unit to factory. |
| Error messages:               | controller.                     |                                                                                                    |
| ADC Read Error                | or                              |                                                                                                    |
| Interrupt Fail F              | rror                            |                                                                                                    |
| Data C Checks                 | sum Error                       |                                                                                                    |
| Data U Checks                 | sum Error                       |                                                                                                    |
| I2C FRAM Writ                 | te Error                        |                                                                                                    |
| Flow Setup Da                 | ta Error                        |                                                                                                    |
| Control Calib D               | ata Error                       |                                                                                                    |
| AOut Calib Dat                | a Error                         |                                                                                                    |
| Aln Calib Data                | Error                           |                                                                                                    |
| Configuration [               | Data Error                      |                                                                                                    |
| Meter ID Data                 | Error                           |                                                                                                    |
| FRAM RD Met                   | er ID Error                     |                                                                                                    |
| • FRAM RD Use                 | r Config Error                  |                                                                                                    |
| FRAM Rd Mea<br>Rd Control Cal | s Cals Error FRAM<br>Error      |                                                                                                    |
| FRAM Rd Aout                  | Cal Error                       |                                                                                                    |
| • FRAM Rd Ain (               | Cal Error                       |                                                                                                    |
| FRAM Rd Store                 | ed Errs Error                   |                                                                                                    |
| FRAM Wr Store                 | ed Errs Error                   |                                                                                                    |
| FRAM Wr Clear                 | r Errs Error                    |                                                                                                    |
| FRAM Wr Char                  | nged Data Error                 |                                                                                                    |
| FRAM Wr Clear                 | r FRAM Error                    |                                                                                                    |
| Flow Calib Data               | a Error                         |                                                                                                    |
| Sash Position                 | Calib Error                     |                                                                                                    |
| Sash Sensor C                 | alib Error                      |                                                                                                    |
| Sash Area Cali                | b Error                         |                                                                                                    |
| Vel Calib Data                | Error                           |                                                                                                    |
|                               |                                 |                                                                                                    |

# Appendix A

# Specifications\*

| Digital Interface Module |                                                                                                    |
|--------------------------|----------------------------------------------------------------------------------------------------|
| Display                  |                                                                                                    |
| Range                    | 0 to 1,000 ft/min (0 to 5.08 m/s)<br>0 to 10,000 cfm (0 to 4,720 l/s, 0 to 16,990 m <sup>3</sup> /hr)                                                        |
| Resolution               | 1 ft/min (0.01 m/s)<br>1 cfm (1 l/s, 1 m <sup>3</sup> /hr)                                                                                                   |
| Inputs                   |                                                                                                    |
| Туре                     | Three (3) Total<br>Choice of: Sash Position, Sash Contact, Setback In,<br>Emergency In                                                                       |
| Signal                   | Sash Position: 0-10,000 $\Omega$<br>Sash Contact, Setback In, Emergency In: SPST (N.O.)<br>Switch. Closing switch initiates condition.                       |
| Flow Input               | 0 to 10VDC<br>Pressure-based flow station, linear flow station or<br>venturi valve with feedback                                                             |
| Outputs                  |                                                                                                    |
| Analog Output Type       | 0 to 10 VDC or 4 to 20 mA                                                                                                    |
| Range                    | 0 to configurable maximum representing face velocity, flow or sash position                                                                                  |
| Alarm Contacts           | SPST, 60 W max<br>2A @ 30 VDC Nominal<br>Contacts field-configurable to open or close in alarm<br>condition.<br>Contacts close on loss of power.             |
| Low Alarm Range          | 5 to 980 ft/min (0.03 to 4.88 m/s)<br>0 to 10,000 cfm (0 to 4,720 l/s, 0 to 16,990 m <sup>3</sup> /hr)                                                       |
| High Alarm Range         | 80 to 1,000 ft/min (0.41 to 5.08 m/s)<br>0 to 10,000 cfm (0 to 4,720 l/s, 0 to 16,990 m <sup>3</sup> /hr)                                                    |
| Communications Protocols | Modbus <sup>®</sup> RTU or N2 (standard) 9600 baud<br>BACnet <sup>®</sup> MS/TP (Optional) 76.8k, 38.4k 19.2k,9600 baud)<br>LonWorks <sup>®</sup> (Optional) |
| Operating Temperature    | 32 to 120°F (0 to 48.9°C)                                                                                                    |
| Input Power              | 24 VAC, 50/60 Hz<br>15 to 40 VDC<br>5 Watt maximum (50 VA with TSI Actuator)                                                                                 |
| Dimensions               | 6.67 in x 2.92 in x 1.25 in (169 mm x 74 mm x 32 mm)                                                                                                    |
| Weight                   | 0.5 lb (0.2 kg)                                                                                                    |

| Velocity Sensor                   |                                                                                                    |
|-----------------------------------|----------------------------------------------------------------------------------------------------|
| Range                             | 0 to 1,000 ft/min (0 to 5.08 m/s)                                                                             |
| Resolution                        | 1 ft/min (0.00508 m/s)                                                                                        |
| Temperature Compensation<br>Range | 55 to 95°F                                                                                                    |
| Power Dissipation                 | 0.09 watts at 0 ft/min. (0 m/s)<br>0.14 watts at 100 ft/min. (0.508 m/s)                                      |
| Dimensions (D x H)                | 2.75 in. × 1.25 in. (70 mm × 32 mm)                                                                           |
| Weight                            | 0.2 lb (0.1 kg)                                                                                               |
| Sensor Cable Specifications       | 4-conductor, 22 AWG, 4-pin polarized at both ends with a standard length of 6 ft (a maximum length of 10 ft). |
| Vertical Sash Sensor              |                                                                                                    |
| Cable Type                        | Nylon-coated stainless steel                                                                                  |
| Maximum Retraction                | 50 in. (1,270 mm)                                                                                             |
| Resistance                        | 0 to 10,000 Ω                                                                                                 |
| Electrical Cable                  | 2-conductor, 24 AWG<br>12 ft (3.6 m)                                                                          |
| Dimensions                        | 2.0 in $\times$ 3.5 in $\times$ 3.1 in (51 mm $\times$ 88 mm $\times$ 79 mm)                                  |
| Damper/Actuator                   |                                                                                                    |
| Types of Actuator                 | Electric                                                                                                    |
| Input Power                       | Electric: 24 VAC, 50 VA max                                                                                   |
| Time for 90° Rotation             | 1.5 sec.                                                                                                    |

\*Specifications are subject to change without notice.

## **Network Communications**

Network communications are available on the Model FHC50. The Model FHC50 can communicate with a building management system through Modbus<sup>®</sup>, N2, LonWorks<sup>®</sup> or BACnet<sup>®</sup> MS/TP protocols. Please refer to the appropriate section below for more detailed information.

## **Modbus<sup>®</sup> Communications**

Modbus<sup>®</sup> communications are installed in the Model FHC50 fume hood controllers. This document provides the technical information needed to communicate between the host DDC system and the Model FHC50 units. This document assumes the programmer is familiar with Modbus<sup>®</sup> protocol. Further technical assistance is available from TSI if your question is related to TSI interfacing to a DDC system. If you need further information regarding Modbus<sup>®</sup> programming in general, please contact:

Modicon Incorporated (a division of Schneider-Electric) One High Street North Andover, MA 01845 Phone (800) 468-5342

The Modbus<sup>®</sup> protocol utilizes the RTU format for data transfer and Error Checking. Check the Modicon Modbus<sup>®</sup> Protocol Reference Guide (PI-Mbus-300) for more information on CRC generation and message structures.

The messages are sent at 9600 baud with no start bit, 8 data bits, and 2 stop bits. Do **not** use the parity bit. The system is set up as a master slave network. The TSI units act as slaves and respond to messages when their correct address is polled.

Blocks of data can be read from each device. Using a block format will speed up the time for the data transfer. The size of the blocks is limited to 255 bytes. This means the maximum message length that can be transferred is 255 bytes. The typical response time of the device is around 0.05 seconds with a maximum of 0.1 seconds.

#### Unique to TSI

The list of variable addresses shown below skips some numbers in the sequence due to internal Model FHC50 functions. This information is not useful to the DDC system and is therefore deleted. Skipping numbers in the sequence will not cause any communication problems. If a variable is not used by the particular FHC50 configuration, it will be reported with a value of -1.

All variables are outputted in English units: ft/min, and cfm. If the DDC system is to display different units, the DDC system needs to make the conversion.

#### **Network Points**

These variables can be <u>read</u> using Modbus<sup>®</sup> command **03 Read Holding Registers**. They can be <u>written</u> to using Modbus<sup>®</sup> command **06 Write Single Register**. Many of these variables are the same "menu items" that are configured from the controller keypad. The calibration and control items are not accessible from the DDC system. This is for safety reasons since each hood is individually setup for maximum performance.

Modbus is a registered trademark of Modicon, Inc.

| Feature                                         | Holding<br>Register<br>(Decimal) | Range      | Unit                     | Read /<br>Write | Notes |
|-------------------------------------------------|----------------------------------|------------|--------------------------|-----------------|-------|
| Face Velocity                                   | 40001                            | 0 to 1000  | fpm                      | R               |       |
| Current Face<br>Velocity Setpoint               | 40002                            | 0 to 1000  | fpm                      | R               |       |
| Flow Rate                                       | 40003                            | 0 to 10000 | cfm                      | R               |       |
| Current Flow Rate<br>Setpoint                   | 40004                            | 0 to 10000 | cfm                      | R               |       |
| Damper or Valve<br>Position                     | 40005                            | 0 to 100   | %                        | R               |       |
| Sash Position<br>Percent                        | 40006                            | 0 to 100   | %                        | R               |       |
| Sash Open Area                                  | 40007                            | 0 to 1000  | ft <sup>2</sup> * 100    | R               |       |
| Low Velocity Alarm<br>Status                    | 40008                            | 0, 1       | 0: Inactive<br>1: Active | R               |       |
| High Velocity Alarm<br>Status                   | 40009                            | 0, 1       | 0: Inactive<br>1: Active | R               |       |
| Low Flow Alarm<br>Status                        | 40010                            | 0, 1       | 0: Inactive<br>1: Active | R               |       |
| High Flow Alarm<br>Status                       | 40011                            | 0, 1       | 0: Inactive<br>1: Active | R               |       |
| High Sash Position<br>Alarm Status              | 40012                            | 0, 1       | 0: Inactive<br>1: Active | R               |       |
| Velocity Sensor<br>Error Status                 | 40013                            | 0, 1       | 0: Inactive<br>1: Active | R               |       |
| Data Error Status                               | 40014                            | 0,1        | 0: Inactive<br>1: Active | R               |       |
| Setback Status                                  | 40015                            | 0, 1       | 0: Inactive<br>1: Active | R               |       |
| Emergency Status                                | 40016                            | 0, 1       | 0: Inactive<br>1: Active | R               |       |
| Normal Face<br>Velocity Setpoint                | 40021                            | 60 to 1000 | fpm                      | R/W             |       |
| Setback Face<br>Velocity Setpoint               | 40022                            | 60 to 1000 | fpm                      | R/W             |       |
| Normal Low Face<br>Velocity Alarm<br>Setpoint   | 40023                            | 5 to 980   | fpm                      | R/W             |       |
| Normal High Face<br>Velocity Alarm<br>Setpoint  | 40024                            | 80 to 1000 | fpm                      | R/W             |       |
| Setback Low Face<br>Velocity Alarm<br>Setpoint  | 40025                            | 5 to 945   | fpm                      | R/W             |       |
| Setback High Face<br>Velocity Alarm<br>Setpoint | 40026                            | 50 to 1000 | fpm                      | R/W             |       |
| Normal Flow<br>Setpoint                         | 40027                            | 0 to 10000 | cfm                      | R/W             |       |
| Setback Flow<br>Setpoint                        | 40028                            | 0 to 10000 | cfm                      | R/W             |       |
| Min Flow Setpoint                               | 40029                            | 0 to 10000 | cfm                      | R/W             |       |
| Max Flow Setpoint                               | 40030                            | 0 to 10000 | cfm                      | R/W             |       |

#### FHC50 Variable List

#### Modbus Communications (continued)

| Feature                              | Holding<br>Register<br>(Decimal) | Range      | Unit                                                                                                    | Read /<br>Write | Notes                                     |
|--------------------------------------|----------------------------------|------------|----------------------------------------------------------------------------------------------------|-----------------|-------------------------------------------|
| Normal Low Flow<br>Alarm Setpoint    | 40031                            | 0 to 10000 | cfm                                                                                                    | R/W             |                                           |
| Normal High Flow<br>Alarm Setpoint   | 40032                            | 0 to 10000 | cfm                                                                                                    | R/W             |                                           |
| Setback Low Flow<br>Alarm Setpoint   | 40033                            | 0 to 10000 | cfm                                                                                                    | R/W             |                                           |
| Setback High Flow<br>Alarm Setpoint  | 40034                            | 0 to 10000 | cfm                                                                                                    | R/W             |                                           |
| Min Damper Position                  | 40035                            | 0 to 100   | %                                                                                                    | R/W             |                                           |
| Max Damper<br>Position               | 40036                            | 0 to 100   | %                                                                                                    | R/W             |                                           |
| Setback Damper<br>Position Setpoint  | 40037                            | 0 to 100   | %                                                                                                    | R/W             |                                           |
| High Sash Position<br>Alarm Setpoint | 40038                            | 0 to 105   | %                                                                                                    | R/W             |                                           |
| Units Value                          | 40041                            | 0, 1, 2    | 0: FPM, cfm<br>1: m/s & m <sup>3</sup> /h<br>2: m/s & l/s                                                                         | R/W             | For display only                          |
| Display Averaging                    | 40042                            | 0 to 7     | 0: 0.5 sec avg<br>1: 1 sec avg<br>2: 2 sec avg<br>3: 3 sec avg<br>4: 5 sec avg<br>5: 10 sec avg<br>6: 20 sec avg<br>7: 40 sec avg | R/W             |                                           |
| Emergency Mode                       | 40043                            | 0, 1       | 0: Exit Emergency<br>Mode<br>1: Enter Emergency<br>Mode                                                                           | W               |                                           |
| Setback Mode                         | 40044                            | 0, 1       | 0: Exit Setback<br>Mode<br>1: Enter Setback<br>Mode                                                                               | W               |                                           |
| Not Used                             | 40045                            | N/A        | N/A                                                                                                    | R/W             | Not used on<br>standard<br>configuration. |
| Not Used                             | 40046                            | N/A        | N/A                                                                                                    | R/W             | Not used on<br>standard<br>configuration. |
| Mute Timeout                         | 40047                            | 1 to 120   | Minutes                                                                                                    | R/W             | 0: Permanent Mute                         |
| Not Used                             | 40048                            | N/A        | N/A                                                                                                    | R/W             | Not used on<br>standard<br>configuration. |
| Not Used                             | 40049                            | N/A        | N/A                                                                                                    | R/W             | Not used on<br>standard<br>configuration. |
| Not Used                             | 40050                            | N/A        | N/A                                                                                                    | R/W             | Not used on<br>standard<br>configuration. |
| Alarm Reset                          | 40051                            | 0, 1       | 0: Unlatched<br>1: Latched                                                                                                    | R/W             |                                           |

#### Modbus Communications (continued)

| Feature                 | Holding<br>Register<br>(Decimal) | Range | Unit                                                                                                    | Read /<br>Write | Notes                                     |
|-------------------------|----------------------------------|-------|----------------------------------------------------------------------------------------------------|-----------------|-------------------------------------------|
| Not Used                | 40052                            | N/A   | N/A                                                                                                    | R               | Not used on<br>standard<br>configuration. |
| Not Used                | 40053                            | N/A   | N/A                                                                                                    | R/W             | Not used on<br>standard<br>configuration. |
| Setback Control<br>Mode | 40054                            | 0, 1  | <ol> <li>Velocity<br/>Sidewall Sensor</li> <li>Face Velocity<br/>Sash Position</li> <li>Velocity<br/>Sidewall Sensor<br/>with Sash<br/>Position</li> <li>Flow</li> <li>Fixed Position</li> </ol> | R/W             |                                           |
| Alarm Delay             | 40055                            | 5-120 | Seconds                                                                                                    | R/W             |                                           |

EXAMPLE of **06 Write Single Register** function format: This example changes the normal low face velocity alarm set point to 60 ft/min.

| QUERY               |       | RESPONSE            |       |
|---------------------|-------|---------------------|-------|
| Field Name          | (Hex) | Field Name          | (Hex) |
| Slave Address       | 01    | Slave Address       | 01    |
| Function            | 06    | Function            | 06    |
| Starting Address Hi | 00    | Starting Address Hi | 00    |
| Starting Address Lo | 16    | Starting Address Lo | 16    |
| Data Value (High)   | 00    | Error Check (CRC)   |       |
| Data Value (Low)    | 3C    |                     |       |
| Error Check (CRC)   |       |                     |       |

# EXAMPLE of **03 Read Holding Registers** function format: This example reads the face velocity and current face velocity set point.

| This example reads the face v | elocity and current lace velocity set point. |  |
|-------------------------------|----------------------------------------------|--|
| QUERY                         | RESPONSE                                     |  |

| Field Name          | (Hex) | Field Name                   | (Hex)           |
|---------------------|-------|------------------------------|-----------------|
| Slave Address       | 01    | Slave Address                | 01              |
| Function            | 03    | Function                     | 03              |
| Starting Address Hi | 00    | Byte Count                   | 04              |
| Starting Address Lo | 00    | Data Hi                      | 00              |
| No. Of Registers Hi | 00    | Data Lo                      | 64 (100 ft/min) |
| No. Of Registers Lo | 02    | Data Hi                      | 00              |
| Error Check (CRC)   |       | Data Lo<br>Error Check (CRC) | 64 (100 ft/min) |
|                     |       |                              |                 |

## N2 Communications Description of Variables

## **Description of Variables**

| Variable                                                  | Description                                                                                                    |
|-----------------------------------------------------------|----------------------------------------------------------------------------------------------------|
| NPT - Network<br>Point Type                               | Variables are defined as analog inputs, binary inputs, and analog outputs.<br>Analog inputs are current control parameters and items that the controller is<br>measuring. Binary inputs represent controller states. Analog outputs are the<br>programmable set points for the Fume Hood Controller. These set points can<br>be changed through the keypad or by over-writing the current set point.                                                                                                    |
| NPA - Network Point<br>Address                            | Address of the desired point.                                                                                                    |
| Change of Status<br>(COS) - Face Velocity<br>Analog Input | The FHC50 has the ability to change control set points locally. The alarm set points need to be based on the controllers control set point (AI #2). The unit can be changed from Normal Mode to Setback Mode. For example the set point could go from 100 ft/min to 60 ft/min when the Setback key is pressed. If the COS alarm set points are not changed to accommodate you could get low alarm or low warning messages when the unit is working correctly. If these alarm points are set outside of the setback and main velocity set point values, incorrect alarm messages can be prevented. |
| Override Analog<br>Input Command                          | The Damper Position Analog Input value can be set using the override command. This value will be reset to the correct item when the Override is released. There is not a time-out on the override command.                                                                                                    |
|                                                           | Other Analog Input values cannot be Overridden.                                                                                                    |
| Override Binary<br>Input Command                          | Overriding a 1 to the Setback or Emergency binary inputs enables the respective mode. To return the controller to normal mode from setback mode, press the Setback key on the controller, toggle the setback contact input, or release the override. To release controller from emergency state, override a 0 to the Emergency input, toggle the emergency contact input, or press either the emergency or reset key. Releasing the override will return the controller to the state it was in previous to the emergency, either Normal or Setback.                                               |
|                                                           | The alarm, data error, and sensor error variables can be overridden, but this will not affect the controller. Overriding the low alarm variable will result in a change of status, but will not put the controller into low alarm mode. The local alarm modes can only be controlled locally. Only override these variables for diagnostic purposes, and release them for normal operation.                                                                                                    |
| Binary Inputs, Sensor<br>Error and Data Error             | Sensor Error and Data Error binary inputs are used to indicate if something<br>has gone wrong with the controller. The Sensor Error is set when the sensor<br>on the controller has a malfunction. This indicates that service should be done<br>on the controller. Data Error indicates when some of the data stored on the<br>device has been corrupted. The calibration and set point values should be<br>checked on the controller.                                                                                                    |
| Override Analog<br>Output Command                         | The analog output variables can be overridden to change their values. The overridden value will be checked for validity. If invalid, the override command will be ignored, and the value will not change. The override flag will not be set when the value is ignored. The override command will be cleared when the variable is reset in the menus. The variable will not reset with the release command.                                                                                                    |

#### **Supported Commands**

| Command                        | Response                                                 |
|--------------------------------|----------------------------------------------------------|
| Request Device ID              | Returns 0x10                                             |
| Synchronize Time Command       | Acknowledged. There is no internal clock to synchronize. |
| Poll without/With Ack Message  | Any change of status is returned                         |
| Read Analog Input Command      | Variable value                                           |
| Read Binary Input Command      | Variable value                                           |
| Read Analog Output Command     | Variable Value                                           |
| Write Analog Input             | Acknowledge                                              |
| Write Binary Input             | Acknowledge                                              |
| Write Analog Output            | Acknowledge                                              |
| Override Analog Input Command  | Acknowledge                                              |
| Override Binary Input Command  | Acknowledge                                              |
| Override Analog Output Command | Acknowledge                                              |
| Override Release Request       | Acknowledge                                              |
| Identify Device Type Command   | Returns 0x10H                                            |

**Note**: Poll Without/With Ack Message will need to be sent twice in order to receive all of the possible change of status variables.

| NPT | NPA | Feature                                   | Unit                              |
|-----|-----|-------------------------------------------|-----------------------------------|
| AI  | 1   | Face Velocity                             | fpm, m/s                          |
| AI  | 2   | Current Face Velocity Setpoint            | fpm, m/s                          |
| AI  | 3   | Flow Rate                                 | cfm or L/s                        |
| AI  | 4   | Current Flow Rate Setpoint                | cfm or L/s                        |
| AI  | 5   | Sash Position Percent                     | %                                 |
| AI  | 6   | Sash Open Area                            | ft <sup>2</sup> or m <sup>2</sup> |
| AI  | 7   | Damper or Valve Position                  | %                                 |
| AO  | 1   | Normal Face Velocity Setpoint             | fpm, m/s                          |
| AO  | 2   | Setback Face Velocity Setpoint            | fpm, m/s                          |
| AO  | 3   | Min. Damper Position                      | %                                 |
| AO  | 4   | Max. Damper Position                      | %                                 |
| AO  | 5   | Normal Flow Setpoint                      | cfm or L/s                        |
| AO  | 6   | Setback Flow Setpoint                     | cfm or L/s                        |
| AO  | 7   | Minimum Flow Setpoint                     | cfm or L/s                        |
| AO  | 8   | Maximum Flow Setpoint                     | cfm or L/s                        |
| AO  | 9   | Normal Low Face Velocity Alarm Setpoint   | fpm, m/s                          |
| AO  | 10  | Normal High Face Velocity Alarm Setpoint  | fpm, m/s                          |
| AO  | 11  | Normal Low Flow Alarm Setpoint            | cfm or L/s                        |
| AO  | 12  | Normal High Flow Alarm Setpoint           | cfm or L/s                        |
| AO  | 13  | Setback Low Face Velocity Alarm Setpoint  | fpm, m/s                          |
| AO  | 14  | Setback High Face Velocity Alarm Setpoint | fpm, m/s                          |
| AO  | 15  | Setback Low Flow Alarm Setpoint           | cfm or L/s                        |

## Variable Map

| NPT | NPA | Feature                           | Unit                                                                                                  |
|-----|-----|-----------------------------------|----------------------------------------------------------------------------------------------------|
| AO  | 16  | Setback High Flow Alarm Setpoint  | cfm or L/s                                                                                            |
| AO  | 17  | Setback Damper Position Setpoint  | %                                                                                                    |
| AO  | 18  | High Sash Position Alarm Setpoint | %                                                                                                    |
| AO  | 19  | Units Value                       | 0: English Units (fpm, cfm)<br>1: Metric Units (m/s, m <sup>3</sup> /h)<br>2: Metric Units (m/s, l/s) |
| BI  | 1   | Low Velocity Alarm Status         | 0: Inactive<br>1: Active                                                                              |
| BI  | 2   | High Velocity Alarm Status        | 0: Inactive<br>1: Active                                                                              |
| BI  | 3   | Low Flow Alarm Status             | 0: Inactive<br>1: Active                                                                              |
| BI  | 4   | High Flow Alarm Status            | 0: Inactive<br>1: Active                                                                              |
| BI  | 5   | High Sash Position Alarm Status   | 0: Inactive<br>1: Active                                                                              |
| BI  | 6   | Velocity Sensor Error Status      | 0: Inactive<br>1: Active                                                                              |
| BI  | 7   | Data Error Status                 | 0: Inactive<br>1: Active                                                                              |
| BI  | 8   | Setback Status                    | 0: Inactive<br>1: Active                                                                              |
| BI  | 9   | Emergency Status                  | 0: Inactive<br>1: Active                                                                              |

\* Not available on standard Model FHC50s.

\*\* The units of the variables are based on the units variable. When the units variable is set to 0 the values are in English form. When the units variable is set to 1 or 2 the units are metric. English is the default units.

# LonWorks<sup>®</sup> Object

## Node Object Network Variables

| SNVT<br>Number | Bit | Description              | SNVT Name  | SNVT Type        |
|----------------|-----|--------------------------|------------|------------------|
| 4              |     |                          | nviRequest | SNVT_obj_request |
| 5              |     |                          | nviSetTime | SNVT_time_stamp  |
| 6              |     |                          | nvoStatus  | SNVT_obj_status  |
| 7              |     |                          | nvoAlarm   | SNVT_alarm       |
|                | 1   | AL_LOW_LMT_1             |            |                  |
|                |     | Low Face Velocity Alarm  |            |                  |
|                | 2   | AL_HIGH_LMT_1            |            |                  |
|                |     | High Face Velocity Alarm |            |                  |
|                | 3   | AL_LOW_LMT_2             |            |                  |
|                |     | Low Exhaust Flow Alarm   |            |                  |
|                | 4   | AL_HIGH_LMT_2            |            |                  |
|                |     | High Exhaust Flow Alarm  |            |                  |
|                | 5   | AL_ALM_CONDITION         |            |                  |
|                |     | Sash Alarm               |            |                  |

## Fume Hood Controller Object Network Variables

| SNVT<br>Number | Bit | Description SNVT Name           |                 | SNVT Type        |
|----------------|-----|---------------------------------|-----------------|------------------|
| 15             |     | Setback Mode                    | nviControlMode  | SNVT_occupancy   |
| 16             |     | Emergency Mode                  | nviEmergency    | SNVT_hvac_emerg  |
| 17             |     | Remote Control Override         | nviOverrideOn   | SNVT_switch      |
| 18             |     | Face Velocity                   | nvoFaceVelocity | SNVT_speed_mil   |
| 19             |     | Flow Rate.                      | nvoExhaust Flow | SNVT_flow        |
| 20             |     | Damper or Valve Position        | nvoControlPos   | SNVT_lev_percent |
| 21             |     | Sash Position Percent.          | nvoSashPosPcnt  | SNVT_lev_percent |
| 22             |     | Sash Open Area.                 | nvoSashOpenArea | SNVT_area        |
| 23             |     | Status                          | nvoUnitState    | SNVT_state       |
|                | 0   | Setback Status                  |                 |                  |
|                | 1   | Low Velocity Alarm Status       |                 |                  |
|                | 2   | High Velocity Alarm Status      |                 |                  |
|                | 3   | Low Flow Alarm Status           |                 |                  |
|                | 4   | High Flow Alarm Status          |                 |                  |
|                | 5   | High Sash Position Alarm Status |                 |                  |
|                | 6   | Velocity Sensor Error Status    |                 |                  |
|                | 7   | Data Error Status               |                 |                  |
|                | 8   | Emergency Status                |                 |                  |
|                | 9   | Remote Control Override Status  | ide Status      |                  |
| 24             |     | Normal Face Velocity Setpoint   | nvoNormFVSetp   | SNVT_speed_mil   |

| SNVT<br>Number | Bit | Description                                  | Description SNVT Name           |                  |
|----------------|-----|----------------------------------------------|---------------------------------|------------------|
| 25             |     | Setback Face Velocity Setpoint               | nvoSetbFVSetp                   | SNVT_speed_mil   |
| 26             |     | Normal Low Face Velocity Alarm<br>Setpoint   | nvoNormLoFVAImSetp              | SNVT_speed_mil   |
| 27             |     | Normal High Face Velocity Alarm<br>Setpoint  | nvoNormHiFVAImSetp SNVT_speed_m |                  |
| 28             |     | Setback Low Face Velocity Alarm<br>Setpoint  | nvoSbLoFVAImSetp                | SNVT_speed_mil   |
| 29             |     | Setback High Face Velocity Alarm<br>Setpoint | nvoSbHiFVAImSetp                | SNVT_speed_mil   |
| 30             |     | Normal Flow Setpoint                         | nvoNormFlowSetp                 | SNVT_flow        |
| 31             |     | Setback Flow Setpoint                        | nvoSetbFlowSetp                 | SNVT_flow        |
| 32             |     | Normal Low Flow Alarm Setpoint               | nvoNmLoFloAlSetp                | SNVT_flow        |
| 33             |     | Normal High Flow Alarm Setpoint              | nvoNmHiFloAlSetp                | SNVT_flow        |
| 34             |     | Setback Low Flow Alarm Setpoint              | nvoSbLoFloAlSetp                | SNVT_flow        |
| 35             |     | Setback High Flow Alarm Setpoint             | nvoSbHiFloAlSetp                | SNVT_flow        |
| 36             |     | Minimum Flow Setpoint                        | nvoMinFlowSetp                  | SNVT_flow        |
| 37             |     | Maximum Flow Setpoint                        | nvoMaxFlowSetp                  | SNVT_flow        |
| 38             |     | Minimum Damper Setpoint                      | nvoMinDampSp                    | SNVT_lev_percent |
| 39             |     | Maximum Damper Setpoint                      | nvoMaxDampSp                    | SNVT_lev_percent |
| 40             |     | Setback Damper Position Setpoint             | nvoSetbCtrlPos                  | SNVT_lev_cont    |
| 41             |     | High Sash Position Alarm Setpoint            | nvoHiSashAlmPos                 | SNVT_lev_cont    |
|                |     | nciMaxSendTime                               |                                 |                  |
|                |     | nciMinSendTime                               |                                 |                  |
|                |     | nciSndDeltaFlow                              |                                 |                  |
|                |     | nciSndDeltaSpeed                             |                                 |                  |
|                |     | nciSndDeltaPos                               |                                 |                  |

#### **Description of LON SNVTs**

| SNIVT           | Command Supported              | Action                            |
|-----------------|--------------------------------|-----------------------------------|
|                 | Command Supported              | Action                            |
| nviEmergency:   | EMERG_NORMAL                   | Sets NORMAL mode                  |
|                 | EMERG_PURGE                    | Sets EMERGENCY mode               |
|                 | NOTE: All other commands set N | IORMAL mode                       |
|                 |                                |                                   |
| SNVT            | Command Supported              | Action                            |
| nviControlMode: | OC_OCCUPIED                    | Sets NORMAL mode                  |
|                 | OC_STANDBY                     | Sets SETBACK mode                 |
|                 | OC_UNOCCUPIED                  | Sets SETBACK mode                 |
|                 | NOTE: All other commands set N | IORMAL mode                       |
|                 |                                |                                   |
| SNVT            | Command Supported              | Action                            |
| nviRequest      | CLEAR_ALARM                    | Clears alarm (See SNVT nvoAlarm)  |
| object_request  |                                |                                   |
|                 |                                |                                   |
| SNVT            | Value Sent                     | Action                            |
| nviOverrideOn   | x.x 1                          | Moves damper to override position |
|                 | x.x 0                          | Exit Override mode                |

x.x is damper position between 0.0 to 100.0

# FHC50 BACnet<sup>®</sup> MS/TP Protocol Implementation Conformance Statement

Date: April 7, 2010 Vendor Name: TSI Inc. Product Name: Fume Hood Controller Product Model Number: FHC50-BAC Applications Software Version: 1.0 Firmware Revision: 1.0 BACnet Protocol Revision: 2

#### **Product Description:**

TSI's Fume Hood Fume Hood Controller provides a closed-loop VAV control system for proper lab hood containment. controller assures safety by responding quickly during sash movement, or to disturbances within the sash plane, to maintain a constant face velocity and contain hazardous chemicals. The controller provides opportunities for energy savings, lower fan brake horsepower, smaller chillers and lower duct work cost by reducing the volume of air exhausted from a hood when the sash is not fully open. This model controller is capable of acting as a stand-alone device or as part of a building automation system via BACnet<sup>®</sup> MS/TP protocol.

#### BACnet Standardized Device Profile (Annex L):

BACnet Operator Workstation (B-OWS)
 BACnet Building Controller (B-BC)
 BACnet Advanced Application Controller (B-AAC)
 BACnet Application Specific Controller (B-ASC)
 BACnet Smart Sensor (B-SS)
 BACnet Smart Actuator (B-SA)

List all BACnet Interoperability Building Blocks Supported (Annex K):

| DS-RP-B  | DM-DDB-B |
|----------|----------|
| DS-WP-B  | DM-DOB-B |
| DS-RPM-B | DM-DCC-B |

#### Segmentation Capability:

Segmented requests not supported Segmented responses not supported

#### Standard Object Types Supported:

|                   | Dynamically<br>Createable | Dynamically<br>Deletable | Optional<br>Properties<br>Supported | Writable<br>Properties (Data<br>Type)                        |
|-------------------|---------------------------|--------------------------|-------------------------------------|--------------------------------------------------------------|
| Analog Input      | No                        | No                       |                                     |                                                              |
| Analog Value      | No                        | No                       |                                     | Present_Value<br>(Real)                                      |
| Binary Input      | No                        | No                       | Active_Text,<br>Inactive_Text       |                                                              |
| Binary Value      | No                        | No                       | Active_Text,<br>Inactive_Text       | Present_Value<br>(Enumerated)                                |
| Multi-state Input | No                        | No                       | State_Text                          |                                                              |
| Multi-state Value | No                        | No                       | State_Text                          | Present_Value<br>(Unsigned Int)                              |
| Device Object     | No                        | No                       |                                     | Object Name<br>(Char String)<br>Max Master<br>(Unsigned Int) |

#### Data Link Layer Options:

BACnet IP, (Annex J)
BACnet IP, (Annex J), Foreign Device
ISO 8802-3, Ethernet (Clause 7)
ANSI/ATA 878.1, 2.5 Mb. ARCNET (Clause 8)
ANSI/ATA 878.1, RS-485 ARCNET (Clause 8), baud rate(s)
MS/TP master (Clause 9), baud rate(s): 76.8k 38.4k, 19.2k, 9600 bps
MS/TP slave (Clause 9), baud rate(s):
Point-To-Point, EIA 232 (Clause 10), baud rate(s):
Point-To-Point, modem, (Clause 10), baud rate(s):
LonTalk, (Clause 11), medium:
Other:

#### **Device Address Binding:**

Is static device binding supported? (This is currently necessary for two-way communication with MS/TP slaves and certain other devices.) □Yes ☑ No

#### **Networking Options:**

Router, Clause 6 - List all routing configurations, e.g., ARCNET-Ethernet, Ethernet-MS/TP, etc.
 Annex H, BACnet Tunneling Router over IP
 BACnet/IP Broadcast Management Device (BBMD)

#### Character Sets Supported:

Indicating support for multiple character sets does not imply that they can all be supported simultaneously.

| 🗹 ANSI X3.4         | □ IBM <sup>®</sup> /Microsoft <sup>®</sup> DBCS | □ ISO 8859-1 |
|---------------------|-------------------------------------------------|--------------|
| □ ISO 10646 (UCS-2) | □ ISO 10646 (UCS-4)                             | □ JIS C 6226 |

# If this product is a communication gateway, describe the types of non-BACnet<sup>®</sup> equipment/networks(s) that the gateway supports:

Not Applicable

# BACnet<sup>®</sup> MS/TP Object Set

| Feature                                | Object<br>Type     | Device<br>Instance | Units           | Range           | Read/<br>Write | Notes                                        |               |   |  |
|----------------------------------------|--------------------|--------------------|-----------------|-----------------|----------------|----------------------------------------------|---------------|---|--|
| Face Velocity Analo                    | Analog             |                    | fpm             | 0 to 1000       | R              |                                              |               |   |  |
|                                        | Input              | 1                  | m/s             | 0 to 5.08       |                |                                              |               |   |  |
|                                        |                    |                    | cfm             | 0 to 10000      |                |                                              |               |   |  |
| Flow Rate                              | Analog<br>Input    | 2                  | m³/h            | 0 to 16990      | R              |                                              |               |   |  |
|                                        | input              |                    | l/s             | 0 to 4719       |                |                                              |               |   |  |
| Damper or Valve<br>Position            | Analog<br>Input    | 3                  | %               | 0 to 100        | R              |                                              |               |   |  |
| Sash Position<br>Percent               | Analog<br>Input    | 4                  | %               | 0 to 100        | R              |                                              |               |   |  |
| Sach Open Area                         | Analog             | Б                  | ft <sup>2</sup> | 0 to 1000       | Р              |                                              |               |   |  |
| Sash Open Alea                         | Input              | 5                  | m²              | 0 to 93         | ĸ              |                                              |               |   |  |
| MAC Address                            | Analog<br>Value    | 1                  | -               | 1 to 127        | R/W            | Communications<br>will be lost until         |               |   |  |
| MAC ID**<br>(1 <sup>st</sup> 4 digits) | Analog<br>Value    | 2                  | N/A             | 1 to 4,194      | R/W            | front-end updated<br>with new MAC<br>Address |               |   |  |
| Normal Face                            | Analog             | 2                  | fpm             | 0, 60 to 1000   | D/M/           |                                              |               |   |  |
| Velocity Setpoint                      | Value              | 3                  | m/s             | 0, 0.03 to 5.08 | r///           |                                              |               |   |  |
| Setback Face                           | k Face Analog .    |                    | fpm             | 0, 60 to 1000   | R/W            |                                              |               |   |  |
| Velocity Setpoint                      | Value              | 4                  | m/s             | 0, 0.03 to 5.08 |                |                                              |               |   |  |
| Normal Low Face                        | Analog             |                    | fpm             | 0, 5 to 980     |                |                                              |               |   |  |
| Velocity Alarm<br>Setpoint             | Value              | 5                  | m/s             | 0, 0.03 to 4.98 | R/W            |                                              |               |   |  |
| Normal High                            | Analog<br>Value    | Analog             | Analog          | Analog          |                | fpm                                          | 0, 80 to 1000 | - |  |
| Face Velocity<br>Alarm Setpoint        |                    | 6                  | m/s             | 0, 0.42 to 5.08 | R/W            |                                              |               |   |  |
| Setback Low                            | Setback Low Analog | pa _               | fpm             | 0, 5 to 980     | -              |                                              |               |   |  |
| Face Velocity<br>Alarm Setpoint        | Value              | 7                  | m/s             | 0, 0.03 to 4.98 | R/W            |                                              |               |   |  |
| Setback High                           | Analog             |                    | fpm             | 0, 80 to 1000   | -              |                                              |               |   |  |
| Face Velocity<br>Alarm Setpoint        | Value              | 8                  | m/s             | 0, 0.42 to 5.08 | R/W            |                                              |               |   |  |
|                                        | A                  |                    | cfm             | 0 to 10000      | R/W            |                                              |               |   |  |
| Setpoint                               | Normal Flow Analog | 9                  | m³/h            | 0 to 16990      |                |                                              |               |   |  |
|                                        | Value              |                    | l/s             | 0 to 4719       |                |                                              |               |   |  |
| Setback Flow A<br>Setpoint \           | Analag             |                    | cfm             | 0 to 10000      |                |                                              |               |   |  |
|                                        | Analog<br>Value    | 10                 | m³/h            | 0 to 16990      | R/W            |                                              |               |   |  |
|                                        |                    |                    | l/s             | 0 to 4719       |                |                                              |               |   |  |
| Normal Low Flow<br>Alarm Setpoint      | Analog<br>Value    | Analog 11<br>Value | cfm             | 0 to 10000      | R/W            |                                              |               |   |  |
|                                        |                    |                    | m³/h            | 0 to 16990      |                |                                              |               |   |  |
| •                                      |                    |                    | l/s             | 0 to 4719       |                |                                              |               |   |  |
| Normal High                            | Analog             | Analog 12<br>Value | cfm             | 0 to 10000      | R/W            |                                              |               |   |  |
| Flow Alarm                             | Value              |                    | m³/h            | 0 to 16990      |                |                                              |               |   |  |
| Setpoint                               |                    | l/s                | 0 to 4719       |                 |                |                                              |               |   |  |

| Feature                                 | Object<br>Type  | Device<br>Instance | Units                           | Range        | Read/<br>Write | Notes                                                                                |
|-----------------------------------------|-----------------|--------------------|---------------------------------|--------------|----------------|--------------------------------------------------------------------------------------|
| Setback Low                             |                 |                    | cfm                             | 0 to 10000   |                |                                                                                      |
| Flow Alarm                              | Analog<br>Value | 13                 | m³/h                            | 0 to 16990   | R/W            |                                                                                      |
| Setpoint                                |                 |                    | l/s                             | 0 to 4719    |                |                                                                                      |
| Setback High                            | Arradam         |                    | cfm                             | 0 to 10000   |                |                                                                                      |
| Flow Alarm                              | Analog<br>Value | 14                 | m³/h                            | 0 to 16990   | R/W            |                                                                                      |
| Setpoint                                | Value           |                    | l/s                             | 0 to 4719    |                |                                                                                      |
| Min. Damper<br>Position                 | Analog<br>Value | 15                 | %                               | 0 to 100     | R/W            |                                                                                      |
| Max. Damper<br>Position                 | Analog<br>Value | 16                 | %                               | 0 to 100     | R/W            |                                                                                      |
|                                         | Angler          |                    | cfm                             | 0 to 10000   |                |                                                                                      |
| Setpoint                                | Analog<br>Value | 17                 | m³/h                            | 0 to 16990   | R/W            |                                                                                      |
|                                         |                 |                    | l/s                             | 0 to 4719    |                |                                                                                      |
| Maximum Flow                            | Analog          |                    | cfm                             | 0 to 10000   |                |                                                                                      |
| Setpoint                                | Value           | 18                 | m³/h                            | 0 to 16990   | R/W            |                                                                                      |
|                                         |                 |                    | l/s                             | 0 to 4719    |                |                                                                                      |
| Setback Damper<br>Position Setpoint     | Analog<br>Value | 19                 | %                               | 0 to 100     | R/W            |                                                                                      |
| High Sash<br>Position Alarm<br>Setpoint | Analog<br>Value | 20                 | %                               | 0, 10 to 105 | R/W            |                                                                                      |
| MAC ID**<br>(Last 3 digits)             | Analog<br>Value | 21                 | N/A                             | 1 to 999     | R/W            | Communications<br>will be lost until<br>front-end updated<br>with new MAC<br>Address |
| Low Velocity<br>Alarm Status            | Binary<br>Input | 1                  | 0: Inactive<br>1: Active        | 0;1          | R              |                                                                                      |
| High Velocity<br>Alarm Status           | Binary<br>Input | 2                  | 0: Inactive<br>1: Active        | 0;1          | R              |                                                                                      |
| Low Flow Alarm<br>Status                | Binary<br>Input | 3                  | 0: Inactive<br>1: Active        | 0;1          | R              |                                                                                      |
| High Flow Alarm<br>Status               | Binary<br>Input | 4                  | 0: Inactive<br>1: Active        | 0;1          | R              |                                                                                      |
| High Sash<br>Position Alarm<br>Status   | Binary<br>Input | 5                  | 0: Inactive<br>1: Active        | 0;1          | R              |                                                                                      |
| Velocity Sensor<br>Error Status         | Binary<br>Input | 6                  | 0: Inactive<br>1: Active        | 0;1          | R              |                                                                                      |
| Data Error Status                       | Binary<br>Input | 7                  | 0: Inactive<br>1: Active        | 0;1          | R              |                                                                                      |
| Setback Status                          | Binary<br>Input | 8                  | 0: Inactive<br>1: Active        | 0;1          | R              |                                                                                      |
| Emergency<br>Status                     | Binary<br>Input | 9                  | 0: Inactive<br>1: Active        | 0;1          | R              |                                                                                      |
| Auto Baud                               | Multi-State     | 1                  | 0: No Action<br>1 Set Auto Baud | 0;1          | R/W            | Controller will<br>reset variable to<br>0 after setting<br>baud rate.                |

| Feature        | Object<br>Type | Device<br>Instance | Units                                                                | Range   | Read/<br>Write | Notes |
|----------------|----------------|--------------------|----------------------------------------------------------------------|---------|----------------|-------|
| Emergency Mode | Multi-State    | 2                  | 1: Exit Emergency<br>Mode<br>2: Enter<br>Emergency Mode<br>3: Normal | 1; 2; 3 | R/W            |       |
| Setback Mode   | Multi-State    | 3                  | 1: Exit Setback<br>Mode<br>2: Enter Setback<br>Mode<br>3: Normal     | 1; 2; 3 | R/W            |       |
| Units Value    | Multi-State    | 4                  | 1: fpm and cfm<br>2: m/s and m <sup>3</sup> /h<br>3: m/s & l/s       | 1; 2; 3 | R/W            |       |

\* The units are based on the value of the Units Value object. When the Units Value is set to 1 the units are in English form. When the Units Value is set to 2 or 3 the units are metric. English is the default value.

\*\* The device index is the 1<sup>st</sup> 4 digits of the MAC ID (AV 2) multiplied by 1000 plus the Last 3 Digits of the MAC ID (AV 21). For example, if the device index is 4,194,302 then the 1<sup>st</sup> 4 digits of the MAC ID (AV 2) will be 4,194 and the Last 3 Digits of the MAC ID (AV 21) will be 302.

(This page intentionally left blank)

# Wiring Information

## **Back Panel Wiring**

| PIN #   | Input/Output/<br>Communication | Description                                                                                                    |
|---------|--------------------------------|----------------------------------------------------------------------------------------------------|
| 1, 2    | Input                          | 24 VAC to power Digital Interface Module (DIM).                                                                                      |
| 3, 4    | Output                         | 0 to 10 VDC fume hood exhaust control signal. See menu item<br>CONTROL SIG                                                           |
|         |                                | Not used on fume hood monitor.                                                                                                    |
| 5, 6    | Communications                 | LONworks <sup>®</sup> /BACnet <sup>®</sup> MS/TP communications (optional)                                                           |
| 7, 8, 9 | Output                         | RS-485 communications to building management system (Modbus <sup>®</sup> or N2)                                                      |
| 10, 11  | Output                         | 0 to 10 VDC/4 to 20 mA analog output signal. See menu item<br>ANALOG OUT TYPE.                                                       |
| 12, 13  | Output                         | Alarm Relay B. See menu items <u>RELAYS OUT</u> and <u>RELAY SEL B</u> .                                                             |
| 14, 15  | Output                         | Alarm Relay A. Low face velocity/flow alarm. See menu item <u>RELAYS</u><br><u>OUT</u> .                                             |
| 16, 17  | Input                          | Non-powered input #1. Accepts sash sensor, sash switch, emergency switch or night setback switch. See menu item <u>INPUT SEL 1</u> . |
| 18, 19  | Input                          | Non-powered input #2. Accepts sash switch, emergency switch or night setback switch. See menu item INPUT SEL 2.                      |
| 20, 21  | Input                          | Non-powered input #3. Accepts sash switch, emergency switch or night setback switch. See menu item INPUT SEL 3.                      |
| 22, 23  | Input                          | 0 to 10 VDC Flow input. See menu item FLOW DEVICE.                                                                                   |

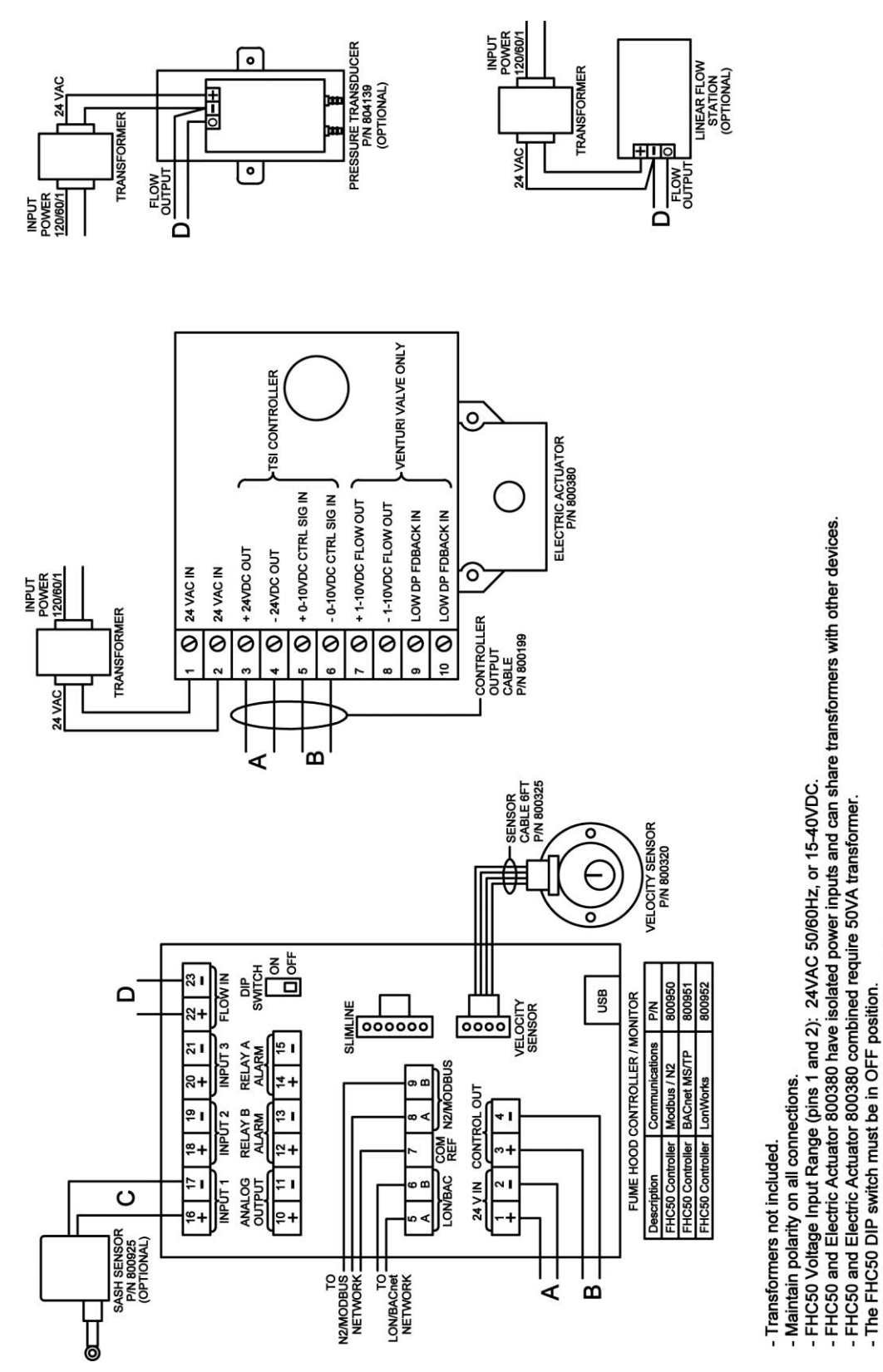

Figure 7: Wiring Diagram—Model FHC50-01 Controller

USB Port used for TSI Fume Hood Configuration Software.

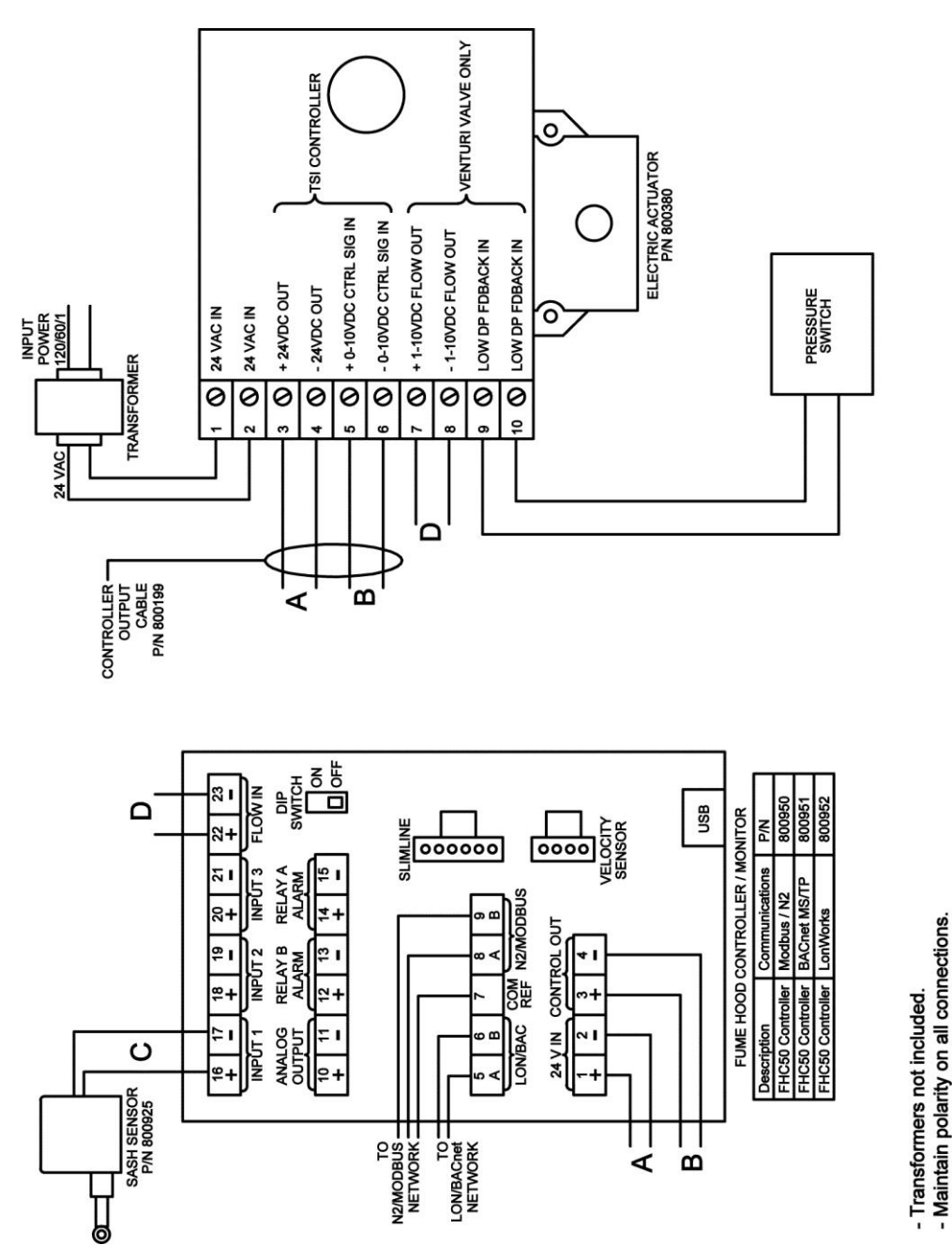

Figure 8: Wiring Diagram—Model FHC50-02 Controller

FHC50 Voltage Input Range (pins 1 and 2): 24VAC 50/60Hz, or 15-40VDC.
 FHC50 and Electric Actuator 800380 have isolated power inputs and can share transformers with other devices.
 FHC50 and Electric Actuator 800380 combined require 50VA transformer.

- The FHC50 DIP switch must be in OFF position. - USB Port used for TSI Fume Hood Configuration Software.

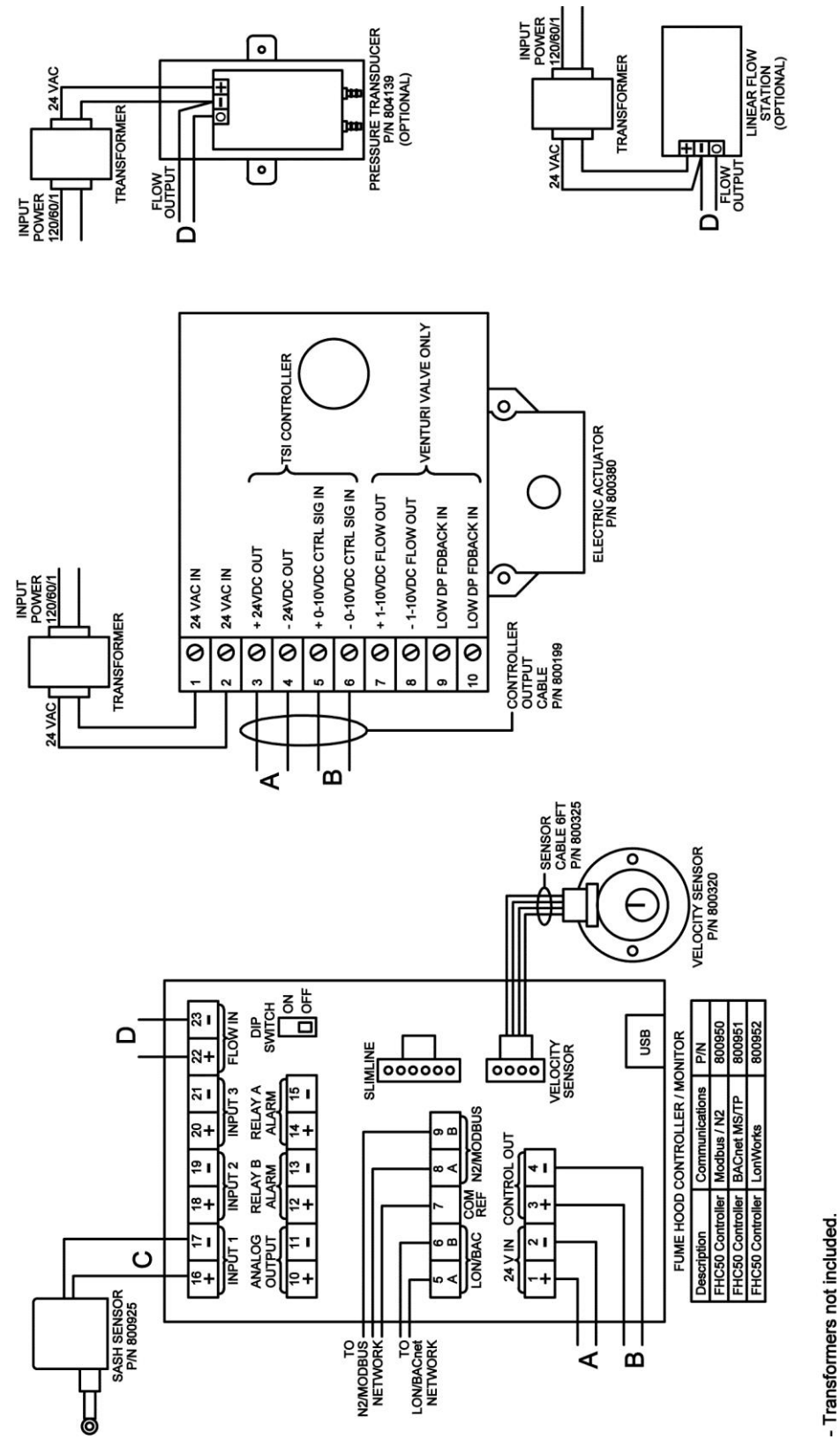

Figure 9: Wiring Diagram—Model FHC50-03 Controller

USB Port used for TSI Fume Hood Configuration Software.

The FHC50 DIP switch must be in OFF position.

FHC50 and Electric Actuator 800380 have isolated power inputs and can share transformers with other devices. FHC50 and Electric Actuator 800380 combined require 50VA transformer.

FHC50 Voltage Input Range (pins 1 and 2): 24VAC 50/60Hz, or 15-40VDC.

Maintain polarity on all connections.

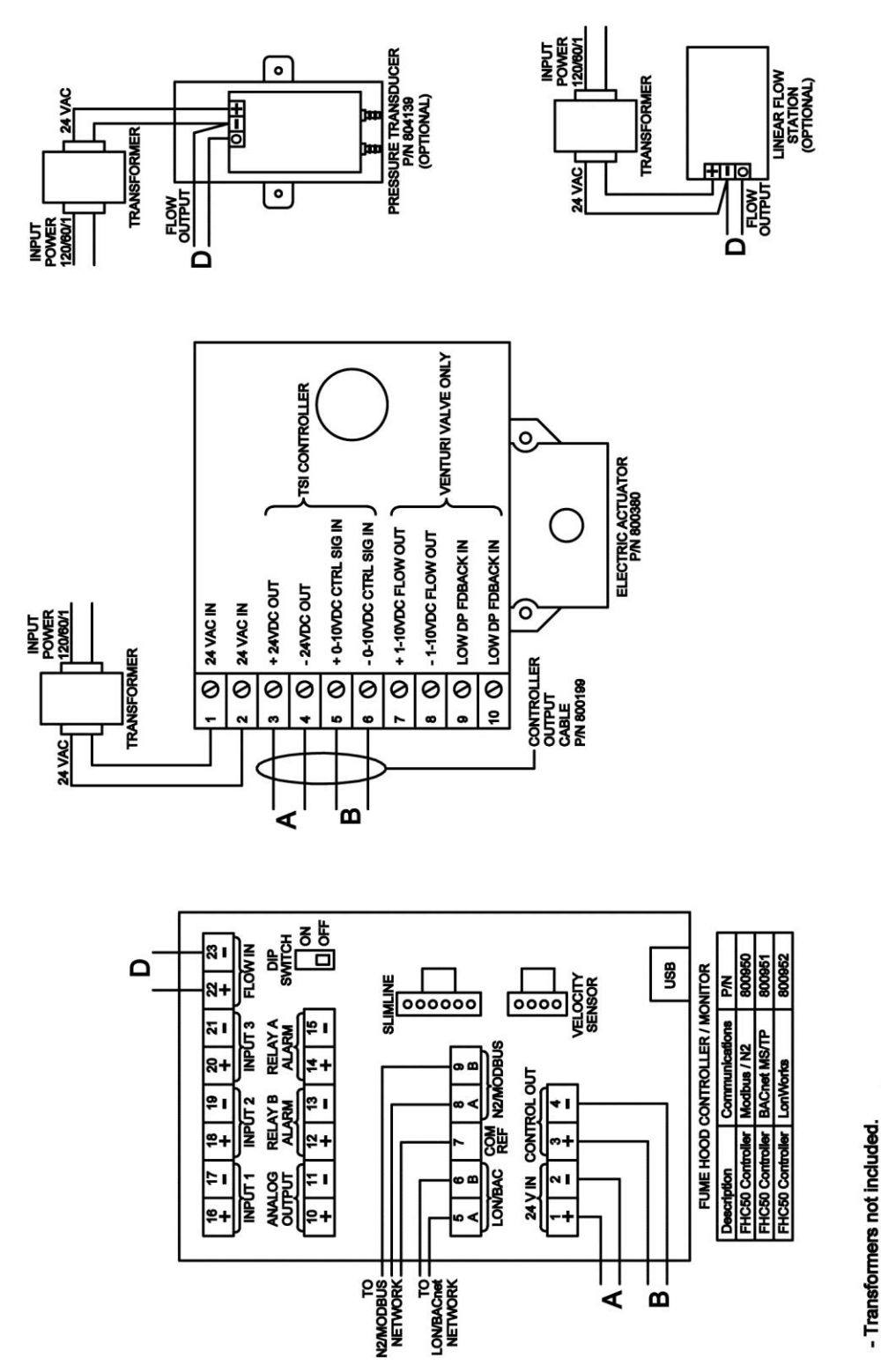

Figure 10: Wiring Diagram—Model FHC50-04 Controller

- FHC50 and Electric Actuator 800380 have isolated power inputs and can share transformers with other devices. - FHC50 and Electric Actuator 800380 combined require 50VA transformer.

- USB Port used for TSI Fume Hood Configuration Software.

- The FHC50 DIP switch must be in OFF position.

- FHC50 Voltage Input Range (pins 1 and 2): 24VAC 50/60Hz, or 15-40VDC.

Maintain polarity on all connections.

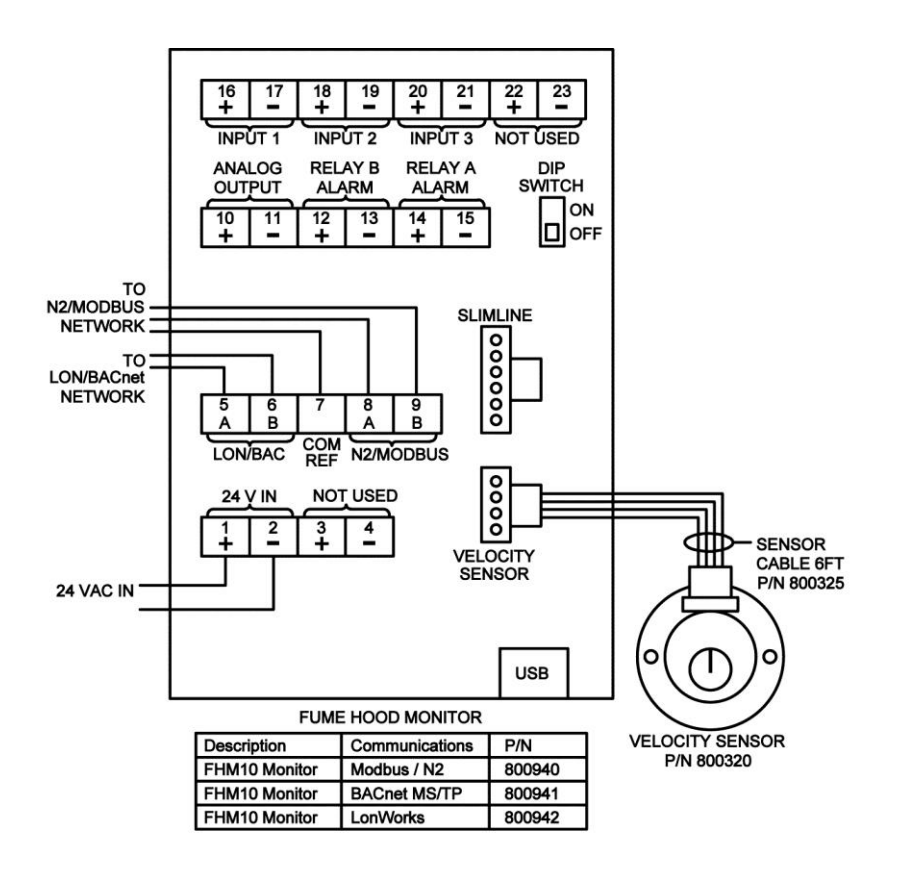

- Transformers not included.

- Maintain polarity on all connections.
- FHM10 Voltage Input Range (pins 1 and 2): 24VAC 50/60Hz, or 15-40VDC, 5W maximum.
- FHM10 has isolated power input and can share transformer with other devices.
- The FHM10 DIP switch must be in OFF position.
- For FHM10 Monitor, pins 3 + 4 and electric actuator are not used.
- USB port used for TSI Fume Hood Configuration Software.

#### Figure 11: Model FHM10-01 Monitor Wiring

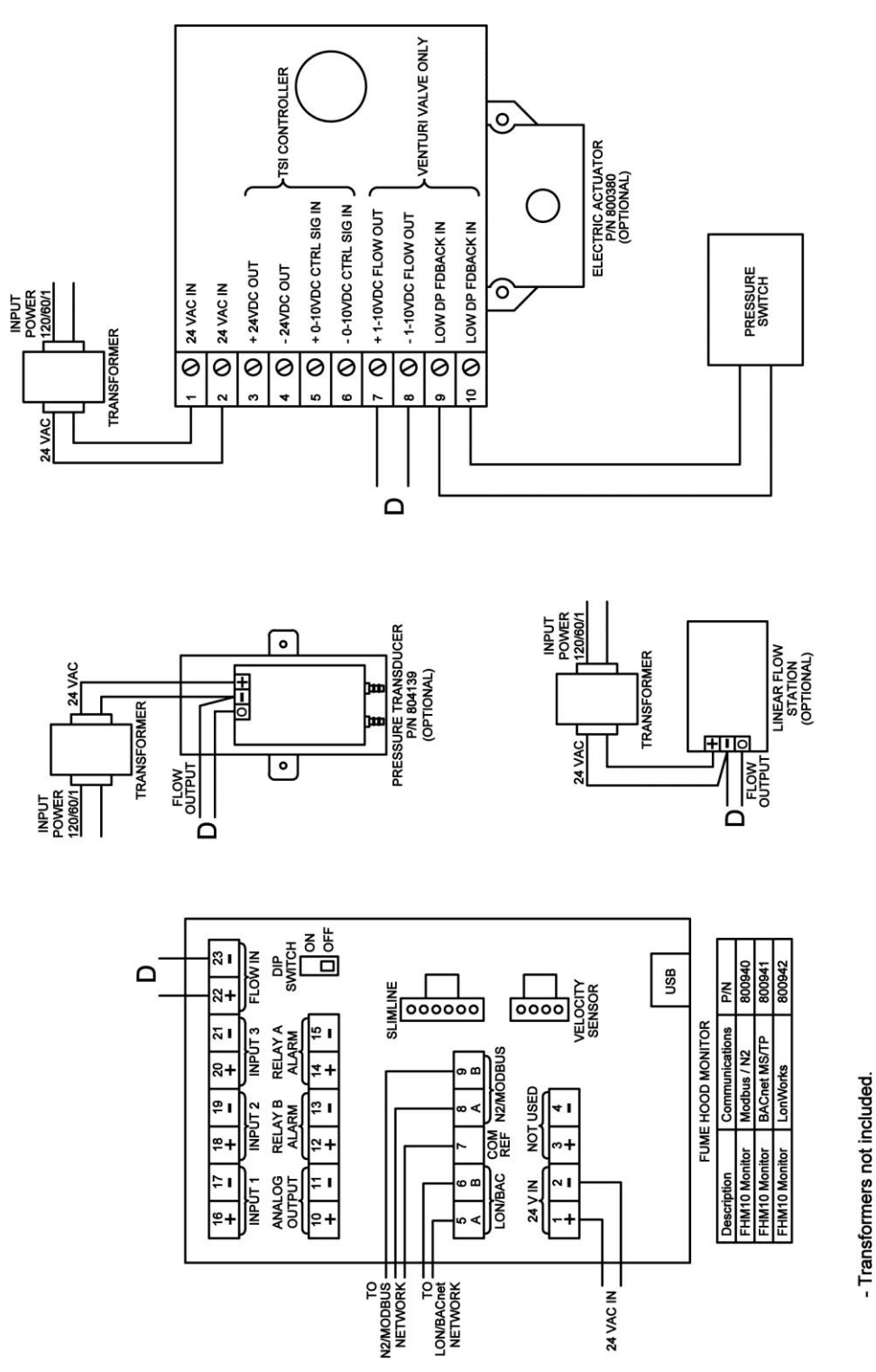

Figure 12: Model FHM10-02 Monitor Wiring

FHM10 and Electric Actuator 800380 have isolated power inputs and can share transformers with other devices.
 FHM10 and Electric Actuator 800380 combined require 50VA transformer.

For FHM10 Monitor, pins 3 + 4 and electric actuator are not used.
 USB port used wth TSI Fume Hood Configuration Software.

The FHM10 DIP switch must be in OFF position.

- FHM10 Voltage Input Range (pins 1 and 2): 24VAC 50/60Hz, or 15-40VDC.

- Maintain polarity on all connections.

(This page intentionally left blank)

## Appendix D

## Access Codes / Password

The Model FHM10 Fume Hood Monitor and FHC50 Fume Hood Controller may prompt the user to enter an access code to enter the menu system. The access code screen is shown below in Figure 13. To enter the access code, use the:

- Quick keys as left and right arrows.
- **V**/▲ keys as up and down arrows.
- Hey selects the currently highlighted character.
- ESC key exits the access code entry screen.

The access code is 2887.

Entering the access code enables access to the menu system for a 15-minute period.

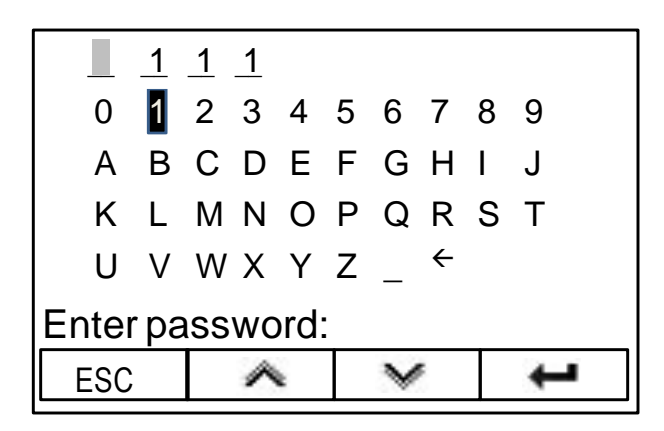

Figure 13. Access Code Screen

(This page intentionally left blank)

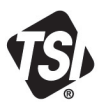

UNDERSTANDING, ACCELERATED

TSI Incorporated – Visit our website www.tsi.com for more information.

USA UK France Germany

Tel: +1 800 874 2811 Tel: +44 149 4 459200 Tel: +33 1 41 19 21 99 Tel: +49 241 523030

Tel: +91 80 67877200 Tel: +86 10 8219 7688 Tel: +65 6595 6388

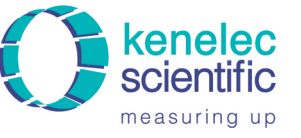

Distributed by:

Kenelec Scientific Pty Ltd 1300 73 22 33 sales@kenelec.com.au www.kenelec.com.au

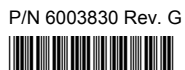

©2016 TSI Incorporated

India

China

Singapore

Printed in U.S.A.